LX7500R/01/04

# Manual do Utilizador

# **ShowView**°

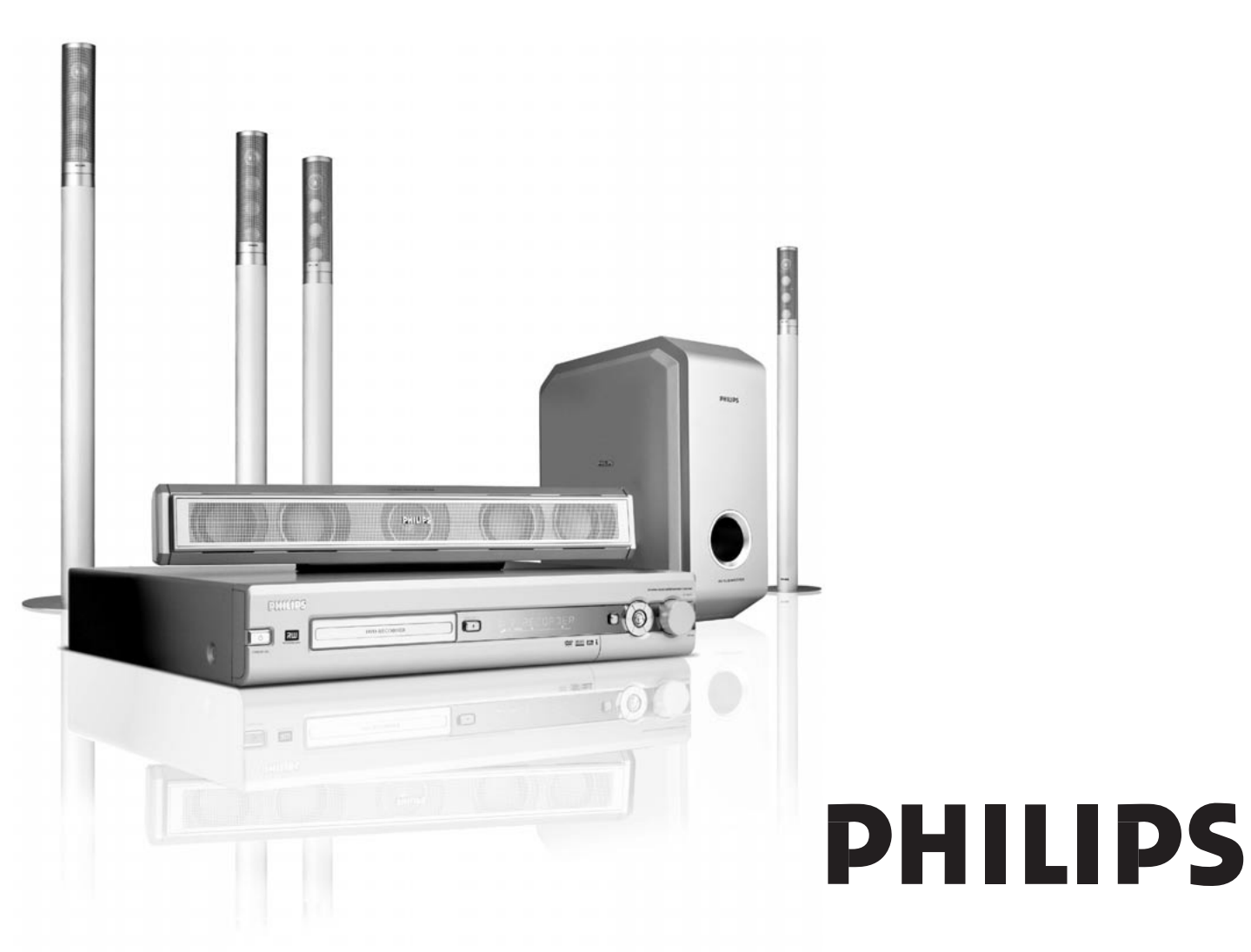

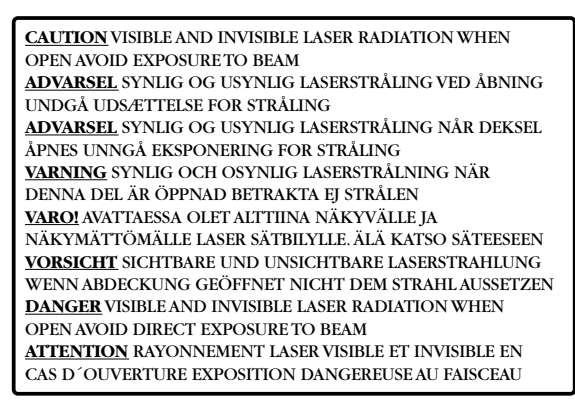

# Esta etiqueta de aviso está localizada no interior do aparelho.

Este produto está equipado com tecnologia de protecção de cópias, exigida por muitas empresas cinematográficas que produzem filmes de alta definição. Os utilizadores deverão ter em atenção que nem todos os aparelhos de televisão de alta definição são totalmente compatíveis com a tecnologia aplicada e portanto esta poderá causar o surgimento de defeitos na imagem. Em caso de problemas de imagem de Varrimento Progressivo 525 ou 625, recomenda-se que o utilizador comute a ligação para a saída de «definição padrão».

# Índice

## Informação geral

| Introdução —                            | - 5 |
|-----------------------------------------|-----|
| Acessórios fornecidos                   | - 5 |
| Instalação                              | - 5 |
| Manutenção —                            | - 5 |
| Manuseamento dos discos                 | - 5 |
| Informação sobre o ambiente             | - 5 |
| Que discos podem ser utilizados?        | - 6 |
| Código regional —                       | - 6 |
| Marca comercial e informação de licença | - 6 |
| - *                                     |     |

## Telecomando

| Inserir as pilhas                              | 7 |
|------------------------------------------------|---|
| Utilização do telecomando                      | 7 |
| Botões de dupla função —————                   | 7 |
| Comandar outro equipamento Philips ————        | 7 |
| Como escrever texto com os botões numéricos —— | 7 |
| Botões do telecomando —————                    | 8 |
|                                                |   |

## Controlos e ligações

| <b>U</b> .             |    |
|------------------------|----|
| Controlos na frente —  | 10 |
| Ligações na frente —   | 1C |
| Ligações na retaguarda | 11 |

## Ligação de altifalantes e antenas

| Configuração e ligação dos altifalantes ———— | 12 |
|----------------------------------------------|----|
| Ligar as antenas do sintonizador —————       | 12 |
| Ligar a antena de TV                         | 12 |

## Ligar o televisor

| Ligações para o televisor ——————              | - 13 |
|-----------------------------------------------|------|
| Caso1: Ligação Scart                          | - 13 |
| Caso 2: Ligação Vídeo Componente / Varrimento |      |
| Progressivo                                   | - 14 |
| Comutar o sistema de gravador de DVD para     |      |
| Varrimento Progressivo.                       | - 14 |
|                                               |      |

## Ligação de outros equipamentos

EXT-2 AUX I/O -

| Ligar equipamentos adicionais de vídeo ————                                                    | 15   |
|------------------------------------------------------------------------------------------------|------|
| Ligar equipamentos adicionais de áudio ————                                                    | 15   |
| Ligação analógica para reprodução de áudio ———<br>Ligação analógica para gravação de áudio com | 15   |
| outro equipamento                                                                              | - 15 |
| Ligação digital para reprodução de áudio ———<br>Ligação digital para gravação de áudio com     | 15   |
| outro equipamento                                                                              | 15   |
| Ligar uma câmara de vídeo a CAM 1 ou CAM 2                                                     | - 16 |
| Ligar auscultadores ————————————————————————————————————                                       | 16   |
| Alimentação eléctrica                                                                          | - 16 |
| Instalação inicial                                                                             | 17   |
| Fontes                                                                                         |      |
| Seleccionar uma fonte                                                                          | 19   |
| Seleccionar outra fonte enquanto                                                               |      |
|                                                                                                |      |
| efectua uma gravação ————                                                                      | . 19 |

### Volume e som

| Regular o volume de todos os altifalantes          | 20 |
|----------------------------------------------------|----|
| Regular o volume dos altifalantes posteriores e do |    |
| subwoofer                                          | 20 |
| Regular os graves e agudos                         | 20 |
| Loudness                                           | 20 |
| Equilíbrio do volume entre os altifalantes —       | 20 |
| Seleccionar um efeito envolvente                   | 21 |
| ClearVoice                                         | 21 |
| Night mode                                         | 21 |

#### Reprodução de discos

| Carregar um disco —                             | — 22        |
|-------------------------------------------------|-------------|
| Reproduzir um disco DVD. DVD+R ou DVD+RW —      | — 22        |
| Menu do disco                                   | 22          |
| Reprodução de um (Super) CD Vídeo               | <u> </u>    |
| Reprodução de um CD de áudio                    |             |
| Reprodução de um CD-MP3                         | 23          |
| Seleccionar um título/capítulo                  | 24          |
| Seleccionar um título directamente              | 24          |
| Seleccionar um capítulo directamente            | 24          |
| Seleccionar um título/capítulo com Idd ou PDI - | 24          |
| Procura (não em CDs-MP3)                        | 24          |
| Procura através da barra de menus               | 24          |
| Procura com indicação de um tempo               | 21          |
| (não em CDs-MP3)                                | 25          |
| Exploração                                      | 25          |
| Repetição e reprodução por ordem aleatória      | 25          |
| Repetição de uma seguência específica           | 20          |
| (não em CDs-MP3)                                | 25          |
| Imagem parada                                   | 26          |
| Reprodução quadro a quadro                      | 26          |
| Beprodução quadro a quadro com a barra de       | 20          |
| menus do sistema                                | 26          |
| Câmara lenta                                    | 20<br>26    |
| Câmara lonta através da barra do monus          | 20<br>26    |
| ul Mudar a idiama da áudia                      | - 20<br>27  |
|                                                 | 27<br>27    |
| Angulo da câmara                                | / ∠ —<br>רכ |
| Ariguio da Califara                             | 2/<br>27    |
|                                                 | - Z/        |

#### Gravação

19

| Discos para gravação —————————                 | — 28 |
|------------------------------------------------|------|
| Protecção de direitos de autor                 | — 28 |
| Antes de começar a gravar                      | — 28 |
| Gravação de um programa de TV ou gravação a    |      |
| partir de um equipamento de vídeo externo      | — 29 |
| Gravação segura                                | — 30 |
| Gravação com desligar automático (OTR -        |      |
| One Touch Recording)                           | — 30 |
| Alinhamento de gravações dentro de um título – |      |
| corte de montagem (apenas discos DVD+RW) —     | — 30 |
| Selecção do modo de gravação                   | — 31 |
| Seleccionar o modo de gravação com             |      |
| REC / PLAY MODE                                | — 31 |
| Direct record                                  | — 32 |
| Ligar/desligar o Direct record ————            | — 32 |
| Iniciar o Direct record                        | — 32 |

4

# Portugués

# **Gravação temporizada**

| VPS e PDC                                                      | - 33 |
|----------------------------------------------------------------|------|
| Programar uma gravação com o sistema ShowView ${ m I\!R}$ $$ – | - 34 |
| Programar uma gravação sem o sistema ShowView® —               | - 35 |
| Verificar, alterar ou eliminar uma gravação temporizada        | 36   |
| Gravação automática de um receptor de satélite ——              | - 36 |

## Editar uma gravação

| 0,                                                   |      |
|------------------------------------------------------|------|
| Mudar o nome de uma gravação —————                   | - 37 |
| Apagar uma gravação/título inteiro —————             | - 37 |
| Menu Favorite Scene Selection                        | - 38 |
| Inserir marcações de capítulos —————                 | - 38 |
| Eliminar marcações de capítulos                      | - 38 |
| Ocultar capítulos                                    | — 39 |
| Tornar visível um capítulo oculto ————               | — 39 |
| Reproduzir o título inteiro incluindo os             |      |
| capítulos ocultos —————                              | — 39 |
| Como ocultar parte de um título, por ex., um anúncio | - 39 |
| Mudar a imagem de índice ———                         | - 40 |
| Dividir títulos (apenas em discos DVD+RW) ———        | - 40 |
|                                                      |      |

### Editar um disco

| Configurações para um disco                       | - 41 |
|---------------------------------------------------|------|
| Alterar o nome do disco (apenas discos DVD+R,     |      |
| DVD+RW)                                           | - 41 |
| Activar ou desactivar a protecção contra escrita  |      |
| (apenas discos DVD+R, DVD+RW)                     | - 41 |
| Preparar um DVD+RW para reprodução noutro         |      |
| leitor de DVD – tornando as edições compatíveis — | - 42 |
| Finalizar discos DVD+R                            | - 42 |
| Apagar um DVD+RW inteiro                          | - 42 |

## Controlo de acesso

| Nivel classificações (DVD only)  | 43 |
|----------------------------------|----|
| Bloqueio parental                | 44 |
| Autorizar um disco ————          | 44 |
| Bloquear discos autorizados ———— | 44 |
| Alterar o código de 4 dígitos    | 45 |

# Configurações do sistema

| 🗈 Imagem ————                          | 46 |
|----------------------------------------|----|
| Forma da TV                            | 46 |
| Mudança vídeo horizont ————            |    |
| Saída vídeo —————                      | 47 |
| Saída vídeo componente                 | 47 |
| Mudança nivel sombras                  | 47 |
| 🖓 Idioma 🚽                             |    |
| Leitura áudio —————                    | 47 |
| Áudio gravação —————                   | 47 |
| Legenda                                | 47 |
| Menu                                   | 47 |
| País ———                               |    |
| 🗅 Funções ————                         | 48 |
| Caixa de estado                        | 48 |
| Modo Espera                            | 48 |
| Visor —                                | 48 |
| 🖲 Definições do controlo remoto 🛛 ———— | 48 |
| 🖱 Características Disco ————           | 49 |
| Controle de acesso                     | 49 |

| Retoma automática                                           | 49          |
|-------------------------------------------------------------|-------------|
| PBC                                                         | 49          |
| Finalize disco (disponível apenas para                      |             |
| discos DVD+R não finalizados) ————                          | — 49        |
| Adaptar formato disco ————                                  | — 49        |
| Regulações de gravação ———————————————————————————————————— | — 49        |
| Modo gravação —————————                                     | — 49        |
| Direct record —————                                         | — 49        |
| Gravação sat                                                | — 49        |
| Capítulos autom.                                            | — 49        |
| Modo filtro                                                 | — 49        |
| Procura de canais de TV                                     | 50          |
| Busca automática                                            | 50          |
| Busca Manual —                                              | 50          |
| Alterar a ordem dos canais de TV e eliminar                 |             |
| canais de TV                                                | 51          |
| Follow TV                                                   | 51          |
| Ordene canais de TV                                         | 51          |
| Regulações adicionais de canal de TV                        | 52          |
| Nome de canal ty                                            | 52          |
| Sistema ty                                                  | 52          |
|                                                             | 52          |
| Sinto Procisão                                              | JZ<br>50    |
| Sinto, i recisao —                                          | JZ          |
|                                                             | ΕC          |
|                                                             |             |
| Ajustar a hora e a data —                                   | دد —<br>۲ م |
| Configurações de entradas                                   |             |
| Ajustes para SAI, VCR, GAME                                 | 54          |
| Ajustes para IV                                             | 55          |
| Ajustes para CD, CDR, IAPE                                  | 55          |
| Configuração da saída digital ————                          | 55          |
| Configuração dos altifalantes ————                          | 55          |

## Sintonizador de rádio

| Dados técnicos                                     | 62      |
|----------------------------------------------------|---------|
| Resolução de problemas                             | - 58–61 |
| Alterar a ordem das estações de rádio memorizadas  | — 57    |
| Procura e memorização manual ————                  | 57      |
| Procura e memorização automáticas ———              | — 56    |
| Memorizar estações de rádio ————                   | — 56    |
| RDS – Radio Data System –                          | 56      |
| Comutar entre recepção de rádio mono e estéreo -   | 56      |
| Sintonizar para uma estação de rádio ————          | 56      |
| Seleccionar uma estação de rádio pré-sintonizada — | — 56    |

| Dados técnicos     | 62 |
|--------------------|----|
| Linha de apoio ——— | 63 |

Grave os seus próprios DVDs e desfrute do som envolvente digital e de algumas das melhores características da tecnologia do cinema em casa, com o seu sistema de gravador de DVD.

#### Este aparelho está de acordo com as normas estabelecidas pela Comunidade Europeia relativamente a interferências de rádio.

# CUIDADO

A utilização de comandos ou ajustes ou a execução de procedimentos diferentes dos descritos neste manual, podem provocar uma exposição a radiações perigosas ou outras operações inseguras.

# Acessórios fornecidos

O seu sistema de gravador de DVD é fornecido com

- 2 altifalantes frontais, 1 central e 2 posteriores
- 1 subwoofer
- 6 cabos de altifalante
- 1 cabo SCART
- 1 cabo de Vídeo Componente (fichas vermelha, verde e azul)
- 1 cabo de áudio cinch (fichas vermelha e branca)
- 1 cabo de áudio digital (fichas pretas)
- 1 cabo de antena de TV
- 1 cabo de antena de FM
- 1 antena de quadro de MW
- 1 telecomando com 2 pilhas AA

# Instalação

Coloque o aparelho numa superfície plana, rígida e estável.

Não coloque o aparelho em cima de outro equipamento que o possa aquecer (por ex., um receptor ou um amplificador).

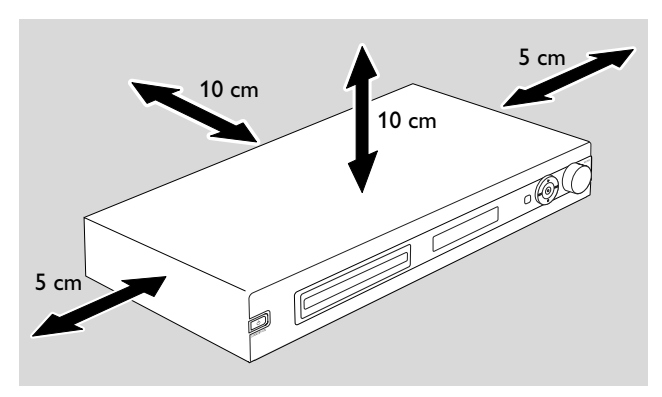

Deixe um espaço livre de pelo menos 10 cm atrás e acima do aparelho e de 5 cm à direita e à esquerda, para evitar o sobreaquecimento.

Não obstrua as aberturas de ventilação.

Não exponha o aparelho a pingos ou salpicos.

Não coloque sobre o aparelho quaisquer fontes de perigo (por ex., velas acesas, objectos cheios de líquido).

Telemóveis activos junto do aparelho poderão causar um funcionamento deficiente.

# Manutenção

Limpe o aparelho com um pano macio sem fiapos, ligeiramente humedecido. Não utilize produtos de limpeza pois podem ter efeitos corrosivos.

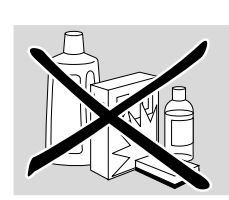

Não exponha o aparelho, as pilhas ou os discos à humidade, chuva, areia ou ao calor excessivo (causado por equipamentos de aquecimento ou pela luz directa do sol).

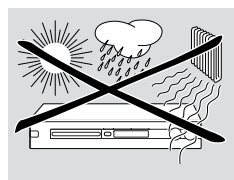

Mantenha sempre fechada a gaveta de disco do seu sistema de gravador de DVD, para proteger a lente da poeira. Não utilize discos de limpeza de lentes disponíveis no mercado, pois poderão danificar a unidade óptica do aparelho.

A lente pode ficar embaciada quando o aparelho é movido de um ambiente frio para um ambiente quente. Nessa altura não é possível reproduzir ou gravar um disco. Mantenha o aparelho num ambiente quente até a humidade se evaporar.

# Manuseamento dos discos

Os DVD+Rs e os DVD+RWs são muito delicados. Tenha um cuidado especial quando manusear os discos. Para retirar facilmente um disco da respectiva caixa, prima o eixo central ao mesmo tempo que o levanta.

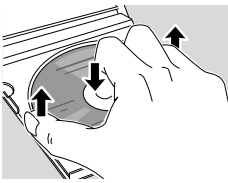

Após a utilização, retire sempre o disco do sistema de gravador de DVD e guarde-o na caixa do disco.

Nunca aplique um autocolante num disco. Se desejar incluir uma inscrição num disco, utilize uma caneta de ponta de feltro macio e escreva apenas na face impressa.

Para limpar um disco, passe um pano macio sem fiapos, em linha recta do centro para a borda. Quaisquer produtos de limpeza podem danificar o disco!

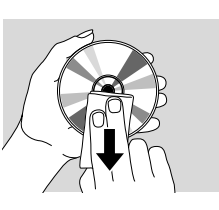

# Informação sobre o ambiente

Todo o material de embalagem desnecessário foi eliminado e fizemos todos os esforços para que o material de embalagem pudesse ser separado em três grandes grupos:

 $\bigotimes$  cartões (caixa),  $\bigotimes$  polistireno expandido (blocos para amortecimento) e  $\bigotimes$  polietileno (sacos, placa de espuma para protecção).

O seu aparelho é composto por materiais que podem ser reciclados se for desmontado por uma empresa especializada. Dê atenção por favor às regulamentações locais sobre a remoção dos materiais de embalagem, pilhas gastas e equipamento obsoleto.

# Que discos podem ser utilizados?

Existe um grande número de tipos de discos e muitos deles podem ser utilizados no seu sistema de gravador de DVD. Alguns apenas podem ser utilizados para reprodução, outros para reprodução e gravação, mas existem alguns tipos de discos que não podem ser utilizados neste sistema de gravador de DVD. Para determinar que discos pode utilizar neste sistema de gravador de DVD, consulte os logotipos ilustrados a seguir e compare-os com os logotipos nos seus discos.

### Discos apenas para reprodução

- DVD Vídeo

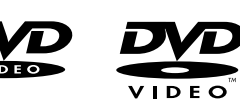

 DVD-R apenas reproduz se contiver DVD Vídeo e estiver finalizado.

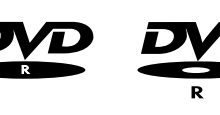

- DVD-RW apenas reproduz se contiver DVD Vídeo e estiver finalizado.
- CD de vídeo,
   Super CD Vídeo

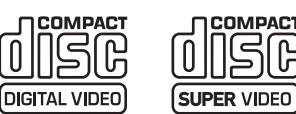

- CD de áudio
- Disco de áudio CDR, Disco de áudio CDRW apenas reproduz se estiver finalizado.

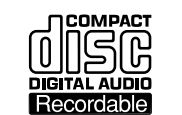

 CDR, CDRW apenas reproduz faixas de CD de áudio e ficheiros MP3 se estiver finalizado.

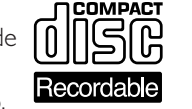

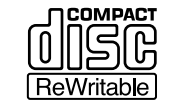

ട്രി

DIGITAL AUDIO

ReWritable

### Discos para reprodução e gravação

– DVD+R

pode ser gravado uma vez e reproduzido em leitores de DVD standard e gravadores de DVD standard, se finalizado.

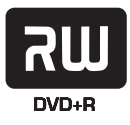

#### - DVD+RW

pode ser gravado, apagado e novamente gravado muitas vezes e reproduzido em leitores de DVD compatíveis com DVD+RW e em gravadores de DVD, se finalizado.

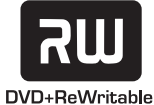

### Discos inadequados para reprodução ou gravação

- DVD-RAM

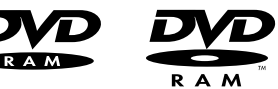

– DVD Áudio

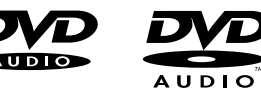

# Código regional

Os DVDs e os leitores de DVD são lançados para regiões específicas através do mundo. Para reproduzir um DVD neste sistema de gravador de DVD, o DVD deve estar rotulado

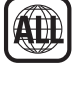

 para todas as regiões ou
 para a região indicada na parte de baixo do aparelho, por ex. Região 2 ou Região 5, etc.

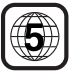

Não pode reproduzir DVDs rotulados para outras regiões.

A codificação regional não se aplica a discos DVD graváveis.

# Marca comercial e informação de licença

ShowView é marca registada de Gemstar Development Corporation.

**ShowView**°

O sistema ShowView está fabricado sob licença da Gemstar Development Corporation.

Fabricado sob licença da Dolby Laboratories. «Dolby», «Pro Logic» e o símbolo do duplo D são marcas comerciais da Dolby Laboratories.

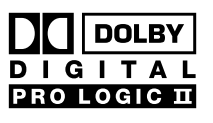

«DTS» e «DTS Digital Surround» são marcas comerciais registadas da Digital Theater Systems, Inc.

Veja a placa do tipo, licença, marcas registadas e notas de avisos na parte de baixo do aparelho.

# Inserir as pilhas

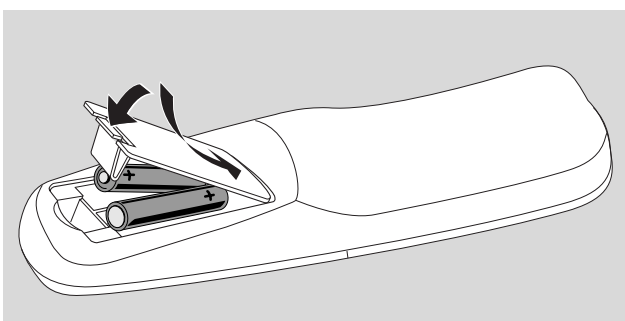

- 1 Abra o compartimento das pilhas do telecomando e insira 2 pilhas alcalinas, tipo **AA** (R06, UM-3).
- 2 Feche o compartimento das pilhas.

Não utilize conjuntamente pilhas novas e usadas ou pilhas de diferentes tipos.

Remova as pilhas quando estas estiverem gastas ou se não for utilizar o telecomando durante um longo período.

As pilhas contêm substâncias químicas, devendo por isso ser depositadas em local apropriado.

# Utilização do telecomando

Para comandar o sistema de gravador de DVD, aponte o telecomando para o sistema gravador de DVD e não para o televisor.

# Botões de dupla função

Os botões do telecomando com inscrições a preto e a azul (0–9, REC/PLAY MODE, DIM/DISPLAY, VOL+/–, CH+/–, SURR e MUTE) dispõem de funções secundárias.

Para seleccionar a função secundária (= azul) de um botão:

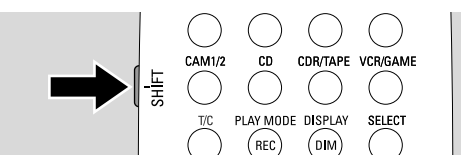

- 1 Mantenha premido SHIFT no lado superior esquerdo do telecomando.
- 2 Prima o botão pretendido.
- **3** Solte SHIFT.

# Comandar outro equipamento Philips

Com este telecomando, pode controlar o sistema de gravador de DVD, assim como outros equipamentos Philips, tais como um televisor, gravador de vídeo ou leitor de CD Philips.

- 1 Prima o botão de fonte que corresponde ao seu equipamento Philips (TV, SAT, CAM 1/2, CD, CDR ou VCR).
- 2 Agora, pode comandar o equipamento com alguns dos botões do telecomando. Num leitor de CD Philips, por exemplo, inicie a reprodução com PLAY ▶ ou seleccione uma faixa com os botões numéricos.
- **3** Para comandar o sistema de gravador de DVD, prima DVD/MON ou TUNER.

Quando seleccionar uma fonte com SOURCE no sistema de gravador de DVD, prima também o botão de fonte correspondente no telecomando. Caso contrário, o telecomando poderá comandar outra fonte e não funcionará correctamente.

#### **Como escrever texto com os botões numéricos** Nalguns campos de texto, pode introduzir texto com os botões numéricos.

- Prima os botões numéricos repetidamente para os seguintes caracteres:
  - ① ... espaço 1 @ \_ # = ( ) (2) ... a b c 2 à á â ã ä å æ ç (3) ... def3èéêë (4) ... ghi4ìíîï jkl5 5 ... m n o 6 ñ ò ó ô õ ö ø (6) pqrs7ß  $\overline{(7)}$ . . . (8) . . . tuv8ùúûü (9) ... w x y z 9 ③ ... . 0 , / :; " '

Para alternar entre minúsculas e maiúsculas, prima SELECT.

# Telecomando

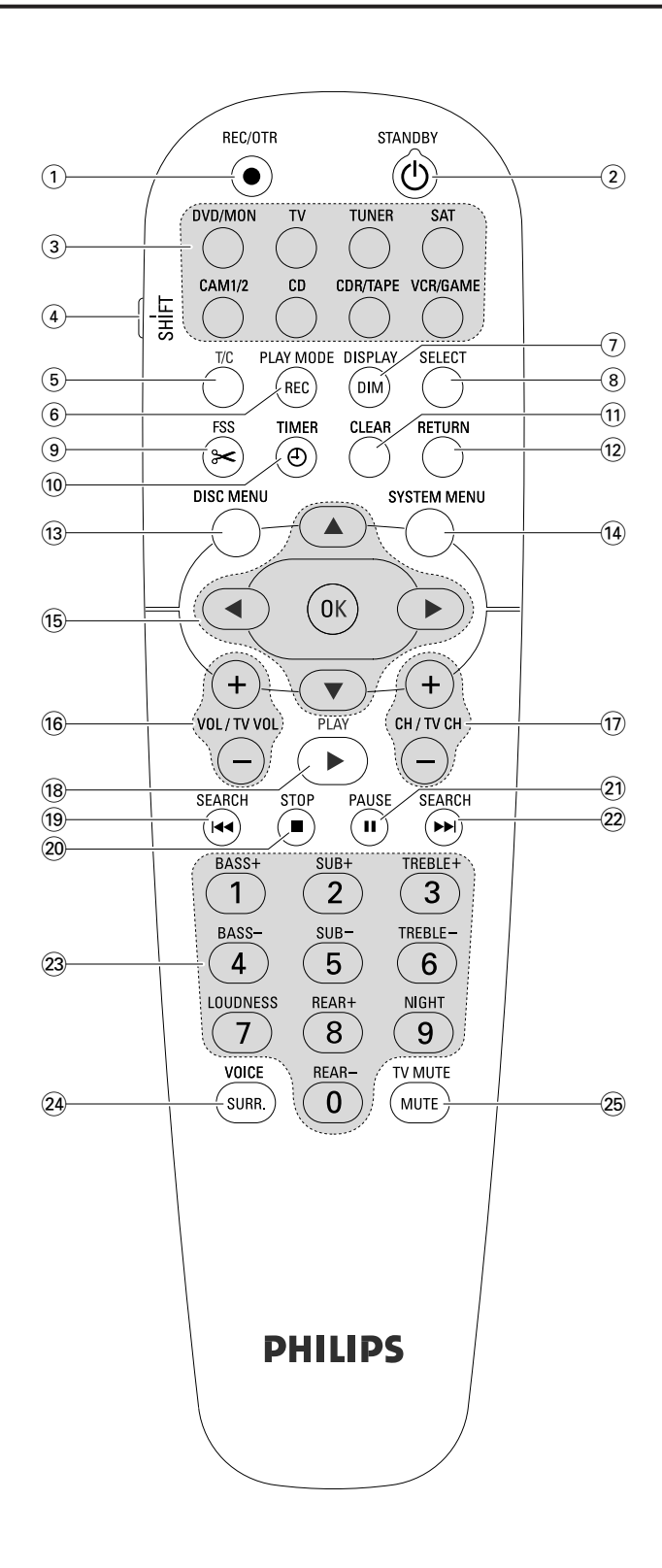

# Botões do telecomando

#### 1 REC/OTR

inicia a gravação do canal de TV seleccionado ou da fonte de vídeo seleccionada, no sistema de gravador de DVD.

#### 2 STANDBY ()

comuta o sistema de gravador de DVD para o modo de espera.

## 3 DVD/MON

comuta entre o disco na gaveta e o canal de TV seleccionado no sistema de gravador de DVD

#### тν

reproduz o som de TV no sistema de gravador de DVD.

#### TUNER

selecciona o sintonizador de rádio, selecciona a banda de frequências e comuta entre FM estéreo e FM mono.

#### SAT

selecciona um receptor de satélite conectado.

#### CAM 1/2

selecciona as entradas para câmara de vídeo, na frente.

#### CD

selecciona um leitor de CD conectado.

#### CDR/TAPE

comuta entre um gravador de CD ligado e uma unidade de cassetes de áudio ou similar.

#### VCR/GAME

comuta entre um gravador de vídeo ligado e uma consola de jogos.

#### (4) SHIFT

mantenha premido para seleccionar funções secundárias dos botões do telecomando com inscrições a azul.

### 5 T/C

activa a selecção de título/capítulo para os discos.

#### 6 REC / PLAY MODE

selecciona diferentes modos de reprodução, como REPEAT ou SHUFFLE Enquanto mantém premido SHIFT: selecciona um modo de gravação

#### 7 DIM / DISPLAY

selecciona várias informações no mostrador. Enquanto mantém premido SHIFT: escurece o mostrador.

#### **8** SELECT

selecciona opções do menu, alterna entre maiúsculas e minúsculas.

# Telecomando

- (9) FSS (Favorite Scene Selection) entra no menu «Favorite Scene Selection» para editar títulos.
- 10 TIMER

entra no menu do temporizador para programar gravações.

### (11) CLEAR

apaga um dado introduzido, por ex., no menu do temporizador.

## 12 RETURN

volta para o menu anterior num (Super) CD de Vídeo.

### **13 DISC MENU**

entra no menu do disco.

## **14** SYSTEM MENU

DVD: entra no menu do sistema do sistema de gravador de DVD.

TV: entra no menu do sistema do seu televisor Philips.

## 15 ▲, ▼, ◄, ►

para se deslocar para cima, para baixo, para a esquerda ou para a direita num menu.

### ОК

confirma opções de menu.

## 16 VOL / TV VOL +,-

regula o volume do sistema de gravador de DVD. Enquanto mantém premido SHIFT: regula o volume num televisor Philips.

## 17 CH / TV CH +,-

DVD/MON: selecciona um canal de TV num sistema de gravador de TV.

TUNER: selecciona uma estação de rádio pré-sintonizada. Enquanto mantém premido SHIFT: selecciona um canal de TV num televisor Philips.

## 18 PLAY ►

inicia a reprodução, fecha a gaveta do disco.

#### 19 SEARCH

salta para o início do capítulo/título/faixa actual ou anterior, procura para trás,

sintoniza para uma estação de rádio com uma frequência inferior.

### 20 STOP **■**

pára a reprodução ou gravação, mantenha premido para abrir/fechar a gaveta do disco.

### 21 PAUSE II

interrompe a reprodução ou gravação, avança para a imagem parada seguinte.

### 22 SEARCH

salta para o início do capítulo/título/faixa seguinte, procura para a frente,

sintoniza para uma estação de rádio com uma frequência superior.

(23) 0-9 para introduzir números de 0 a 9 e caracteres (consultar página 7). Enquanto mantém premido SHIFT: regule os graves, agudos e o volume dos altifalantes posteriores e do subwoofer. Activar/desactivar o e o Night mode.

## 24 SURR./VOICE

selecciona os diferentes modos de som envolvente. Enquanto mantém premido SHIFT: activa/desactiva a ClearVoice.

## 25 MUTE / TV MUTE

silencia o som do sistema de gravador de DVD Enquanto mantém premido SHIFT: silencia o som num televisor Philips.

# **Controlos e ligações**

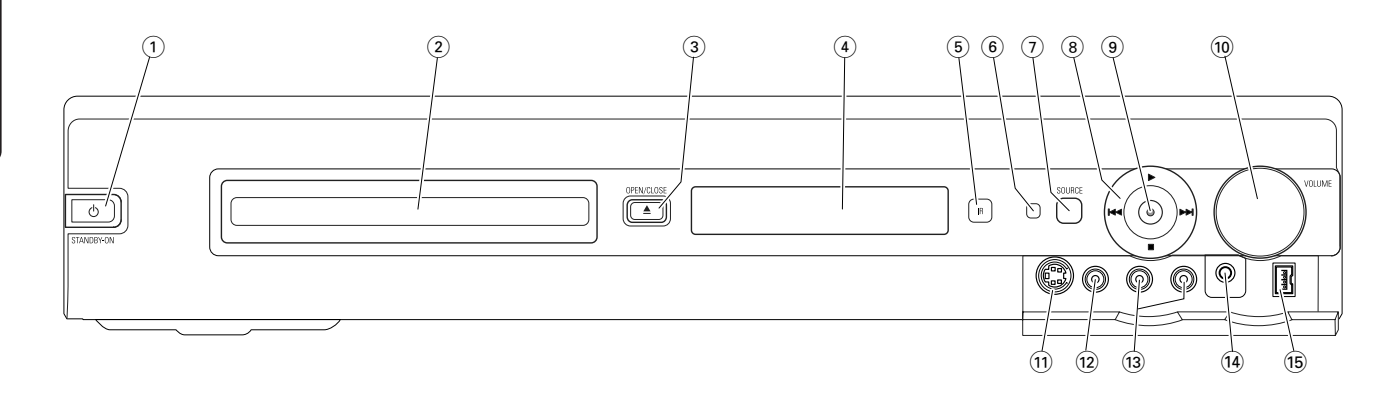

# **Controlos na frente**

## 

liga o aparelho ou comuta para o modo de espera.

- (2) gaveta do gravador de DVD
- ③ OPEN/CLOSE ▲

abre/fecha a gaveta do gravador de DVD.

- (4) mostrador
- 5 SOURCE

selecciona uma fonte.

- 6 Sensor de infravermelhos
- 7 LED de modo de espera
- (8)
  - inicia a reprodução.

## 

DVD: salta para o início do capítulo/título/faixa seguinte do disco inserido, procura para a frente.

TUNER: salta para a estação de rádio pré-sintonizada seguinte.

pára a reprodução ou gravação.

## 

DVD: salta para o início do capítulo/título/faixa actual ou anterior do disco inserido, procura para trás. TUNER: salta para a estação de rádio pré-sintonizada

# anterior. (9) **RECORD**

inicia a gravação de um canal de TV ou a partir de uma fonte de vídeo externa (enquanto grava, o botão estará iluminado).

## 10 VOLUME

regula o volume.

# Ligações na frente

### (1) CAM 1 / S-VIDEO

ligue à saída S-video da sua câmara de vídeo Hi-8 ou S-VHS.

## (12) CAM 1 / VIDEO

ligue à saída de vídeo (CVBS) da sua câmara de vídeo.

# 3 CAM 1 / AUDIO L/R

ligue à saída de áudio da sua câmara de vídeo.

## 14 PHONES

tomada dos auscultadores de 3,5 mm

### 15 CAM 2 / DV IN

ligue à saída i.LINK do seu Vídeo Digital (DV) ou câmara de vídeo Digital 8.

# Controlos e ligações

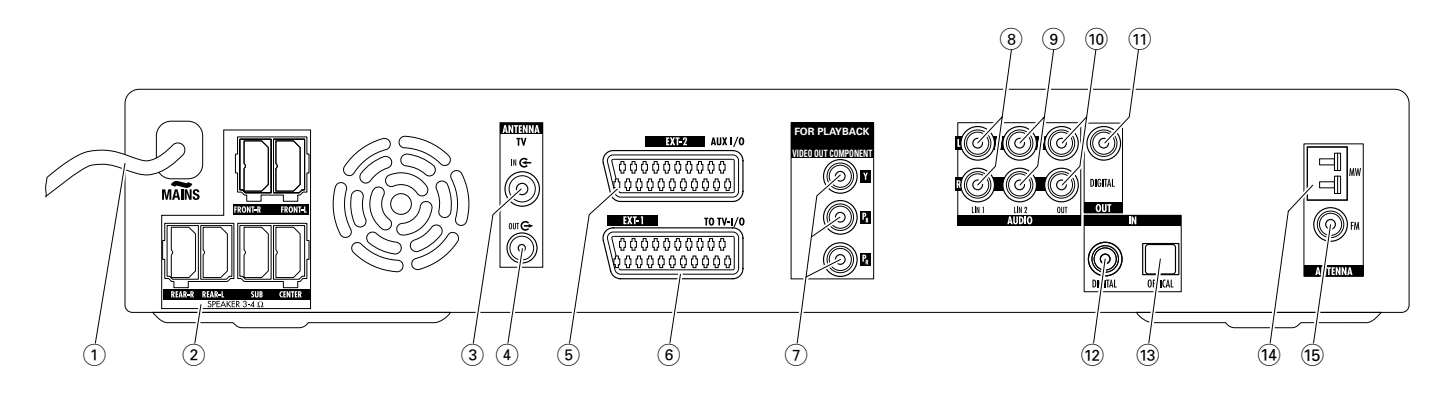

# Ligações na retaguarda

### (1) **MAINS** ~

**Depois de todas as ligações terem sido estabelecidas**, ligue o cabo de alimentação à tomada na parede.

# (2) FRONT-R, FRONT-L, REAR-R, REAR-L, SUB, CENTER

ligue aos altifalantes fornecidos.

- (3) **TVANTENNA / IN** ligue à antena de TV.
- (4) **TVANTENNA / OUT** 
  - ligue à entrada de antena de TV do seu televisor.
- (5) EXT-2 AUX I/O ligue à tomada SCART de um equipamento de vídeo externo.
- 6 EXT-1 TO TV-I/O

ligue à tomada SCART do televisor.

(7) FOR PLAYBACK / VIDEO OUT COMPONENT Y P<sub>B</sub> P<sub>R</sub>

ligue à entrada de Vídeo Componente ou de Varrimento Progressivo do seu televisor:

## (8) AUDIO / LIN1 L/R

ligue à saída de áudio analógico de um equipamento externo (por ex., unidade de cassetes de áudio, carregador de CD, etc.).

## (9) AUDIO / LIN2 L/R

ligue à saída de áudio analógico de um equipamento externo (por ex., unidade de cassetes de áudio, carregador de CD, etc.).

## 10 AUDIO / OUT L/R

ligue à entrada de áudio analógico de um equipamento externo (por ex., unidade de cassetes de áudio, etc.).

## 11 OUT / DIGITAL

ligue à entrada coaxial digital de um equipamento digital.

- (2) **IN / DIGITAL** ligue à saída coaxial digital de um equipamento digital.
- (3) IN / OPTICAL ligue à saída óptica digital de um equipamento digital.
- (14) ANTENNA / MW ligue à antena de MW.
- (15) **ANTENNA / FM** ligue à antena de FM.

Antes de começar a efectuar as ligações, assegure-se de que todos os equipamentos que deseja ligar, assim como o sistema de gravador de DVD, estão desligados das tomadas de alimentação eléctrica.

# Configuração e ligação dos altifalantes

As fichas e as tomadas dos altifalantes estão identificadas com códigos de cores. Faça corresponder sempre as cores das fichas com as cores das tomadas.

1 Primeiro, monte os altifalantes conforme descrito no guia fornecido.

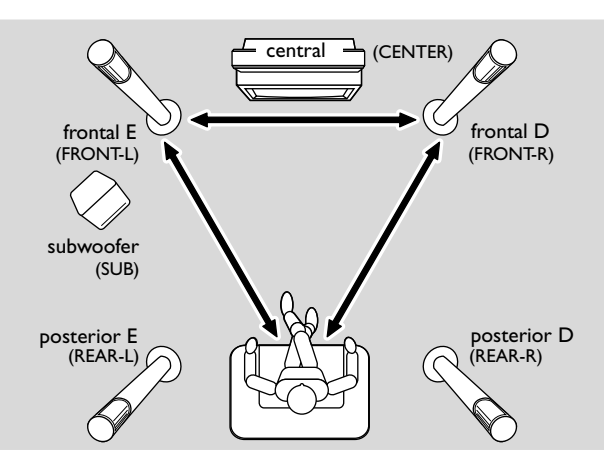

- 2 Coloque o altifalantes frontais da esquerda e da direita a distâncias iguais do televisor. A distância entre a posição do ouvinte e os altifalantes frontais deve ser aproximadamente igual à distância entre os dois altifalantes.
- **3** Coloque o altifalante central por cima ou por baixo do televisor.
- 4 Coloque os altifalantes posteriores para a esquerda e para a direita da sua posição preferida de ouvinte.
- 5 Coloque subwoofer no chão.

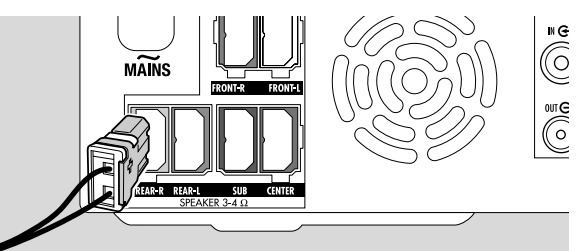

6 Ligue as fichas de altifalante às tomadas dos altifalantes. Faça corresponder as cores das fichas e das tomadas.

Nota: Recomendamos que ligue todos os altifalantes. Pelo menos os altifalantes frontais e os subwoofers devem ser ligados.

Se não ligar o altifalante central ou os posteriores, altere a configuração dos altifalantes conforme descrito no capítulo «Configuração dos altifalantes» na página 55, depois de ligar o sistema de gravador de DVD.

# Ligar as antenas do sintonizador

- Ligue a tomada de antena de FM de uma antena exterior de FM ou de um sistema de TV cabo a ANTENNA FM no sistema de gravador de DVD, com o cabo de antena de FM fornecido.
- 2 Monte a antena de quadro de MW fornecida conforme ilustrado abaixo e ligue-a a ANTENNA MW.

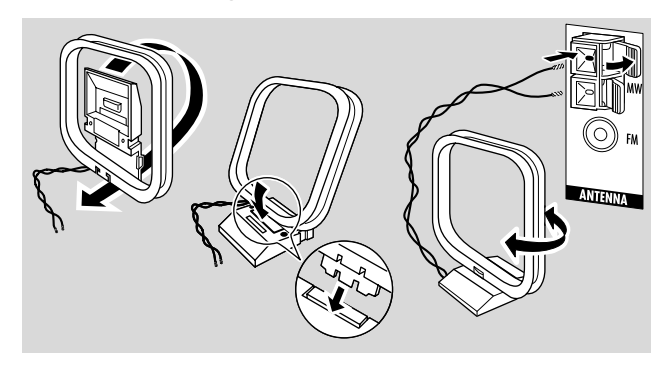

#### Notas:

Depois de efectuada a sintonização e a instalação inicial, mova a antena de MW para várias direcções até conseguir a melhor recepção possível.

Mantenha a antena o mais afastado possível do televisor, do gravador de vídeo ou de outro equipamento electrónico.

Para uma melhor recepção, ligue uma antena exterior ou um sistema de TV cabo.

A antena fornecida é apenas para utilização em interiores.

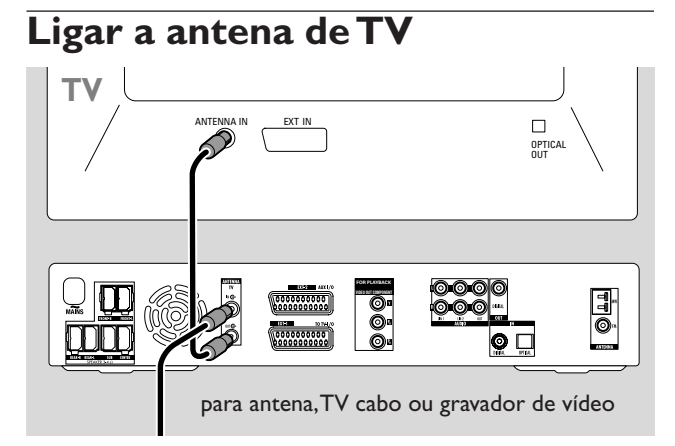

- Desligue o cabo de antena da entrada de antena do televisor e ligue-o a TV ANTENNA IN no sistema de gravador de DVD.
- 2 Ligue TV ANTENNA OUT no sistema de gravador de DVD à entrada de antena do televisor, com o cabo de antena fornecido.

Para evitar interferências, mantenha os cabos dos altifalantes o mais afastados possível dos cabos da antena de TV. Não enrole os cabos dos altifalantes e os cabos da antena uns nos outros.

# Ligações para o televisor

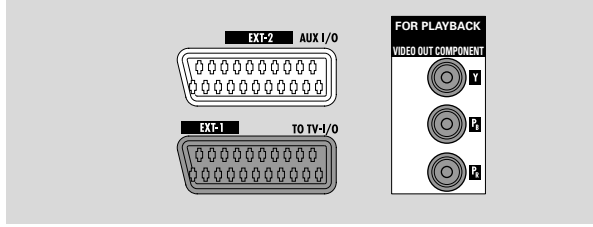

Para a ligação ao televisor, o sistema de gravador de DVD dispõe de uma tomada Scart e de uma saída de Vídeo Componente que suporta Varrimento Progressivo.

Uma ligação **Scart** é uma ligação de fácil utilização que torna possível funcionalidades adicionais (por ex., Follow TV, Direct Record). O **Varrimento Progressivo** melhora a nitidez da imagem e oferece a melhor qualidade de imagem quando reproduz um DVD neste sistema de gravador de DVD.

Primeiro, consulte o manual do utilizador do seu televisor sobre que ligações estão disponíveis no televisor:

- Se o seu televisor não suportar Varrimento Progressivo, ligue o televisor ao sistema de gravador de DVD apenas com a Scart. Consultar «Caso 1: Ligação Scart».
- Se o seu televisor suportar Varrimento Progressivo, ligue tanto a Scart como a saída de Vídeo Componente ao seu televisor. Consultar «Caso 2: Ligação Vídeo Componente / Varrimento Progressivo».

# Caso1: Ligação Scart

Se o seu televisor tiver disponíveis várias tomadas SCART, seleccione uma que seja apropriada para entrada de RGB, para conseguir a melhor qualidade de imagem.

Ligue o televisor directamente ao sistema de gravador de DVD, sem um gravador de vídeo ou qualquer outro equipamento pelo meio. Caso contrário, nem todas as funções do sistema de gravador de DVD poderão estar disponíveis.

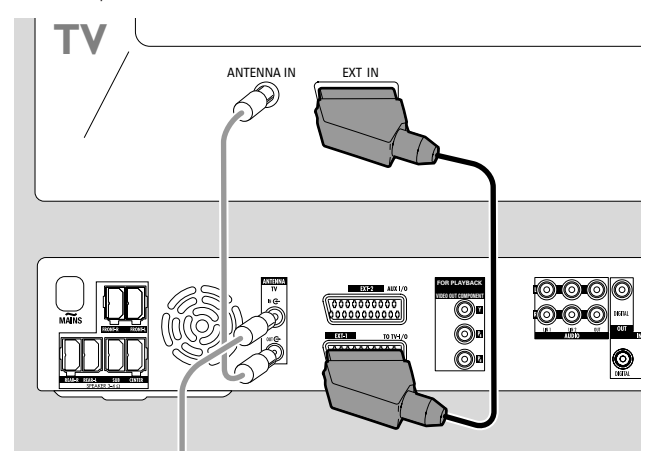

 Ligue a tomada SCART do televisor (EUROCONNECTOR, EURO-AV ou similar) a EXT-1 TO TV I/O no sistema de gravador de DVD, com o cabo SCART fornecido.

# Caso 2: Ligação Vídeo Componente / Varrimento Progressivo

Este sistema de gravador de DVD suporta Varrimento Progressivo («PAL Progressivo» ou similar).

Para poder apreciar a flexibilidade da ligação Scart e a alta qualidade de imagem do Varrimento Progressivo, recomenda-se que ligue ao seu televisor tanto a Scart (EXT-1 TO TV-I/O) como a saída Vídeo Componente / Varrimento Progressivo do sistema de gravador de DVD.

Utilize a ligação de Varrimento Progressivo (FOR PLAYBACK / VIDEO OUT COMPONENTY  $P_B P_R$ ) quando reproduzir um disco no sistema de gravador de DVD. Utilize a ligação Scart quando reproduzir de um equipamento ligado (SAT, VCR, GAME, CAM1/2). Consulte o manual do utilizador do seu televisor sobre como comutar entre a entrada Scart e a de Varrimento Progressivo do seu televisor.

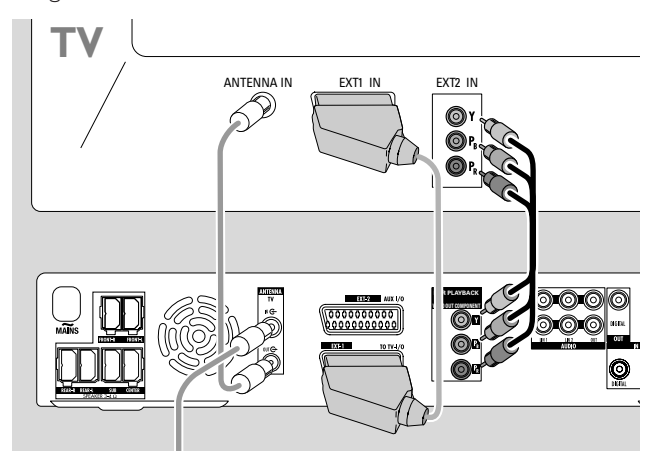

- 2 Ligue FOR PLAYBACK / VIDEO OUT COMPONENT Y P<sub>B</sub> P<sub>R</sub> no sistema de gravador de DVD à entrada de Varrimento Progressivo do televisor, com um cabo de Vídeo Componente (fichas vermelha, verde e azul). Faça corresponder as cores das fichas dos cabos com as cores das tomadas.
- 3 Ligue a tomada Scart do televisor a EXT-1 TO TV-I/O no sistema de gravador de DVD, com o cabo Scart fornecido. Consultar «Caso 1: Ligação Scart», na página 13.
- O Se resolver não ligar a Scart, ligue a saída de áudio do televisor a AUDIO LIN1 L/R ou LIN2 L/R, para reproduzir o som do seu televisor nos altifalantes do sistema de gravador de DVD. Com a ligação Scart, isto não é necessário.

Tenha em atenção que alguns televisores comutam automaticamente da entrada de Varrimento Progressivo para a entrada de Scart assim que surge um sinal na entrada Scart. Neste caso, terá de seleccionar novamente a entrada de Varrimento Progressivo no seu televisor. Se o seu televisor comutar repetidamente da entrada de Varrimento Progressivo para a entrada de Scart, desligue o cabo de Vídeo Componente e utilize apenas a ligação Scart.

### Comutar o sistema de gravador de DVD para Varrimento Progressivo.

Se tiver ligado um televisor com capacidade para Varrimento Progressivo ao sistema de gravador de DVD, precisa de comutar o sistema de gravador de DVD para Varrimento Progressivo.

- 1 Desligue o sistema de gravador de DVD da fonte de alimentação.
- 2 Aguarde 20 segundos.
- 3 Mantenha premido I ◄ no sistema de gravador de DVD enquanto volta a ligar o sistema de gravador de DVD à fonte de alimentação. Mantenha I ◄ premido até que IVI seja exibido no sistema de gravador de DVD.
- 4 Prima <sup>(1)</sup> no aparelho para ligar o sistema de gravador de DVD.
  - → PRO aparece no mostrador do sistema de gravador de DVD. A saída de Vídeo Componente (Y P<sub>B</sub> P<sub>R</sub>) do sistema de gravador de DVD é comutada para Varrimento Progressivo.
- O Para desactivar o Varrimento Progressivo no sistema de gravador de DVD, repita os passos 1−4.
   → PRO desaparece.

Nota: Também pode comutar o sistema de gravador de DVD de Varrimento Entrelaçado para Varrimento Progressivo no menu do sistema. Consultar **ⓐ Imagem → Saída vídeo componente** na página 47.

Se o televisor não comutar automaticamente para Varrimento Progressivo ou se não for adequado para Varrimento Progressivo, poderá não existir qualquer imagem disponível após comutar o sistema de gravador de DVD para Varrimento Progressivo.

# Ligar equipamentos adicionais de vídeo

Pode ligar mais de um equipamento de vídeo com tomada Scart a EXT-2 AUX I/O através de uma «cadeia Scart». Por exemplo: receptor de satélite, «set-top box», gravador de vídeo, leitor de DVD, etc.

Na ilustração abaixo, um receptor de satélite está ligado a um gravador de vídeo e o gravador de vídeo está ligado ao sistema de gravador de DVD.

Tenha em atenção que é o equipamento mais próximo do sistema de gravador de DVD que fornecerá o sinal de entrada, se vários equipamentos na cadeia estiverem ligados. Portanto: Quando seleccionar um equipamento de vídeo ligado a EXT-2 AUX I/O, certifique-se de que todos os outros equipamentos ligados a EXT-2 AUX I/O têm a alimentação desligada ou estão no modo de espera.

Consulte os manuais do utilizador dos equipamentos de vídeo que deseja ligar nos quais estão disponíveis tomadas SCART e veja como ligá-los a outros equipamentos de vídeo.

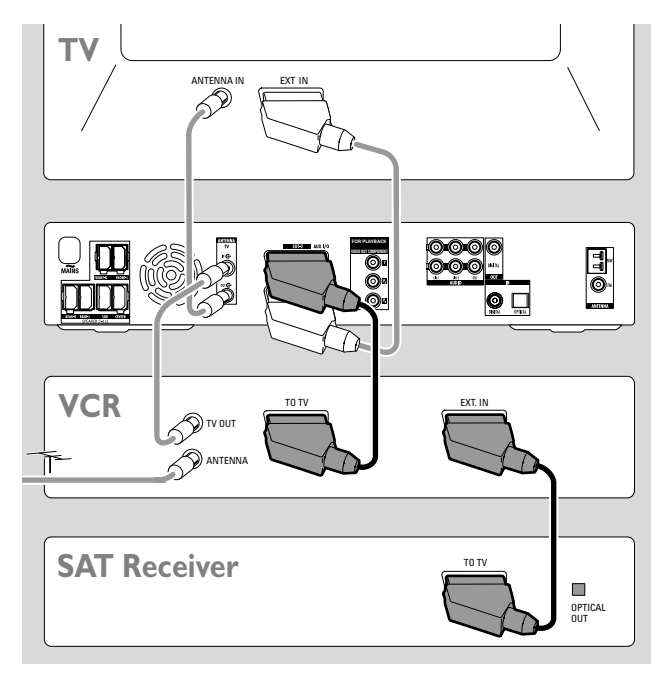

 Ligue a tomada SCART de um equipamento de vídeo a EXT-2 AUX I/O no sistema de gravador de DVD, com um cabo SCART. Se o equipamento dispuser de várias tomadas SCART, utilize a que tiver a indicação TO TV ou similar.

Nota: Utilize apenas cabos SCART com capacidade para RGB. Alguns outros cabos SCART só estão cablados parcialmente, o que causa uma qualidade de imagem moderada e menos funcionalidade da ligação SCART.

- 2 Ligue outro equipamento de vídeo à tomada SCART livre no equipamento de vídeo que já se encontra ligado ao sistema de gravador de DVD.
- 3 Se um equipamento de vídeo digital (por ex. um receptor de satélite ou uma consola de jogos) suportar som envolvente digital, ligue a respectiva saída digital ao sistema de gravador de DVD. Consultar «Ligação digital para reprodução de som».

# Ligar equipamentos adicionais de áudio

Consulte os manuais do utilizador dos seus equipamentos de áudio em que são possíveis ligações.

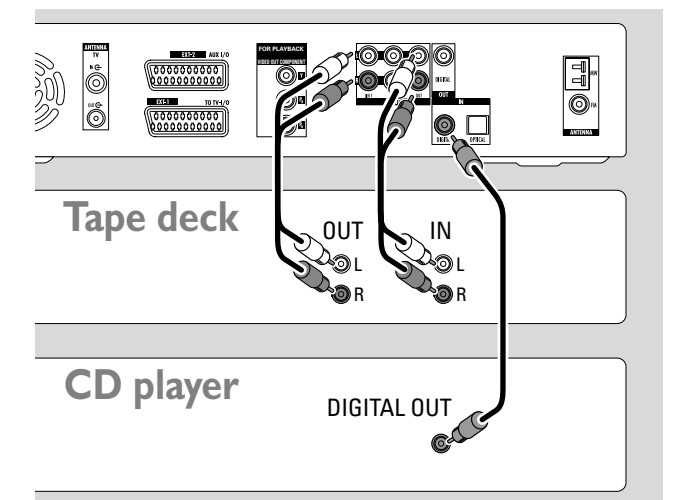

### Ligação analógica para reprodução de áudio

 Ligue as tomadas de saída analógica esquerda e direita da sua unidade de cassetes de áudio, leitor de CD ou similar a AUDIO LIN1 L/R ou LIN2 L/R no sistema de gravador de DVD, com um cabo cinch de áudio.

Nota: Para ligar um gira-discos a AUDIO LIN1 ou LIN2 precisa de um pré-amplificador de phono. Consulte o seu distribuidor.

# Ligação analógica para gravação de áudio com outro equipamento

 Ligue as tomadas de entrada analógica esquerda e direita de uma unidade de cassetes de áudio ou de um equipamento de gravação similar a AUDIO / OUT L/R no sistema de gravador de DVD, com um cabo cinch de áudio.

## Ligação digital para reprodução de áudio

- Ligue um dos seguintes
  - a tomada de saída coaxial digital do seu gravador de CD, leitor de CD ou similar a IN DIGITAL no sistema de gravador de DVD, com um cabo cinch digital, ou
  - a tomada de saída óptica digital do seu gravador de CD, leitor de CD ou carregador de CD a IN OPTICAL no sistema de gravador de DVD, com um cabo óptico digital.

# Ligação digital para gravação de áudio com outro equipamento

 Ligue a tomada de entrada coaxial digital do seu gravador de CD ou equipamento de gravação digital similar a OUT DIGITAL no sistema de gravador de DVD, com um cabo cinch digital.

# Ligação de outros equipamentos / Alimentação eléctrica

# Ligar uma câmara de vídeo a CAM 1 ou CAM 2

Pode ligar uma câmara de vídeo às ligações CAM 1 ou CAM 2 na frente do aparelho. A qualidade de imagem depende do tipo de ligação entre a câmara de vídeo e o sistema de gravador de DVD:

- boa qualidade:Vídeo composto (Video CVBS)
- melhor qualidade: S-Video
- óptima qualidade: i.LINK (IEEE 1394, FireWire)

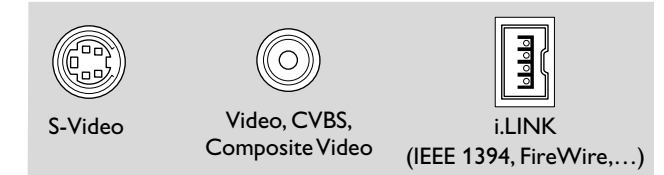

Seleccione a melhor ligação disponível. É só necessária uma ligação de vídeo entre o sistema de gravador de DVD e a câmara de vídeo.

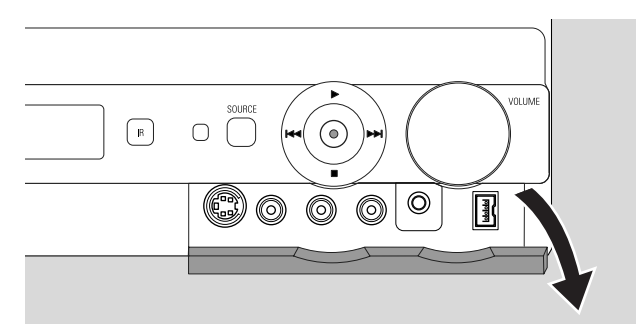

- 1 Abra a aba na frente do sistema de gravador de DVD.
- 2 Ligue o gravador de vídeo a CAM 1 ou CAM 2, seguindo as instruções no manual do utilizador da sua câmara de vídeo.

Nota: Se a câmara de vídeo ligada a CAM 1 dispuser apenas de som mono, ligue a saída de áudio da câmara de vídeo a CAM 1 / AUDIO R no sistema de gravador de DVD.

# Ligar auscultadores

- 1 Abra a aba na frente do sistema de gravador de DVD.
- **2** Ligue os auscultadores com uma ficha de 3,5 mm a PHONES no sistema de gravador de DVD.
  - → Os altifalantes são desligados automaticamente. O som será reproduzido apenas através dos auscultadores.

Nota: Com os auscultadores ligados, não está disponível qualquer som envolvente. Se premir SURR, <code>JISEONNEET</code> HERJPHONES passará no mostrador do sistema de gravador de DVD.

## Alimentação eléctrica

A placa do tipo está localizada na parte de baixo do aparelho.

- Verifique se a tensão de alimentação indicada na placa do tipo corresponde à tensão de alimentação da sua área. Se não corresponder, consulte o seu distribuidor ou centro de assistência.
- 2 Assegure-se de que todas as ligações já foram efectuadas antes de ligar o sistema de gravador de DVD à alimentação eléctrica.
- **3** Ligue o cabo de alimentação à tomada na parede.

Mesmo quando o aparelho está no modo de espera, continua a consumir alguma energia. **Para desligar totalmente o aparelho da corrente, retire a ficha da tomada na parede.** 

Para evitar o sobre-aquecimento do aparelho, este dispõe de um circuito de segurança incorporado. O aparelho baixa o volume do som ou desliga-o completamente se ficar demasiado quente. Se isto suceder, aguarde até que o aparelho arrefeça.

Quando liga o sistema de gravador de DVD à alimentação pela primeira vez, precisa de efectuar algumas configurações básicas. Por favor, continue com «Instalação inicial».

Portugués

# Instalação inicial

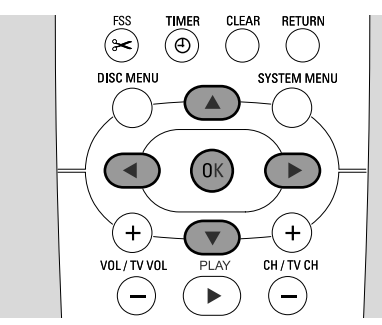

Durante a instalação inicial, irá efectuar algumas configurações básicas do sistema de gravador de DVD. Mais tarde poderá alterar todas as configurações da instalação inicial. Consultar «Configurações do sistema» nas páginas 46 – 55.

Observe o ecrã do seu televisor e o mostrador do sistema de gravador de DVD.

- Se ainda não o tiver feito, ligue o televisor e ligue o sistema de gravador de DVD à fonte de alimentação, conforme descrito no capítulo «Alimentação eléctrica».
- 2 Prima DVD/MON no telecomando ou ⊕ no aparelho para ligar o sistema de gravador de DVD.
  → I5 TV @N? é exibido no sistema de gravador de DVD.
- 3 Se for necessário, regule o televisor para o canal de áudio/vídeo adequado para o sistema de gravador de DVD. Tais canais poderão ser denominados AUX ou AUXILIARY IN, AUDIO/VIDEO ou A/V IN, EXT1, EXT2 ou EXTERNAL IN, etc. Estes canais encontram-se geralmente perto do canal 00.
- 4 → O menu **Menu Language** aparece no ecrã de TV.

| English  | <b></b> |
|----------|---------|
| Español  |         |
| Français |         |
| Italiano |         |
| Deutsch  |         |

Prima ▲ ou ▼ para seleccionar o idioma em que as mensagens de ecrã deverão aparecer no ecrã de TV. Em seguida, prima OK.

## 5 → Aparece o menu Idioma Áudio.

Prima  $\blacktriangle$  ou  $\bigtriangledown$  para seleccionar o idioma em que os DVDs deverão ser reproduzidos preferencialmente, se esse idioma estiver disponível no disco. Em seguida, prima OK.

### 6 → Aparece o menu Idioma das Legendas.

Prima  $\blacktriangle$  ou  $\checkmark$  para seleccionar o idioma em que as legendas deverão ser exibidas preferencialmente, se as legendas nesse idioma estiverem disponíveis no disco. Em seguida, prima OK.

Nota: Alguns DVDs poderão substituir a sua selecção do idioma do áudio e das legendas. Nesse caso, tem de seleccionar o idioma do áudio e das legendas no Menu do disco dos DVDs.

## **7** $\rightarrow$ Aparece o menu **Forma da TV**.

Prima ▲ ou ▼ para seleccionar o formato do ecrã. Esta configuração só terá efeito com DVDs que suportam diferentes formatos de ecrã.

- → 4:3 letterbox: para uma imagem panorâmica (formato de cinema) num televisor 4:3 convencional, com bordos pretos na parte de cima e de baixo do ecrã.
- → 4:3 panscan: para uma imagem com altura total e com as margens cortadas.
- → 16:9: para um televisor de ecrã panorâmico.

Em seguida, prima OK.

8 → Aparece o menu País.

Prima ▲ ou ▼ para seleccionar o país onde o sistema de gravador de DVD é utilizado. Se o seu país não aparecer, seleccione **Outro**. Em seguida, prima OK.

## 9 → Aparece Depois de ligar a antena carregue OK .

Se tiver ligado o sistema de gravador de DVD a uma antena de TV ou a um sistema de TV cabo, prima OK. Se não tiver, ligue a antena conforme descrito em «Ligar a antena de TV» e, em seguida, prima OK.

→ Aparece Busca de canais de TV e inicia-se a procura automática de canais de TV. Isto poderá demorar vários minutos. Assim que a procura estiver concluída, aparece Busca autom. Concluída.

(Continua na página seguinte)

# Instalação inicial

# Portugués

## 10 → Aparece Hora, Ano, Mes e Data.

Se os dados estiverem correctos, continue com o passo 13; caso contrário prima ▼ repetidamente para seleccionar uma das opções Hora, Ano, Mes ou Data.

- 11 Prima repetidamente ◀ ou ► ou 0–9 para ajustar para o valor correcto.
- 12 Se for necessário, repita os passos 10 e 11 até todos os dados da hora e data estarem correctos.
- 13 Prima OK.
  - → O ecrã fica em branco durante cerca de meio minuto. A seguir, aparece o ecrã do DVD. A instalação está concluída e o sistema de gravador de DVD está pronto para ser utilizado.
- 14 Para instalar estações de rádio no sistema de gravador de DVD: Certifique-se de que a antena de FM está ligada ao sistema de gravador de DVD. Em seguida, prima TUNER.
  - → RUTO INST é exibido. O sistema de gravador de DVD procura estações de rádio disponíveis e guarda-as na sua memória.
  - → Após a procura estar concluída, INSTALLATION EDMPLETE passa no mostrador e uma estação de rádio começa a emitir.
- **15** Se tiver ligado outro equipamento ao sistema de gravador de DVD, serão utilizadas as seguintes configurações padrão:

| equipamento                  | está ligado a   |
|------------------------------|-----------------|
| televisor                    | EXT-1 TO TV-1/O |
| receptor de satélite         | EXT-2 AUX I/O   |
| VCR (gravador de vídeo)      | EXT-2 AUX I/O   |
| consola de jogos             | EXT-2 AUX I/O   |
| leitor de CD                 | IN DIGITAL      |
| gravador de CD               | LIN1            |
| unidade de cassetes de áudio | LIN2            |

Se tiver ligado o equipamento a outras tomadas de entrada, continue no capítulo «Configurações de entradas» na página 54, para alterar as configurações e garantir o funcionamento correcto.

**16** O sistema de gravador de DVD utiliza as seguintes configurações padrão para a distância entre os altifalantes e a sua posição preferida de ouvinte. Para conseguir uma óptima experiência de som envolvente, pode alterar estas configurações. Veja «Configuração dos altifalantes», na página 55.

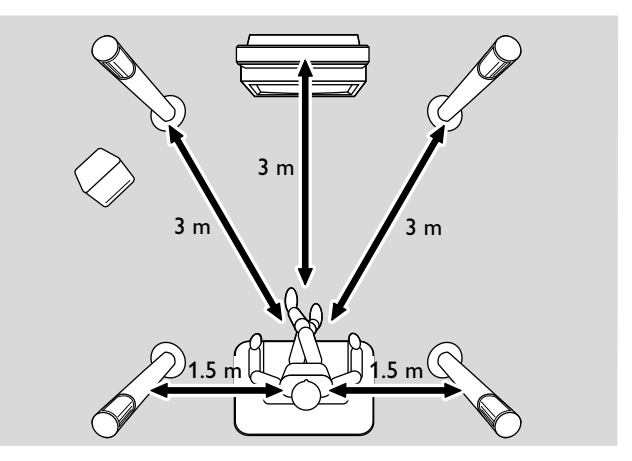

# Seleccionar uma fonte

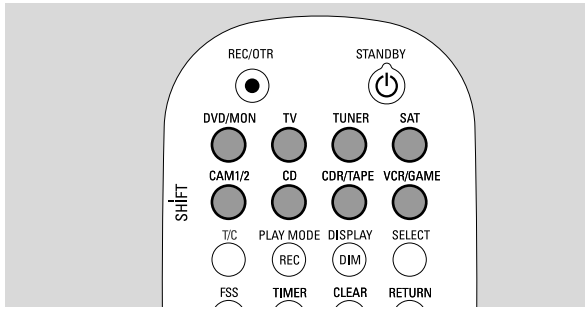

Com os botões de fontes no telecomando ou com SOURCE no aparelho, pode seleccionar

- que som deseja reproduzir no sistema de gravador de DVD,
- aquilo que deseja gravar com o sistema de gravador de DVD: um programa de TV, um programa de satélite, uma cassete de vídeo reproduzida no seu gravador de vídeo ou câmara de vídeo, etc.

As seguintes fontes estão disponíveis para gravações: MON, SAT, CAM1/2, VCR e GAME.

- 1 Mantenha premido um botão de fonte do telecomando durante 1 segundo para seleccionar essa fonte:
- DVD: para reproduzir um disco (DVD, CD de áudio, CD-MP3, etc.).

MON («monitor»): apresenta os canais de TV memorizados no sistema de gravador de DVD. Seleccione o canal de TV que deseja gravar.

Para alternar entre DVD e MON, prima o botão novamente.

Note: Os programas de TV estão memorizados tanto no televisor como no sistema de gravador de DVD. É por isso que pode gravar um programa de TV enquanto vê outro.

TV

para reproduzir o som do televisor no sistema de gravador de DVD.

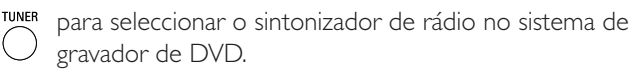

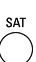

para reproduzir o som de um receptor de satélite ligado ou gravar a partir deste.

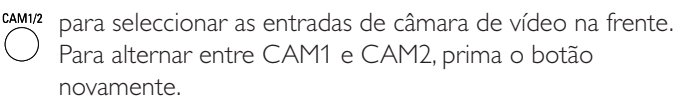

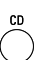

para reproduzir o som de um leitor de CD ligado.

<sup>APE</sup> para reproduzir o som de um gravador de CD ou uma unidade de cassetes de áudio ligados. Para alternar entre CDR e TAPE, prima o botão novamente.

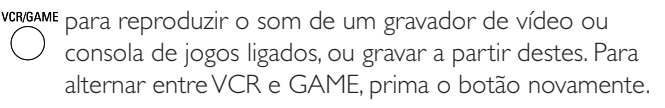

- 2 Se a fonte de vídeo seleccionada não aparecer no seu televisor:
  - desligue a alimentação de quaisquer outros equipamentos de vídeo ligados a EXT-2 AUX I/O e
  - regule o seu televisor para o canal de áudio/vídeo correcto. Tais canais poderão ser denominados AUX, AUXILIARY IN, AUDIO/VIDEO ou A/V IN, EXT1, EXT2 ou EXTERNAL IN, etc. Estes canais encontram-se geralmente perto do canal 00.

Nota: Se uma fonte não estiver instalada no sistema de gravador de DVD (consultar o capítulox/Configurações de entradas» na página 54), não a poderá seleccionar premindo SOURCE no sistema de gravador de DVD. Quando premir o botão de fonte correspondente no telecomando, SOURCE NOT RI/RILRELE passará no mostrador do sistema de gravador de DVD.

# Seleccionar outra fonte enquanto efectua uma gravação

Enquanto grava de uma fonte, pode seleccionar outra fonte no sistema de gravador de DVD.Tenha em atenção que nem todas as fontes estarão disponíveis.

Na saída Vídeo Componente / Varrimento Progressivo, apenas pode ver a imagem gravada enquanto grava.

#### Seleccionar um gravador S-Video ligado a EXT-2 AUX I/O

Se seleccionou um gravador de S-video ligado a EXT-2 AUX I/O no sistema de gravador de DVD, regule o sistema de gravador de DVD para S-Vídeo.Veja **Saída vídeo** em « Imagem», na página 47.

Não se esqueça de voltar a comutar o sistema de gravador de DVD para **RGB + CVBS** quando seleccionar outra fonte.

# Volume e som

# Regular o volume de todos os altifalantes

- Prima VOL+ ou VOL- oou rode VOLUME no sistema de gravador de DVD para regular o volume.
   V OLUME e o nível de volume real são exibidos.
- Para desligar o som do sistema de gravador de DVD, prima MUTE.
  - → MUTE é exibido.
- O Para ligar novamente o som, prima novamente MUTE.
- Para desligar o som no seu televisor Philips, prima MUTE enquanto mantém premido SHIFT.

# Regular o volume dos altifalantes posteriores e do subwoofer

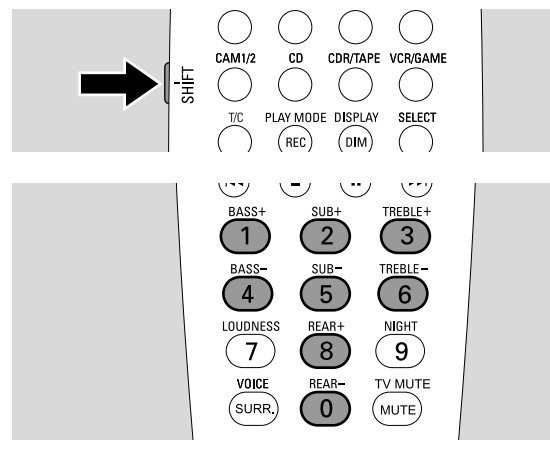

 Enquanto mantém premido SHIFT: Regule o volume do subwoofer com 2 / SUB+ e 5 / SUB-. Regule o volume na retaguarda com 8 / REAR+ e 0 / REAR-.

# Regular os graves e agudos

 Enquanto mantém premido SHIFT: Regule os graves com 1/ BASS+ e 4 / BASS-. Regule os agudos com 3 / TREBLE+ e 6 / TREBLE-.

# Loudness

O loudness melhora os baixos e os agudos a um volume baixo.

- Enquanto mantém premido SHIFT: Prima 7 / LOUDNESS repetidamente para activar/desactivar o loudness.
  - → LOUINESS ON ou OFF é exibido no sistema de gravador de DVD.

# Equilíbrio do volume entre os altifalantes

Se o som num altifalante parecer estar demasiado alto ou demasiado baixo em comparação com o resto dos altifalantes, pode regular o balanço do volume entre os altifalantes.

- 1 Prima e mantenha premido DVD/MON durante 1 segundo.
- 2 Prima SYSTEM MENU.
- 3 Prima ◀ as vezes que forem necessárias para seleccionar TÅ.
- 4 Prima ▼ ou ▲ as vezes que forem necessárias para seleccionar ≁ Instalação. A seguir, prima ▶ para confirmar.
- 5 Prima ▼ ou ▲ as vezes que forem necessárias para seleccionar Configurações de áudio. A seguir, prima ▶ para confirmar.
- 6 Prima ▼ para seleccionar Balanço dos altifalantes.
   A seguir, prima ▶ para confirmar.
  - → Tom de teste fica em destaque.

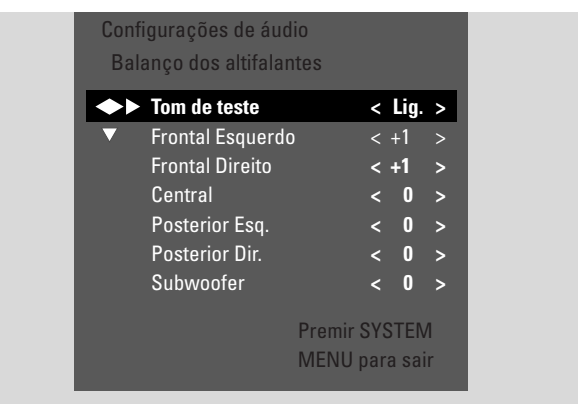

- 7 Prima ► as vezes que forem necessárias para seleccionar Lig.
  - → O tom de teste é reproduzido em cada altifalante durante uns instantes.

Nota: O tom de teste não está disponível para regular o volume do subwoofer.

- 8 Prima ▼ ou ▲ as vezes que forem necessárias para seleccionar o altifalante cujo volume parece estar demasiado baixo ou demasiado alto: Frontal Esquerdo, Frontal Direito, Central, Posterior Esq., ou Posterior Dir.
- 9 Prima ◀ ou ▶ repetidamente para regular o volume do altifalante seleccionado (valores entre -6 e +6).
- 10 Prima OK para guardar a configuração ou ◄ para sair sem guardar.
- O Para regular o volume de outro altifalante, repita os passos 8–10.
- **11** Prima SYSTEM MENU para concluir.

Note: Se não tiver ligado o altifalante central ou os posteriores, altere a configuração dos altifalantes em conformidade, conforme descrito no capítulo «Configuração dos altifalantes» na página 55.

# Volume e som

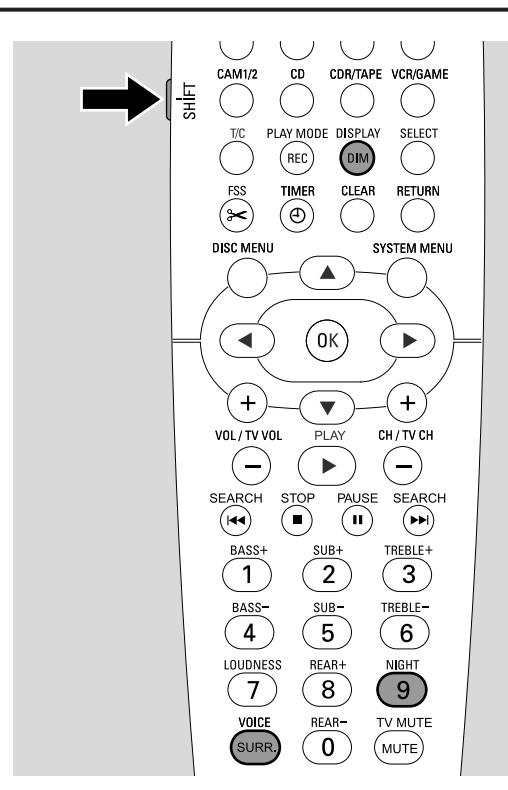

# Seleccionar um efeito envolvente

O sistema de gravador de DVD detecta automaticamente se está disponível som envolvente.

#### Os efeitos envolventes disponíveis dependem do sinal (sinal estéreo ou envolvente) e do número de altifalantes ligados.

- Prima SURR. repetidamente para seleccionar um dos seguintes:
  - → 5TERED para reprodução estéreo standard. Todos os efeitos envolventes são desligados. O som é reproduzido através dos altifalantes frontais da esquerda e direita e do subwoofer.
  - → 5URROUNI para sinais Dolby Digital, DTS Digital Surround, Dolby Pro Logic.
  - → PLII MDVIE: som envolvente Dolby Pro Logic II, de preferência para filmes.
  - → PLII MUSIE: som envolvente Dolby Pro Logic II, de preferência para música estereofónica.
  - → EXTENJEJ MUSIC MDJE: melhora o som envolvente nos altifalantes posteriores para tornar os efeitos de envolvimento mais dramáticos.
- Para exibir informações acerca do som disponível, prima DIM / DISPLAY.
  - → A informação passa no mostrador do sistema de gravador de DVD.
     Por exemplo: IOL II II 3/2/1: Sinal Dolby Digital com 3 canais frontais, 2 envolventes (posteriores) e 1 subwoofer.

Tenha em atenção que nem todos os discos DVD oferecem som envolvente multi-canais. Alguns DVDs contêm apenas som estéreo.

Se um equipamento conectado oferecer som envolvente digital (Dolby Digita, ou DTS), precisa ligar a saída digital do equipamento ao sistema de gravador de DVD para apreciar o som envolvente digital (consulte «Ligar equipamentos adicionais de áudio»).

Tenha em atenção que não é possível gravar de uma entrada digital (IN DIGITAL e IN OPTICAL) por razões de direitos de autor. Por conseguinte, não é possível gravar som envolvente digital. A gravação é apenas possível a partir das entradas EXT-1 TO TV-I/O, EXT-2 AUX I/O, CAM 1 e CAM 2 e é em estéreo.

Para sinais monofónicos, não existirão quaisquer sons de envolvimento nos altifalantes posteriores (som envolvente).

Para uma óptima experiência de som envolvente, pode definir a distância entre os altifalantes e a sua posição preferida de ouvinte. Veja «Configuração dos altifalantes», na página 55.

# **ClearVoice**

A Clear Voice melhora as vozes em sinais de som envolvente, para tornar os diálogos mais fáceis de seguir. A Clear Voice apenas está disponível para sons envolventes.

- Enquanto mantém premido SHIFT, prima SURR. / VOICE repetidamente para activar/desactivar a ClearVoice.
  - → ELR VOIEE DN ou DFF é exibido no sistema de gravador de DVD.

# Night mode

O Night mode reduz as diferenças de volume entre as passagens com som alto e som baixo. À noite, poderá desfrutar dos efeitos de som envolvente com um volume baixo, sem incomodar os seus filhos ou vizinhos. O Night mode apenas está disponível para sinais Dolby Digital, e apenas se suportado pelo material da fonte (por ex., um filme).

- Enquanto mantém premido SHIFT, prima 9 / NIGHT repetidamente para activar/desactivar o Night mode.
  - → NIGHT DN ou DFF é exibido no sistema de gravador de DVD.

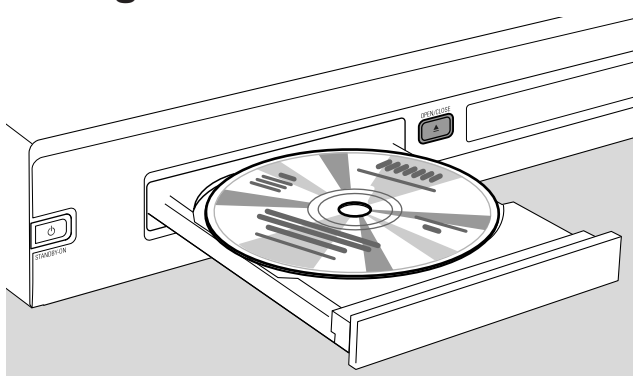

- Prima OPEN/CLOSE ▲ no aparelho ou mantenha premido STOP ■ no telecomando durante 2 segundos para abrir a gaveta.
- 2 Insira um disco (face impressa para cima) na gaveta do disco.

Nota: As etiquetas de discos DVD Vídeo que estão gravados em ambas as faces, estão colocadas no meio do disco. Certifique-se de que a etiqueta da face que deseja reproduzir está virada para cima.

- Prima OPEN/CLOSE ▲ no aparelho ou mantenha premido STOP ■ no telecomando para fechar a gaveta.
  - → READING é exibido.
  - → Conforme o tipo de disco que inseriu, a reprodução inicia-se automaticamente ou tem primeiro de premir diferentes botões (para informações mais detalhadas, consulte os capítulos seguintes sobre reprodução).

Aviso: Se exibir uma imagem parada no seu televisor durante um período de tempo prolongado, corre o risco de causar danos permanentes ao ecrã do televisor. Os painéis de plasma e os televisores de retroprojecção são especialmente susceptíveis a este tipo de danos.

# Reproduzir um disco DVD, DVD+R ou DVD+RW

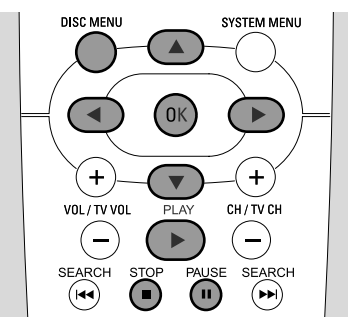

- Ligue o seu televisor. Se for necessário, regule o televisor para o canal de áudio/vídeo adequado para o sistema de gravador de DVD. Tais canais poderão ser denominados AUX ou AUXILIARY IN, AUDIO/VIDEO ou A/V IN, EXT1, EXT2 ou EXTERNAL IN, etc. Estes canais encontram-se geralmente perto do canal 00.
- 2 Coloque um disco DVD Vídeo na gaveta do disco.

#### Notas:

Se o bloqueio para crianças estava activado para o disco inserido, o PIN será exibido (consulte «Bloqueio parental»).

Se aparecer um menu, utilize  $\bigtriangledown$ ,  $\blacktriangle$ ,  $\triangleleft$  ou  $\triangleright$ , ou prima a tecla numérica apropriada para seleccionar uma opção do menu. Prima OK para confirmar.

- 3 Se a reprodução não se iniciar automaticamente, prima PLAY ▶ para iniciar a reprodução.
  - → A reprodução inicia-se. O número do capítulo e o tempo decorrido de reprodução são exibidos.
- O Para interromper a reprodução, prima PAUSE II.
- O Para retomar a reprodução, prima PLAY ►.
- 4 Prima STOP para parar a reprodução.

Nota: Alguns discos DVD têm os seus próprios menus do disco e requerem certas acções do utilizador para iniciar a reprodução ou restringem a disponibilidade de algumas funções do DVD. Quando um X aparecer no ecrã de TV, a função seleccionada não está disponível.

#### Um disco DVD com um código regional diferente do código regional deste sistema de gravador de DVD não será reproduzido (consultar «Código regional» na página 6).

#### Menu do disco

O menu do disco oferece-lhe informações adicionais contidas no disco DVD.

- 1 Prima DISC MENU durante a reprodução.
  - → DVD: O menu aparece no ecrã (em alguns discos DVD o menu poderá aparecer após uma curta sequência de apresentação).
  - → DVD+R, DVD+RW: Aparece um ecrã com imagens de índice.
- Utilize ▼, ▲, ◀ ou ▶ para seleccionar a informação desejada, ou prima a tecla numérica apropriada.
- **3** Prima OK para confirmar.

# Reprodução de um (Super) CD Vídeo

- 1 Coloque um disco (Super) CD Vídeo na gaveta do disco.
- 2 Prima PLAY ►.
  - → A reprodução inicia-se.

## PBC (Controlo de reprodução)

Alguns (Super) CDs Vídeo estão equipados com Controlo de Reprodução (PBC). Tais discos oferecem funcionalidades adicionais. Verifique a caixa do disco para os detalhes.

- 1 Coloque um disco (Super) CD Vídeo que contenha PBC na gaveta do disco.
- Nalguns (Super) CDs Vídeo a reprodução inicia-se automaticamente. Noutros, aparece um menu. Por vezes, tem de premir PLAY ► para obter o menu ou iniciar a reprodução.

No caso do (Super) CD Vídeo não reproduzir, tente activar/desactivar o PBC (ver a seguir).

- 3 O (Super) CD Vídeo apresentará instruções ou opções no ecrã de TV. Utilize os botões correspondentes do telecomando conforme indicado no ecrã de TV para seleccionar a opção de menu desejada, por ex. para PREV utilize I◄, para NEXT utilize ►►I.
- O Para voltar à opção de menu anterior, prima RETURN.

## Activar o PBC

É possível que o (Super) CD Vídeo contenha PBC, mas esteja, no entanto, desactivado e PBC OFF esteja aceso. Neste caso, tem de activar o PBC.

- 1 Certifique-se de que um (Super) CD Vídeo que contenha PBC está colocado na gaveta do disco.
- 2 Prima SYSTEM MENU.
- 3 Prima ◀ as vezes que forem necessárias para seleccionar TJ.
- 4 Prima ▼ ou ▲ as vezes que forem necessárias para seleccionar <sup>®</sup> Características Disco. A seguir, prima ▶ para confirmar.
- 5 Prima ▼ as vezes que forem necessárias para seleccionar a linha PBC. A seguir, prima ▶ para confirmar.
- 6 Prima ▼ ou ▲ as vezes que forem necessárias para seleccionar Ligado.
- 7 Prima OK para confirmar a selecção.→ PBC fica activado.
- O Para desligar a barra de menus do sistema, prima SYSTEM MENU.

# Reprodução de um CD de áudio

- 1 Coloque um CD de áudio na gaveta do disco.
  - → A reprodução inicia-se automaticamente.
  - $\clubsuit$  Se o televisor estiver ligado, aparece o ecrã CD de áudio.
  - → O número da faixa actual e o tempo decorrido de reprodução são exibidos.
- 2 Prima STOP para parar a reprodução.

# Reprodução de um CD-MP3

O sistema de gravador de DVD reproduz CDs-MP3. São suportados os seguintes formatos:

- Formato de disco: ISO 9660 ou Joliet
- Formato de ficheiro: MPEG 1 Audio Layer-3
- Nome de ficheiro: um máximo de 12 caracteres ASCII (Joliet) são mostrados no OSD (apresentação no ecrã); certifique-se de que o nome do ficheiro termina em .mp3
- Frequências de amostra: 44,1 kHz, 48 kHz. Os ficheiros com outras frequências serão ignorados.
- Taxa de bits: 56–320 kbps
- ID3-tag: versão 1.0, 1.1. Se a versão for superior, o nome do directório é utilizado como nome do álbum e o nome de ficheiro como nome da faixa.
- Um máximo de 99 álbuns, 999 faixas
- 1 Coloque um CD-MP3 na gaveta do disco.
  - → A reprodução inicia-se automaticamente.
  - → Se o televisor estiver ligado, aparece o ecrã CD-MP3.
  - → O número da faixa actual e o respectivo tempo decorrido de reprodução são exibidos.

Se a faixa MP3 dispuser de uma etiqueta ID3-tag (1.0 ou 1.1), aparecerá a seguinte informação:

- → Título do álbum
- → Título da faixa
- → Nome do artista da faixa
- 2 Prima STOP para parar a reprodução.

# Não é possível «queimar» um CD-MP3 neste sistema de gravador de DVD.

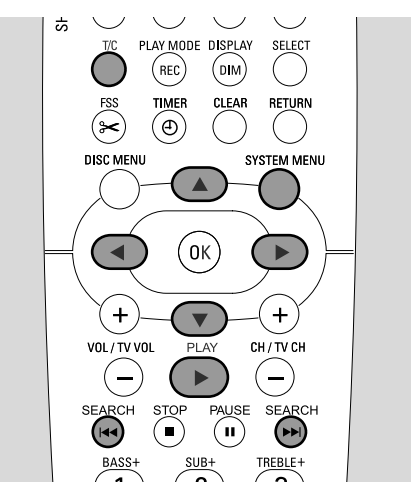

# Seleccionar um título/capítulo

## Seleccionar um título directamente

- 1 PrimaT/C.
  - → Aparece a barra de menus do sistema e T é seleccionado.

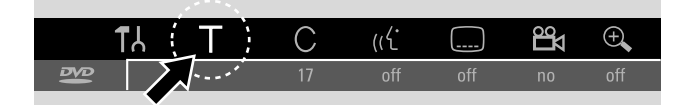

Prima ▼ ou ▲ ou os botões numéricos as vezes que forem necessárias para seleccionar o número do título desejado.
 → A reprodução continua com o título seleccionado.

#### Seleccionar um capítulo directamente

1 Prima T/C repetidamente para seleccionar C.

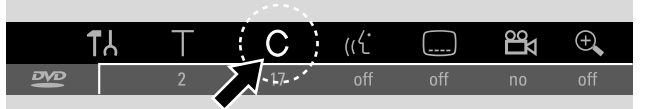

2 Prima ▼ ou ▲ ou os botões numéricos as vezes que forem necessárias para seleccionar o número do capítulo desejado.

Nota: Em CDs-MP3 seleccione álbuns com T e faixas com C.

### Seleccionar um título/capítulo com I◄◄ ou ►►I

Se um disco contiver mais de um título ou capítulo, pode seleccioná-los durante a reprodução.

- Prima >> uma vez durante a reprodução para saltar para o princípio do título/capítulo seguinte.
  - → A reprodução continua com o título/capítulo seguinte.
- Prima I uma vez durante a reprodução para saltar para o princípio do título/capítulo actual.
  - → A reprodução continua a partir do princípio do título/capítulo actual.
- Prima I duas vezes durante a reprodução para saltar para o princípio do título/capítulo anterior.
  - → A reprodução continua com o título/capítulo anterior.

# Procura (não em CDs-MP3)

Pode efectuar buscas para a frente ou para trás, a diferentes velocidades.

- 1 Mantenha premido I du → I por 1 segundo durante a reprodução, para encontrar uma determinada passagem na direcção para trás ou para a frente.
  - → A procura inicia-se com o volume silenciado.
- Para comutar para outra velocidade de procura, prima novamente I◀◀ ou ►►I.
- Prima PLAY ► ao chegar à passagem desejada.
   → A procura pára e a reprodução é interrompida.

#### Procura através da barra de menus

- 1 Prima SYSTEM MENU durante a reprodução para entrar no menu do sistema.
- 2 Prima ▶ as vezes que forem necessárias para seleccionar ▶.

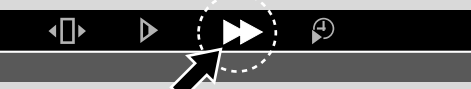

- 3 Prima ▼ para confirmar a selecção.
  - → Aparece uma barra com diferentes velocidades de procura para trás ou para a frente.
- 4 Prima ◀ ou ► as vezes que forem necessárias para seleccionar a velocidade de procura desejada.
  → A procura inicia-se com o volume silenciado.
- 5 Prima PLAY ► para retomar a reprodução.
  → A reprodução normal continua.
- O Para desligar a barra de menus do sistema, prima SYSTEM MENU.

# Exploração

Esta função permite-lhe reproduzir os primeiros 10 segundos de cada capítulo (discos DVD Vídeo) ou faixas (CD) do disco.

 Prima REC / PLAY MODE repetidamente durante a reprodução para seleccionar

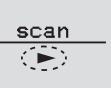

- Os primeiros 10 segundos de cada capítulo/faixa são reproduzidos.
- Para terminar a exploração e retomar a reprodução normal, prima STOP ■ e em seguida PLAY ►.

# Repetição e reprodução por ordem aleatória

Conforme o tipo de disco, pode seleccionar diferentes tipos de reprodução.

- 1 Seleccione o capítulo, título ou disco desejado e inicie a reprodução.
- 2 Prima REC / PLAY MODE repetidamente durante a reprodução para seleccionar um dos seguintes (se disponível):
  - → chapter : O capítulo actual é reproduzido repetidamente (apenas em discos DVD Vídeo).
  - → title ⊂ : O título actual é reproduzido repetidamente (apenas em discos DVD Vídeo).
  - → repeat ⊂
     C) disco inteiro é reproduzido repetidamente (apenas em (Super) CDs Vídeo, CDs áudio e CDs-MP3).
  - → shuffle : reprodução por ordem aleatória (apenas em CDs de áudio e CDs-MP3)
- Para voltar à reprodução normal prima REC / PLAY MODE repetidamente até que <u>off</u> apareça.

#### **Repetição de uma sequência** específica (não em CDs-MP3) Pode marcar uma sequência específica dentro de um

Pode marcar uma sequência específica dentro de um título/capítulo, para repetição.

- 1 Prima PAUSE II durante a reprodução para marcar o ponto de início de uma sequência.
  - → A imagem parada apresentada é o ponto de início seleccionado.
- Prima repetidamente REC / PLAY MODE até <u>→</u> se acender.
  - → O ponto de início seleccionado é confirmado.
- **3** Prima PLAY ►.
  - → A reprodução continua.
- 4 Assim que for reproduzido o ponto desejado para o fim da sequência, prima OK.
  - → <sup>A·B</sup>/<sub>C→</sub> acende-se e o ponto de fim da sequência é confirmado.
  - → A sequência seleccionada inteira é reproduzida repetidamente.
- Para voltar à reprodução normal prima REC / PLAY MODE repetidamente até que <u>off</u> apareça.

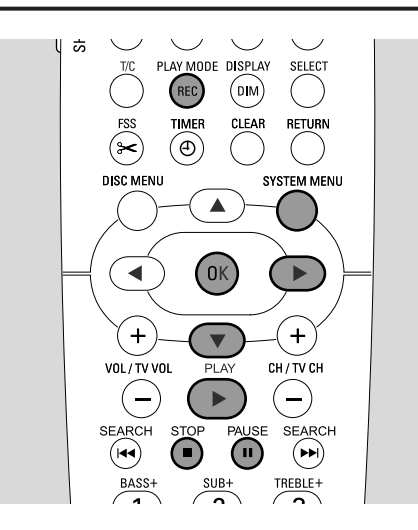

# Procura com indicação de um tempo (não em CDs-MP3)

Dentro de um título/faixa, pode seleccionar o tempo decorrido de reprodução onde deseja iniciar a reprodução. Esta funcionalidade poderá não estar disponível em todos os discos.

- 1 Prima SYSTEM MENU durante a reprodução para entrar no menu do sistema.
- 2 Prima  $\blacktriangleright$  as vezes que forem necessárias para seleccionar  $\mathfrak{P}$ .

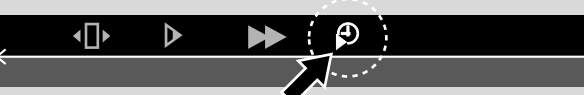

- 3 Prima ▼ para confirmar a selecção.
  - → A reprodução é interrompida.
  - → Aparece uma caixa de entrada de tempo, na qual é apresentado o tempo decorrido de reprodução do disco actual.
- **4** Utilize as teclas numéricas do telecomando para introduzir a hora, minutos e segundos desejados do tempo de reprodução onde deseja que a reprodução se inicie.

Nota: Se o título seleccionado for mais curto que a posição de tempo introduzida, os dígitos começam a piscar. Introduza uma nova posição de tempo.

- 5 Prima OK para confirmar a sua selecção.
  - → A caixa de entrada de tempo desaparece e a reprodução inicia-se a partir da posição de tempo seleccionada.
- O Para desligar a barra de menus do sistema, prima SYSTEM MENU.

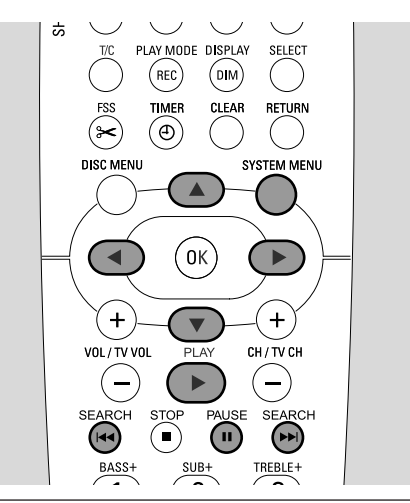

# Imagem parada

- Prima PAUSE II durante a reprodução para interromper a reprodução.
  - → A imagem parada é apresentada.
- O Para retomar a reprodução, prima PLAY ►.

# Reprodução quadro a quadro

- 1 Prima PAUSE II durante a reprodução para interromper a reprodução.
  - → A imagem parada é apresentada.
- 2 Prima PAUSE II para seleccionar a imagem seguinte.
- O Para retomar a reprodução, prima PLAY ►.

#### Reprodução quadro a quadro com a barra de menus do sistema

- 1 Prima PAUSE II durante a reprodução para interromper a reprodução.
- 2 Prima SYSTEM MENU para entrar no menu do sistema.
- 3 Prima ◄ ou ► as vezes que forem necessárias para seleccionar ·□·.

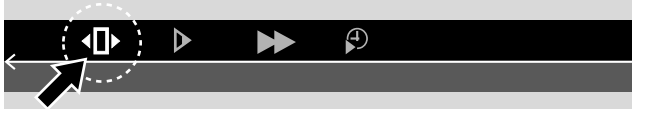

- 4 Prima ▼ para confirmar a selecção.
   → (ÎD) acende-se.
- 5 Utilize ◄ ou ► para seleccionar a imagem anterior ou seguinte.
- O Para sair do menu prima ▲.
- Para desligar a barra de menus do sistema, prima SYSTEM MENU.
- O Para retomar a reprodução, prima PLAY ▶.

# Câmara lenta

- 1 Prima PAUSE III durante a reprodução para interromper a reprodução.
  - → A imagem parada é apresentada.
- 2 Enquanto a reprodução estiver interrompida, mantenha premido I◄◀ ou ►►I para alternar entre câmara lenta para trás e para a frente.
  - → A reprodução inicia-se em câmara lenta.
- Para comutar para outra velocidade, prima novamente I◄
   ou ►►I.
- O Para retomar a reprodução, prima PLAY ►.
   → A reprodução normal continua.

#### Câmara lenta através da barra de menus

- 1 Prima PAUSE II durante a reprodução para interromper a reprodução.
  - → A imagem parada é apresentada.
- 2 Prima SYSTEM MENU para entrar no menu do sistema.
- Prima 

   ou 
   as vezes que forem necessárias para seleccionar 

   .

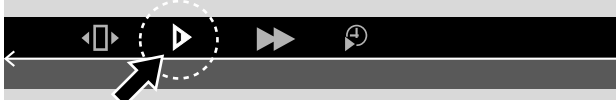

- 4 Prima ▼ para confirmar a selecção.
  - → Aparece uma barra com diferentes velocidades de câmara lenta para trás ou para a frente.
- 5 Utilize ◄ ou ► para seleccionar a velocidade de câmara lenta desejada.
  - → A reprodução inicia-se em câmara lenta.
- O Para sair do menu de câmara lenta, prima ▲.
- O Para desligar a barra de menus do sistema, prima SYSTEM MENU.
- O Para retomar a reprodução, prima PLAY ►.

# 🤃 Mudar o idioma do áudio

Os discos DVD Vídeo são muitas vezes gravados em diferentes idiomas. Isto significa que pode ver o mesmo filme em, por ex., francês, espanhol, etc.

- 1 Prima SYSTEM MENU durante a reprodução para entrar no menu do sistema.
- 2 Prima  $\blacktriangleright$  as vezes que forem necessárias para seleccionar ( $\langle \cdot \rangle$ .

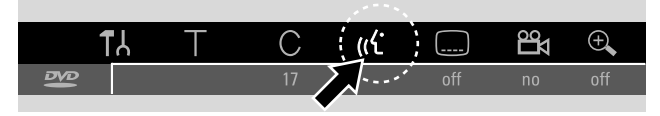

- 3 Prima ▼ ou ▲ as vezes que forem necessárias para seleccionar o idioma desejado ou utilize as teclas numéricas do telecomando para introduzir directamente o número do idioma desejado.
  - Passados poucos segundos, a reprodução continuará com o idioma seleccionado.

Notas:

Os idiomas estarão abreviados (por ex., «fr» para francês). Veja a caixa do seu disco para os pormenores dos idiomas disponíveis.

Nalguns DVDs apenas pode alterar o idioma no Menu do disco do DVD.

O Para desligar a barra de menus do sistema, prima SYSTEM MENU.

# Legendas

Os discos DVD Vídeo dispõem muitas vezes de legendas em diferentes idiomas. Isto significa que pode ver o mesmo filme com legendas em, por ex., francês, espanhol, etc.

- Prima SYSTEM MENU durante a reprodução para entrar no menu do sistema.
- 2 Prima ◀ ou ► as vezes que forem necessárias para seleccionar .....

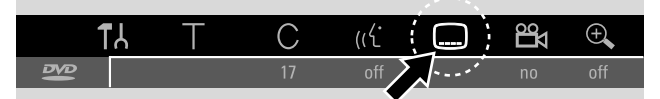

3 Prima ▼ ou ▲ as vezes que forem necessárias para seleccionar o idioma desejado das legendas ou utilize as teclas numéricas do telecomando para introduzir directamente o número desejado das legendas.

→ Passados poucos segundos, as legendas aparecerão no idioma seleccionado.

- O Para desligar as legendas, prima repetidamente ▼ ou ▲, até que off apareça na barra de menus do sistema.
- O Para desligar a barra de menus do sistema, prima SYSTEM MENU.

Nota: Nalguns DVDs apenas pode alterar o idioma das legendas no Menu do disco do DVD.

# 🛱 Ângulo da câmara

Alguns DVDs contêm cenas gravadas a partir de diferentes ângulos da câmara. Neste caso poderá escolher de entre os diferentes ângulos.

- 1 Prima SYSTEM MENU durante a reprodução para entrar no menu do sistema.
- 2 Prima ► as vezes que forem necessárias para seleccionar 🛱.

|   | TL | Т | С  | ((۲ |       | <b>≌</b> 4 ⊕, |  |
|---|----|---|----|-----|-------|---------------|--|
| 8 |    |   | 17 | off | off 🔪 | off           |  |
|   |    |   |    |     |       |               |  |

Nota: Se 🛱 não for seleccionável, significa que a cena actual foi gravada a partir de um único ângulo de câmara.

- 3 Prima ▼ ou ▲ para seleccionar o ângulo de câmara desejado ou utilize as teclas numéricas do telecomando para introduzir directamente o número do ângulo desejado.
  - → Passados poucos segundos, a reprodução continua com o ângulo seleccionado. A permanece aceso até se iniciar uma cena que foi gravada de um só ângulo de câmara.
- O Para comutar entre os diferentes ângulos, prima  $\mathbf{\nabla}$  ou  $\mathbf{A}$ .

# 🔍 Função de zoom

Esta função permite-lhe ampliar a imagem de vídeo e deslocar-se na imagem ampliada.

- 1 Prima PAUSE II durante a reprodução.
  - → A imagem parada é apresentada.
- 2 Prima SYSTEM MENU para entrar no menu do sistema.
- 3 Prima ► as vezes que forem necessárias para seleccionar ⊕.

| 🕿 17 off off no 📈- | . • * <sup>*</sup> |  |
|--------------------|--------------------|--|

- 4 Prima ▼ ou ▲ as vezes que forem necessárias para activar a função de zoom e seleccionar o factor de ampliação desejado.
  - → A amplificação inicia-se.
  - → Assim que a amplificação terminar, premir OK para deslocar é exibido.
- 5 Prima OK para confirmar a selecção.
  - → ▼,▲,◀ e ▶ aparecem no ecrã.
- 6 Utilize ♥,▲,◀ ou ▶ para mover a imagem ampliada para cima, para baixo, para a esquerda e para a direita.
- Para ver a imagem ampliada sem a barra de menus do sistema, prima OK.
- Para sair do modo de zoom e retomar a reprodução, prima PLAY ►.
- Para desligar a barra de menus do sistema, prima SYSTEM MENU

# Discos para gravação

Para gravações com este sistema de gravador de DVD, pode utilizar 2 tipos diferentes de discos DVD. Estes discos estão marcados com os logotipos ilustrados abaixo.

#### – DVD+RW

podem ser gravados, apagados e novamente gravados muitas vezes e reproduzidos em leitores de DVD e em gravadores de DVD compatíveis com DVD+RW.

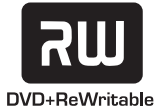

#### – DVD+R

podem ser gravados uma vez. Podem ser acrescentadas e eliminadas gravações. Contudo, o espaço de uma gravação eliminada não pode ser utilizado

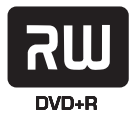

novamente para futuras gravações. Se o DVD+R for para ser reproduzido apenas neste sistema de gravador de DVD, não precisa de ser finalizado. Para reproduzir o DVD+R noutros leitores e gravadores de DVD standard, precisa de ser finalizado. Após um DVD+R ter sido finalizado, não são possíveis mais gravações.

O sistema de gravador de vídeo DVD foi concebido para gravar vídeo em DVD+Rs e DVD+RWs. Neste aparelho, não é possível gravar (Super) CDs de Vídeo, CDs de áudio ou MP3-CDs.

# Protecção de direitos de autor

Se tentar gravar material com protecção contra cópia a partir de uma fonte externa, será exibido []PY PR]T. Nesse caso, não é possível efectuar uma gravação.

Este produto incorpora a tecnologia de protecção de direitos de autor que é protegida por patentes dos EUA e outros direitos proprietários intelectuais. A utilização desta tecnologia de protecção de direitos de autor tem de ser autorizada pela Macrovision, e destina-se apenas à utilização doméstica e outras visualizações limitadas, a não ser se de outro modo autorizado pela Macrovision. A engenharia reversa ou desmontagem são proibidas.

As gravações são permitidas desde que os direitos de autor e outros direitos de terceiros não sejam infringidos.

Em alguns países, a utilização do sistema de gravador de DVD conforme se indica ou se sugere neste manual do utilizador, poderá necessitar de uma autorização dos detentores dos direitos de autor.

# Antes de começar a gravar

Para cada gravação num disco DVD+RW ou DVD+R, será armazenada automaticamente a seguinte informação:

- O nome da gravação: Se uma estação de TV transmitir o nome de um programa (por ex. Superman), este será armazenado automaticamente. Se o nome do programa não for transmitido, o número do canal ou o nome do canal e a hora a que a gravação se iniciou serão armazenados como nome da gravação.
- O tempo total da gravação
- O tipo de gravação (Qualidade)
- A data da gravação
- A imagem de índice da gravação

As gravações num disco DVD denominam-se «títulos». Cada título é constituído por um ou mais «capítulos».

A gravação de um disco DVD+RW inicia-sa na posição actual no disco, ou seja, no local onde parou a reprodução ou a gravação da última vez. Os títulos que gravou anteriormente poderão ser gravados por cima sem aviso prévio. Se inseriu um disco, a gravação iniciar-se-á no princípio do disco!

Relativamente a isto, o seu sistema de gravador de DVD comporta-se exactamente como um Gravador de cassetes de vídeo. Se desejar efectuar uma gravação sem correr o risco de gravar por cima de uma gravação antiga, utilize a função gravação segura (consulte o capítulo «Gravação segura»).

#### Notas:

Se for inserido um disco que já contenha o máximo de 48 títulos (incluindo títulos vazios): **Demasiados títulos** é exibido. Só poderá gravar neste disco após apagar um ou mais títulos.

Se for inserido um DVD+RW cujo conteúdo não seja compatível com DVD Vídeo (por ex., um disco de dados): Aparece uma caixa de diálogo com a opção de apagar ou ejectar o disco. Só poderá gravar neste disco após apagá-lo utilizando REC/OTR.

Num disco que contenha gravações PAL, não se podem fazer gravações NTSC e vice-versa. Num disco virgem, pode ser efectuado qualquer um dos tipos de gravações.

Não podem ser efectuadas gravações a partir de fontes conhecidas como «Pseudo-PAL» ou PAL-60.

A gravação de som sem imagem não é possível.

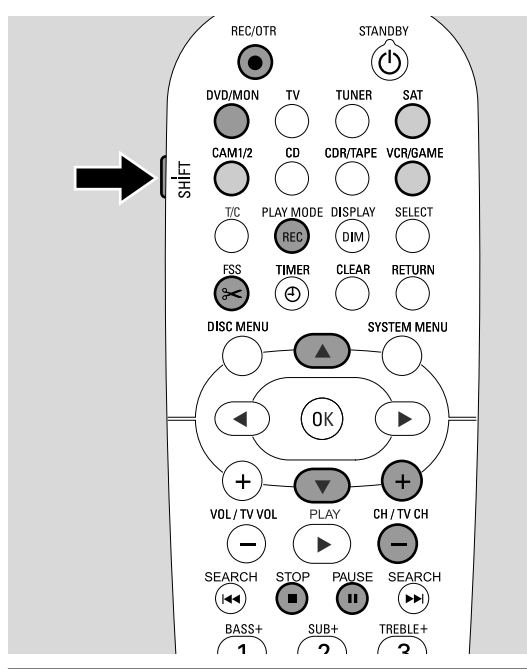

# **G**ravação de um programa de **TV** ou gravação a partir de um equipamento de vídeo externo

- 1 Ligue o seu televisor. Se for necessário, regule o televisor para o canal de áudio/vídeo adequado para o sistema de gravador de DVD. Tais canais poderão ser denominados AUX ou AUXILIARY IN, AUDIO/VIDEO ou A/V IN, EXT1, EXT2 ou EXTERNAL IN, etc. Estes canais encontram-se geralmente perto do canal 00.
- Coloque na gaveta do disco um disco no qual deseja gravar.
   → Aparece o ecrã de imagem de índice. Se inseriu um disco virgem, EMPTY JISE é exibido no sistema de gravador de DVD.

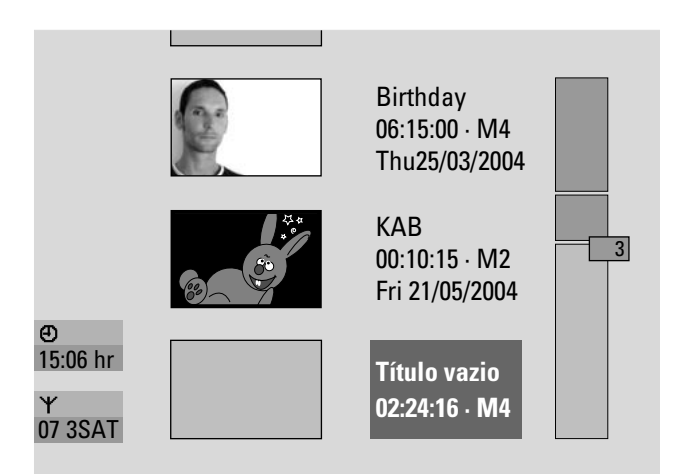

3 Num DVD+RW prima ▲ ou ▼ repetidamente para seleccionar um título vazio que tenha tempo suficiente para a gravação. Para evitar gravar por cima de gravações anteriores, seleccione o título vazio a seguir à última gravação.

Num **DVD+R** isto não é necessário porque as gravações existentes não podem ser substituídas.

## 4 Se desejar gravar um programa de TV:

Prima DVD/MON as vezes que forem necessárias para visualizar o canal de TV actualmente seleccionado no sistema de gravador DVD.

Prima CH+ ou CH- as vezes que forem necessárias para seleccionar o canal de TV desejado (número de programa) a partir do qual deseja gravar.

Nota: Se um canal de TV transmitir um nome de canal, este será exibido.

# Se desejar gravar do equipamento de vídeo que ligou ao sistema de gravador de DVD:

Mantenha SAT, CAM1/2 ou VCR/GAME premido durante 1 segundo para seleccionar a fonte de onde deseja gravar (veja também «Seleccionar uma fonte», na página 19).

- O A qualidade da gravação e o tempo disponível dependem do modo de gravação: Enquanto mantém premido SHIFT, prima REC / PLAY MODE repetidamente para seleccionar o modo de gravação. Veja também «Selecção do modo de gravação».
- **5** Prima REC/OTR no telecomando ou o botão de gravação no aparelho para iniciar a gravação.
  - → A gravação inicia-se e o indicador de gravação do aparelho acende-se.
- O Para inserir marcações de capítulos durante a gravação, prima FSS.
- O Para interromper a gravação, prima PAUSE II.
- O Para retomar a gravação, prima novamente PAUSE II.
- 6 Prima STOP para parar a gravação.
  - → A gravação pára, MENU UPIT é exibido e o ecrã de imagem de índice será actualizado.

Nota: Se a gravação não se efectuou correctamente devido a um erro do disco, <code>DISE ERR é exibido.</code>

# Gravação

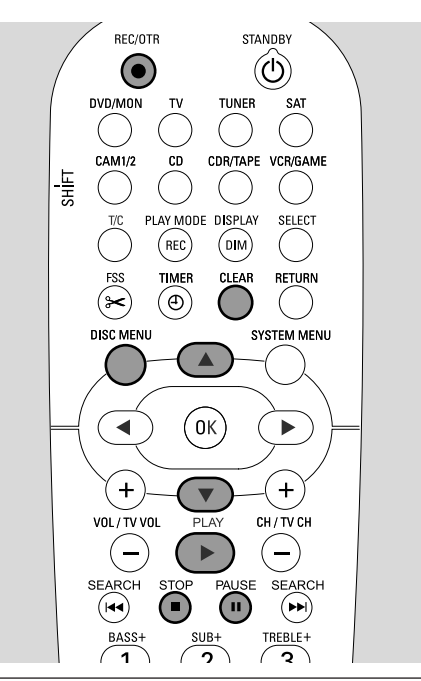

# Gravação segura

Quando começa a gravar num disco DVD+RW premindo uma vez em RECORD no sistema de gravador de DVD ou em REC/OTR, será efectuada uma gravação a partir da posição actual. Para evitar isto, poderá efectuar uma gravação segura, o que significa iniciar a gravação no final de todas as gravações existentes.

- Mantenha premido REC/OTR até ser exibido 5AFE REED.
   A gravação inicia-se no final de todas as gravações
  - existentes.

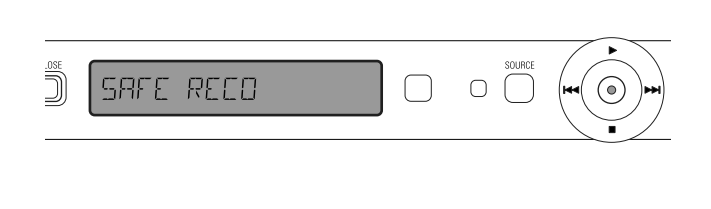

Nota: Uma nova gravação num disco DVD+R será sempre acrescentada no final de todas as gravações anteriores, dado que não se pode gravar por cima de gravações existentes.

# Gravação com desligar automático (OTR - One Touch Recording)

Quando inicia uma gravação, pode escolher um certo tempo de gravação. Após ter passado esse tempo, a sua gravação será parada automaticamente.

- 1 Prima REC/OTR para começar a gravação a partir da posição actual.
  - → A gravação inicia-se. O tempo restante real de gravação é exibido.
- 2 Prima novamente REC/OTR para escolher um tempo de gravação de 30 minutos.
  - → A gravação inicia-se. O tempo restante real de gravação é exibido.
- Para prolongar o tempo de gravação, prima novamente REC/OTR. Cada vez que premir REC/OTR, serão acrescentados 30 minutos.
  - → O tempo restante real de gravação é exibido.
- Para cancelar o tempo de gravação definido, prima CLEAR enquanto o tempo de gravação estiver a ser exibido.
- **3** Após ter passado o tempo seleccionado, a gravação pára automaticamente.

# Alinhamento de gravações dentro de um título – corte de montagem (apenas discos DVD+RW)

Num DVD+RW gravado, pode acrescentar mais uma gravação a um título já existente. A gravação será acrescentada ao título como um capítulo. **Todas as gravações existentes serão gravadas por cima a partir da posição de inserção escolhida em diante. Conforme o tamanho da gravação acrescentada, isto também pode gravar por cima de títulos que se seguem ao título actual.** O modo de gravação será automaticamente adaptado do título actual.

- 1 Coloque o disco DVD+RW apropriado.
- 2 Prima DISC MENU.
  - → Aparece o ecrã de imagem de índice.
- 3 Prima ▼ ou ▲ as vezes que forem necessárias para seleccionar o título ao qual deseja acrescentar mais uma gravação.
- 4 Prima PLAY ► para iniciar a reprodução.
- 5 Prima PAUSE II para marcar onde é que a nova gravação deve colocar-se.
  - → A imagem parada apresentada é o ponto de início seleccionado.
- 6 Seleccione a fonte de onde deseja gravar.
- 7 Prima REC/OTR para começar a inserir a nova gravação.
- 8 Prima STOP para parar a gravação.

# Gravação

# Selecção do modo de gravação

Ao seleccionar um modo de gravação, está a determinar a qualidade de imagem das gravações e o tempo disponível de gravação num disco.

Para comparar a qualidade de imagem dos diferentes modos de gravação, faça uma curta gravação com cada um dos modos.

## Seleccionar o modo de gravação com REC / PLAY MODE

 Ligue o seu televisor. Se for necessário, regule o televisor para o canal de áudio/vídeo adequado para o sistema de gravador de DVD. Tais canais poderão ser denominados AUX ou AUXILIARY IN, AUDIO/VIDEO ou A/V IN, EXT1, EXT2 ou EXTERNAL IN, etc. Estes canais encontram-se geralmente perto do canal 00.

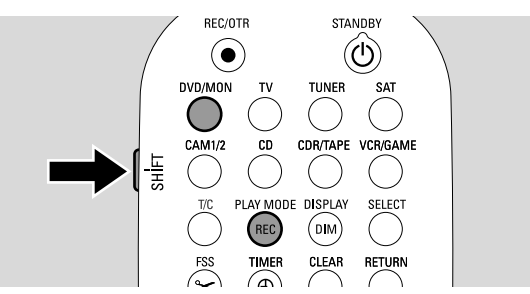

- 2 Prima e mantenha premido DVD/MON durante 1 segundo.
- 3 Se for necessário, prima STOP para parar a reprodução ou gravação.
- 4 Enquanto mantém premido SHIFT, prima REC / PLAY MODE repetidamente para seleccionar o modo de gravação:
  - → Modo gravação: M1 oferece a melhor qualidade de imagem e um tempo máximo de gravação de 1 hora.
  - → Modo gravação: M2 oferece excelente qualidade de imagem (qualidade de DVD pré-gravado) e um tempo máximo de gravação de 2 horas.
  - → Modo gravação: M2x oferece uma qualidade de imagem superior à do S-VHS e um tempo máximo de gravação de 2½ horas.
  - → Modo gravação: M3 oferece qualidade de imagem de S-VHS e um tempo máximo de gravação de 3 horas.
  - → Modo gravação: M4 oferece uma qualidade de imagem superior à do VHS e um tempo máximo de gravação de 4 horas.
  - → Modo gravação: M6 oferece qualidade de imagem de VHS e um tempo máximo de gravação de 6 horas.
  - → Modo gravação: M8 oferece um tempo máximo de gravação de 8 horas.

# Selecção do modo de gravação através do menu

Também pode seleccionar o modo de gravação desejado através do menu do sistema.

- 1 Prima e mantenha premido DVD/MON durante 1 segundo.
- 2 Prima SYSTEM MENU.
- 3 Prima  $\blacktriangleleft$  as vezes que forem necessárias para seleccionar TA.
- 4 Prima ▼ ou ▲ as vezes que forem necessárias para seleccionar <sup>①</sup> Regulações de gravação. A seguir, prima
   ▶ para confirmar.

| <ul> <li>→ Modo gravação</li> <li>✓ Modo gravação</li> <li>✓ Direct record</li> <li>Lig.</li> <li>Gravação sat</li> <li>Desl.</li> <li>Capítulos autom.</li> <li>Lig.</li> </ul> |
|----------------------------------------------------------------------------------------------------|
| ▼ Direct record Lig.<br>Gravação sat Desl.<br>Capítulos autom. Lig.                                                                                                    |
| Modo filtro Pad.                                                                                                    |
| Premir SYSTEM<br>MENU para sair                                                                                                    |

- 5 Prima ◀ ou ► as vezes que forem necessárias até o modo de gravação desejado estar seleccionado na linha Modo gravação.
- O Se seleccionou o modo de gravação M3, M4, M6, ou
   M8, pode efectuar uma regulação adicional: Utilize ▼ para ir até à linha Modo filtro. Utilize ◄ ou ▶ para seleccionar
   Pad. (melhora a qualidade de imagem no caso de conteúdos normais) ou Despo. (melhora a qualidade de imagem no caso de movimentos rápidos).
- 6 Prima OK para confirmar a nova regulação.
- 7 Prima SYSTEM MENU para terminar.
- Para desligar a barra de menus do sistema, prima SYSTEM MENU novamente.

# Gravação

# **Direct record**

Imagine que está a ver um programa de TV no televisor, o sistema de gravador de DVD está desligado e de repente começa um filme que gostaria de gravar.

Com o «Direct Record» activado, pressione simplesmente REC/OTR. O sistema de gravador de DVD procura automaticamente entre os canais de TV memorizados o canal de TV que está a ver, e grava-o. O utilizador não tem de seleccionar o canal de TV correspondente no sistema de gravador de DVD.

Para que o Direct Record funcione correctamente, o sistema de gravador de DVD tem de estar no modo de espera, e o televisor deve estar ligado directamente a EXT-1 TO TV-I/O com o cabo Scart fornecido.

### Ligar/desligar o Direct record

- Prima e mantenha premido DVD/MON durante 1 segundo.
- 2 Prima SYSTEM MENU.
- 3 Prima ◀ as vezes que forem necessárias para seleccionar 11.
- 4 Prima ▼ ou ▲ as vezes que forem necessárias para seleccionar <sup>①</sup> Regulações de gravação. A seguir, prima
   ▶ para confirmar.
- 5 Prima ▼ ou ▲ as vezes que forem necessárias até estar seleccionada a linha **Direct record**.
- 6 Utilize ◀ ou ► para seleccionar Lig.
- O Para desligar a gravação directa, utilize ◄ ou ► para seleccionar Desl.
- 7 Prima OK para confirmar a selecção.
- 8 Prima SYSTEM MENU para terminar.

### Iniciar o Direct record

- 1 Certifique-se de que a função **Direct record** está ligada.
- Assegure-se de que um disco gravável está colocado na gaveta.
- **3** Prima **(**) para comutar o sistema de gravador de DVD para o modo de espera.
- 4 Seleccione no televisor o canal de TV que deseja gravar.
- 5 Prima REC/OTR para começar a gravar o canal de TV que está a ver.
  - → REAJINE é exibido e o sistema de gravador de DVD procura o canal de TV seleccionado no televisor, entre os canais de TV que tem memorizados. Esta procura irá demorar algum tempo. A gravação não se iniciará imediatamente após ter premido REC/OTR.

#### Durante esta procura, por favor não mude o canal de TV no televisor. Isso poderia afectar a sintonia do sistema de gravador de DVD.

→ Assim que o canal de TV é encontrado, a gravação iniciase automaticamente.

Nota: Se o sistema de gravador de DVD não conseguir encontrar o canal de TV seleccionado no televisor, entre os canais de TV que tem memorizados, N□TV é exibido. Certifique-se de que todos os canais de TV memorizados no televisor estão disponíveis no sistema de gravador de DVD. Se necessário, memorize os canais que faltam. Verifique se as fichas de ambas as extremidades do cabo Scart estão correctamente ligadas e com firmeza. Consulte o manual de instruções do televisor para saber qual a tomada Scart é utilizada para sinais de vídeo. Se o problema ainda persistir, esta função não é possível.

4 Prima STOP ■ para parar a gravação.

A gravação temporizada permite-lhe iniciar e parar automaticamente uma gravação numa data do futura. O sistema de gravador de DVD comuta para o número de programa correcto e inicia a gravação à hora programada. Podem ser pré-programadas até 6 gravações dentro de um período de 1 mês.

Para efectuar uma gravação temporizada, tem de introduzir as seguintes informações:

- a data da gravação
- o número de programa do canal de TV
- as horas de início e de fim da gravação
- oVPS/PDC ligado ou desligado
- o modo de gravação

Esta informação é guardada num bloco de temporização.

Uma gravação temporizada apenas se iniciará se o sistema de gravador de DVD se encontrar no modo de espera ou se tiver seleccionado TUNER, CD, CDR ou TAPE.

Se tiver seleccionado DVD, MON, TV, SAT, VCR, GAME, CAM1 ou CAM2: Pouco antes de se iniciar a gravação temporizada, aparece uma mensagem no sistema de gravador de DVD a lembrar-lhe para comutar o aparelho para o modo de espera.

# VPS e PDC

Com o Video Programming System e o Programme Delivery Control, a estação de TV controla o início e a duração das gravações. O sistema de gravador de DVD liga-se e desliga-se automaticamente às horas certas, mesmo se um programa de TV começar mais cedo ou terminar mais tarde do que o programado.

Geralmente a hora de início é a mesma que a hora VPS/PDC. Contudo, se a sua revista de TV indicar uma hora que difere da hora inicial do programa (por ex., início do programa 20.15 e VPS/PDC 20.14), deve introduzir as 20.14 como a hora de início.

Se desejar introduzir uma hora diferente da hora VPS/PDC, tem de desligar o VPS/PDC.

Utilizando o VPS/PDC, apenas pode ser controlado de cada vez um programa de TV num canal de TV. Se desejar gravar dois ou mais programas de TV num canal de TV utilizando o VPS/PDC, tem de os programar separadamente.

# Programar uma gravação com o sistema ShowView<sup>®</sup>

Não precisa de se maçar com a introdução da data, do número de programa e das horas de início e de fim. Todas as informações necessárias para a programação estão contidas no número de programação ShowView<sup>®</sup>. Poderá encontrar este número na maioria das revistas de TV, indicado junto à hora de início do programa de TV.

- 1 Ligue o seu televisor. Se for necessário, regule o televisor para o canal de áudio/vídeo adequado. Tais canais poderão ser denominados AUX ou AUXILIARY IN, AUDIO/VIDEO ou A/V IN, EXT1, EXT2 ou EXTERNAL IN, etc. Estes canais encontram-se geralmente perto do canal 00.
- 2 Prima e mantenha premido DVD/MON durante 1 segundo.
- **3** Prima TIMER.
- 4 Prima ▼ ou ▲ as vezes que forem necessárias até estar seleccionada a linha **Sistema ShowView**.
- 5 Prima ▶ para confirmar a selecção.
- 6 Utilize as teclas numéricas do telecomando para introduzir o número de programação ShowView<sup>®</sup>. Este número poderá ter até 9 dígitos, por ex., para 5-312-4 ou 5 312 4 introduza 53124.
- O Para apagar, no caso de se enganar, prima CLEAR.

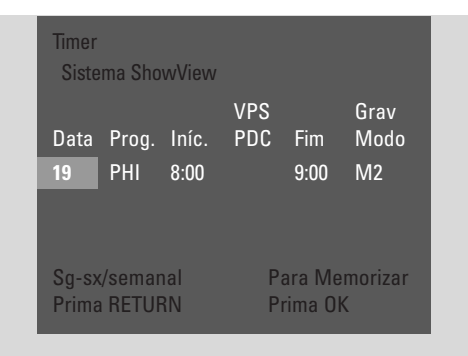

- Se desejar que a sua gravação seja repetida, prima RETURN as vezes que forem necessárias até que a opção desejada esteja seleccionada:
  - → Sg-sx: para que as gravações sejam repetidas diariamente, de segunda-feira a sexta-feira
  - → Semanal: para que as gravações sejam repetidas semanalmente (todas as semanas no mesmo dia de semana)

#### 7 Prima OK para confirmar.

→ Aparece a programação do temporizador.

Notas:

Se **Número de ShowView incorrecto** for exibido, significa que o número de programação ShowView<sup>®</sup> introduzido está incorrecto. Verifique a hora e data no sistema de gravador de DVD. Volte a introduzir os dados correctamente ou acabe a programação premindo SYSTEM MENU.

Se **Por favor introduza o número de programa** for exibido, significa que ainda não foi atribuído o número de programa do canal de TV ao número de programação ShowView<sup>®</sup>. Seleccione o número de programa apropriado do canal de TV, utilizando ◀, ► ou as teclas numéricas do telecomando, e confirme premindo OK.

Se na gravação diária tiver sido introduzido um dia errado, **Programar fim-semana; impossível** é exibido. Certifique-se de que introduz um dia de segunda-feira a sexta-feira.

- Para alterar a programação do temporizador, pode voltar atrás em qualquer altura. Utilize ◄ ou ► para seleccionar o campo de dados apropriado. Utilize ▼ ou ▲, ou as teclas numéricas do telecomando para alterar a informação.
- Para ligar o VPS/PDC, prima ▶ para seleccionar Iníc.. Prima RETURN as vezes que forem necessárias até ★ acender-se.
   → O VPS/PDC fica ligado.

Nota: O sistema ShowView® não leva em conta o início atrasado de um programa de TV. Para compensar por uma hora de início atrasada, ligue o VPS/PDC.

- Para mudar o modo de gravação, prima ▶ para seleccionar
   Fim. Prima RETURN as vezes que forem necessárias até que o modo de gravação desejado esteja seleccionado.
- 8 Prima novamente OK para memorizar toda a informação da programação.
  - → Toda a informação da programação é memorizada.
- O Para sair do temporizador sem memorizar, prima TIMER repetidamente.
- 9 Prima TIMER para terminar.
- **10** Coloque na gaveta do disco um disco no qual deseja gravar.
- 11 Num DVD+RW seleccione um título vazio para o fim do disco. Caso contrário as gravações anteriores poderão ser gravadas por cima.
- 12 Uma gravação temporizada apenas se iniciará se o sistema de gravador de DVD se encontrar no modo de espera ou se tiver seleccionado TUNER, CD, CDR ou TAPE: Prima () ou TUNER, CD, CDR ou TAPE.
  - → Se estiverem programadas quaisquer gravações, **TIMER** acende-se.
- Para parar uma gravação temporizada em curso antes da hora de fim programada, prima ■ no sistema de gravador de DVD.

# Gravação temporizada

# Programar uma gravação sem o sistema ShowView<sup>®</sup>

- 1 Ligue o seu televisor. Se for necessário, regule o televisor para o canal de áudio/vídeo adequado. Tais canais poderão ser denominados AUX ou AUXILIARY IN, AUDIO/VIDEO ou A/V IN, EXT1, EXT2 ou EXTERNAL IN, etc. Estes canais encontram-se geralmente perto do canal 00.
- 2 Prima e mantenha premido DVD/MON durante 1 segundo.
- 3 Prima TIMER.
- 4 Prima ▼ ou ▲ as vezes que forem necessárias até estar seleccionada a linha **Programação Timer**.
- 5 Prima ▶ para confirmar a selecção.
  → O campo de dados Data é seleccionado.

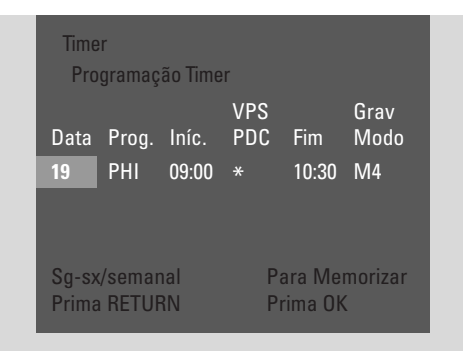

- 6 Utilize ▼, ▲ ou as teclas numéricas do telecomando para introduzir a data.
- Para programar uma gravação repetida, prima RETURN as vezes que forem necessárias até que a opção desejada esteja seleccionada:
  - → Sg-sx: para que a gravação seja repetida diariamente, de segunda-feira a sexta-feira
  - → por ex., Sg: para que a gravação seja repetida semanalmente (todas as semanas no mesmo dia de semana, por ex., às segundas-feiras)
- 7 Prima ▶ para seleccionar o campo de dados **Prog.**
- 8 Utilize ▼ ou ▲ para introduzir o programa. Se desejar programar gravações de equipamentos adicionais através de uma tomada Scart do sistema de gravador de DVD, seleccione uma das seguintes opções:
  - → EXT1: É seleccionado gravações através da tomada Scart 1.
  - → EXT2: É seleccionado gravações através da tomada Scart 2.

- 9 Prima ► para seleccionar o campo de dados Iníc.
- 10 Utilize ▼, ▲ ou as teclas numéricas do telecomando para introduzir a hora de início.
- Para ligar o VPS/PDC, prima RETURN as vezes que forem necessárias até ★ acender-se.
   → O VPS/PDC fica ligado.
- 11 Prima ► para seleccionar o campo de dados Fim.
- 12 Utilize ▼, ▲ ou as teclas numéricas do telecomando para introduzir a hora de fim.
- Para mudar o modo de gravação, prima RETURN as vezes que forem necessárias até que o modo de gravação desejado esteja seleccionado.
- **13** Prima novamente OK para memorizar toda a informação da programação.
  - → Toda a informação da programação é memorizada.
- **14** Prima TIMER para terminar.
- 15 Coloque na gaveta do disco um disco no qual deseja gravar.
  → Aparece o ecrã com as imagens de índice do disco.
- 16 Num DVD+RW: Prima ▼ as vezes que forem necessárias para seleccionar um título vazio para o fim do disco. Caso contrário as gravações anteriores poderão ser gravadas por cima.
- 17 Uma gravação temporizada apenas se iniciará se o sistema de gravador de DVD se encontrar no modo de espera ou se tiver seleccionado TUNER, CD, CDR ou TAPE: Prima <sup>(1)</sup> ou TUNER, CD, CDR ou TAPE.
  - → Se estiverem programadas quaisquer gravações, TIMER acende-se.
- Para parar uma gravação temporizada em curso antes da hora de fim programada, prima ■ no sistema de gravador de DVD.

# Verificar, alterar ou eliminar uma gravação temporizada

- 1 Ligue o seu televisor. Se for necessário, regule o televisor para o canal de áudio/vídeo adequado. Tais canais poderão ser denominados AUX ou AUXILIARY IN, AUDIO/VIDEO ou A/V IN, EXT1, EXT2 ou EXTERNAL IN, etc. Estes canais encontram-se geralmente perto do canal 00.
- 2 Prima e mantenha premido DVD/MON durante 1 segundo.
- **3** Prima TIMER.
- 4 Prima ▼ ou ▲ as vezes que forem necessárias até estar seleccionada a linha Lista Timer.
- 5 Prima ► para confirmar a selecção.
- 6 Prima ▼ ou ▲ as vezes que forem necessárias para seleccionar a gravação temporizada a ser verificada, alterada ou eliminada.
- 7 le desejar verificar ou alterar a gravação temporizada: Prima ▶ novamente.

Utilize  $\blacktriangleleft$  ou  $\blacktriangleright$  para seleccionar o campo de dados a ser verificado ou alterado.

Utilize  $\mathbf{\nabla}, \mathbf{\Delta}$  ou as teclas numéricas do telecomando para alterar os dados desejados.

Prima OK para memorizar os dados alterados.

#### **Se desejar eliminar a gravação temporizada:** Prima CLEAR.

→ Limpar timer é exibido.

Prima OK para começar a eliminar.

- → TIMER LIMPO é exibido momentaneamente, os dados de gravação programados desaparecem e são substituídos por -----.
- 8 Prima TIMER para terminar.

# Gravação automática de um receptor de satélite

Esta função apenas pode ser utilizada se possuir um receptor de satélite que possa comandar outros aparelhos através de um cabo Scart e uma função de programação (temporizador). Para mais instruções, consulte o manual de instruções do receptor de satélite.

- Certifique-se de que o seu receptor de satélite está ligado a EXT-2 AUX I/O com um cabo Scart com capacidade para RGB, ou seja, um cabo com todos os pinos ligados.
- 2 Prima e mantenha premido DVD/MON durante 1 segundo.

- **3** Prima SYSTEM MENU.
- 4 Prima ◀ as vezes que forem necessárias para seleccionar TJ.
- 5 Prima ▼ ou ▲ as vezes que forem necessárias para seleccionar ③ Regulações de gravação. A seguir, prima
  ▶ para confirmar.
- 6 Prima ▼ ou ▲ as vezes que forem necessárias até estar seleccionada a linha Gravação sat.

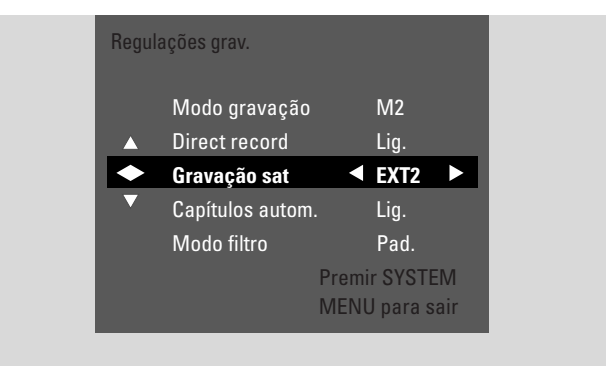

- 7 Utilize ◀ ou ► para seleccionar EXT2.
- O Para desligar a gravação automática de um receptor de satélite, utilize ◀ ou ► para seleccionar **Desl.**.
- 8 Prima OK para confirmar a selecção.
- 9 Prima SYSTEM MENU para terminar.
- **10** Coloque na gaveta do disco um disco no qual deseja gravar.
- 11 Num DVD+RW prima ▲ ou ▼ repetidamente para seleccionar um título vazio que tenha tempo suficiente para a gravação. Para evitar gravar por cima de gravações anteriores, seleccione o título vazio a seguir à última gravação.

Num **DVD+R** isto não é necessário porque as gravações existentes não podem ser substituídas.

- Programe o receptor de satélite para gravação (número de programa do canal de TV, tempo de início, tempo de fim).
   Se necessário, consulte o manual de instruções do receptor de satélite.
- 13 Prima () para desligar o sistema de gravador de DVD.
   → SAT é exibido no sistema de gravador de DVD.
   O sistema de gravador de DVD está agora pronto para gravar. O receptor de satélite ligado a EXT-2 AUX I/O irá controlar o início e o fim da gravação.

O receptor de satélite controlará a gravação apenas se o sistema de gravador de DVD estiver no modo de espera.

# Editar uma gravação

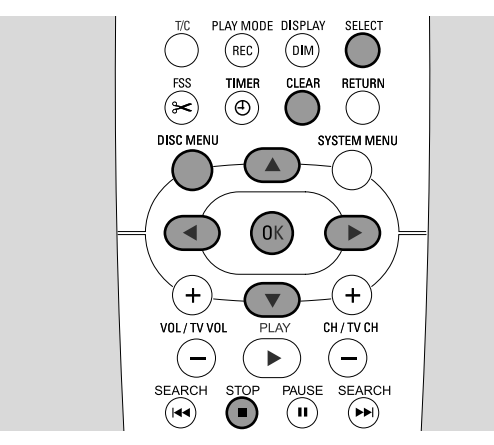

# Mudar o nome de uma gravação

Após a gravação ter sido efectuada, pode mudar o nome da gravação.

- 1 Prima STOP quando a reprodução estiver parada ou prima DISC MENU durante a reprodução.
- 2 Prima ▼ ou ▲ as vezes que forem necessárias para seleccionar o título que deseja editar.
- 3 Prima ► para confirmar a selecção.
  → Aparece o menu de edição.
- 4 Prima ▼ ou ▲ as vezes que forem necessárias para seleccionar a linha **Nome**.
- 5 Prima ▶ para confirmar a selecção.
- 6 Utilize ◀ ou ► para passar para o caracter a ser eliminado ou substituído.
  - → O caracter fica em destaque.
- 7 Utilize ▼ ou ▲ ou os botões numéricos para introduzir um caracter.
- Para alternar entre as maiúsculas e as minúsculas, prima SELECT.
- O Para eliminar um caracter, prima CLEAR.
- 8 Repita os passos 6–7 até que o nome da gravação fique alterado conforme deseja.
- 9 Prima OK para confirmar o novo nome.
   → A guardar nome é exibido.
- 10 Prima ◀ para sair do menu de edição.

# Apagar uma gravação/título inteiro

Pode apagar uma gravação/título inteiro de um DVD+RW ou de um DVD+R não finalizado. A posição de um título eliminado num DVD+RW pode ser utilizada para uma nova gravação. Contudo, um título eliminado num DVD+R é apenas marcado como eliminado, mas não é fisicamente eliminado. Isto significa que o título eliminado será omitido durante a reprodução, mas não pode ser efectuada qualquer nova gravação. Após o DVD+R ter sido finalizado, não são possíveis mais alterações.

- 1 Prima STOP quando a reprodução estiver parada ou prima DISC MENU durante a reprodução.
- 2 Prima ▼ ou ▲ as vezes que forem necessárias para seleccionar o título que deseja apagar.
- 3 Prima ▶ para confirmar a selecção.
  → Aparece o menu de edição.

|   | Configuração do título Philip | os 1      |
|---|-------------------------------|-----------|
| • | Nome                          | Philips 1 |
|   | Apagar este título            | Prima OK  |
| _ |                               |           |
|   |                               |           |
|   |                               |           |

- 4 Prima ▼ ou ▲ as vezes que forem necessárias para seleccionar a linha **Apagar este título**.
- **5** Prima OK para confirmar.
- → Isto apagará a totalidade do título e Prima OK para confirmar é exibido.
- 6 Prima novamente OK para apagar a gravação/título inteiro.
  - → A apagar título é exibido.
  - → A seguir Título vazio (se inseriu um DVD+RW) ou Título eliminado (se inseriu um DVD+R) é exibido no ecrã de imagem de índice.

Nota: Se o título eliminado for inferior a 1 minuto **Título vazio** ou **Título eliminado** não será exibido.

O Para sair do menu de edição sem apagar, prima ◀.

# Editar uma gravação

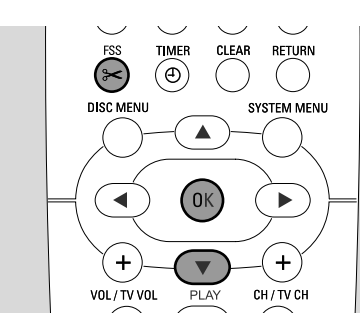

# Menu Favorite Scene Selection

Neste menu, pode ajustar um título conforme as suas preferências pessoais. Pode seleccionar um novo ecrã de índice ou dividir o título. Também pode inserir ou eliminar marcações e ocultar capítulos, o que pode ser útil para cortar cenas ou procurar mais rapidamente através do seu disco DVD+R ou DVD+RW.

# Inserir marcações de capítulos

Durante a reprodução, pode definir e eliminar marcações de capítulos. O número máximo de capítulos por disco é 124. O número máximo de capítulos por título é 99. Se o número máximo for atingido, **Demasiados capítulos** é exibido. Neste caso, tem de apagar algumas marcações de capítulos antes de poder acrescentar novas marcações.

Num leitor de DVD standard, os novos capítulos apenas estarão disponíveis depois de preparar o disco para reprodução noutro leitor de DVD (veja a página 42).

- 1 Prima FSS durante a reprodução.
  - → Aparece o menu **Favorite Scene Selection**.
  - → É seleccionada a linha Inserir um marcador, Prima OK.

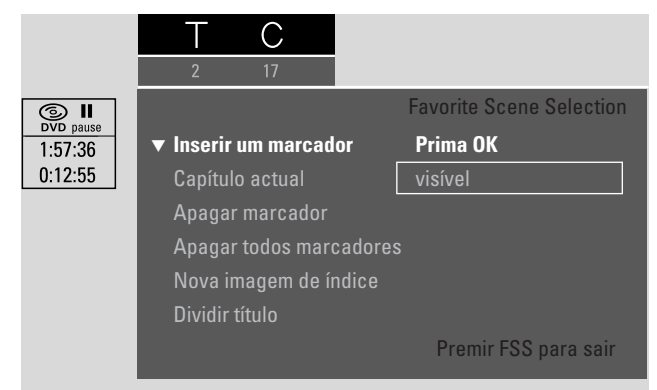

- 2 Assim que for alcançada a sequência onde deseja inserir uma marcação de capítulo, prima OK.
  - → A inserir marcador é exibido e a marcação de capítulo é inserida.

Nota: Se X aparecer no ecrã de TV, significa que está inserido um DVD protegido contra escrita ou um disco DVD+R finalizado. Não é possível inserir então marcações de capítulos.

3 Prima FSS para terminar.

Note: Pode inserir marcações de capítulos durante a gravação premindo FSS.

# Eliminar marcações de capítulos

Pode eliminar determinadas marcações de capítulos ou todas as marcações de capítulos existentes num disco.

Para discos DVD+R, esta função apenas funcionará quando o disco for reproduzido neste sistema de gravador de DVD. Quando o disco DVD+R for reproduzido num leitor de DVD normal, as marcações de capítulos eliminadas ainda serão mostradas.

Para discos DVD+RW, os editados devem ser tornados compatíveis para que a função funcione num leitor de DVD normal. Consulte o capítulo «Preparar um DVD+RW para reprodução noutro leitor de DVD – tornando as edições compatíveis».

- Assim que o capítulo desejado for reproduzido, prima FSS.
   → Aparece o menu Favorite Scene Selection.
- 2 Se desejar eliminar uma determinada marcação de capítulo do capítulo actual:

Prima ▼ as vezes que forem necessárias até estar seleccionada a linha **Apagar marcador**, **Prima OK**.

# Se desejar eliminar todas as marcações de capítulos existentes no título actual:

Prima ▼ as vezes que forem necessárias até estar seleccionada a linha **Apagar todos marcadores**, **Prima OK**.

Prima OK para confirmar.

- → Isto apagará todos os marcadores deste título, Prima OK para confirmar é exibido.
- **3** Prima OK para confirmar.
- 4 Prima FSS para terminar.

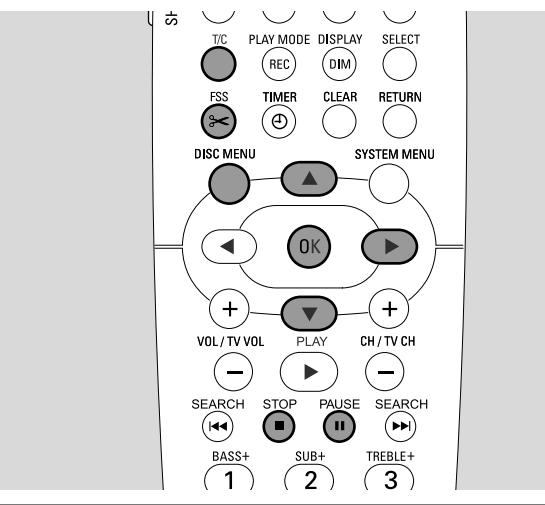

# **Ocultar capítulos**

Pode ocultar capítulos (por ex., publicidade) durante a reprodução e torná-los novamente visíveis.

Num leitor de DVD standard, os capítulos ocultos apenas não serão visíveis depois de preparar o disco para reprodução noutro leitor de DVD (veja a página 42).

1 Assim que o capítulo que deseja ocultar for reproduzido, prima FSS.

→ Aparece o menu Favorite Scene Selection.

2 Prima ▼ as vezes que forem necessárias para seleccionar a linha **Capítulo actual**.

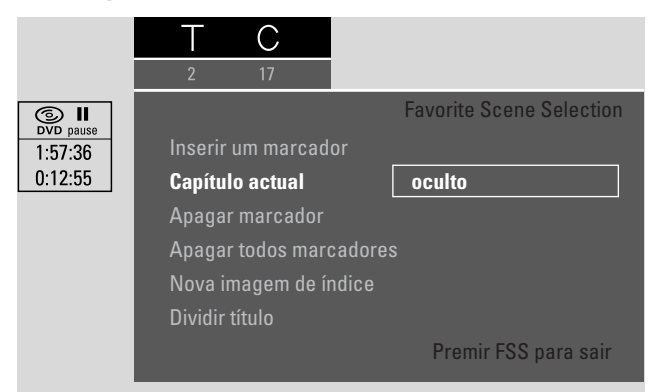

3 Prima ► para seleccionar **oculto**.

→ A imagem é mostrada mais escura.

- 4 Prima FSS para terminar.
  - → O capítulo seleccionado será omitido a partir de agora durante a reprodução.

#### Tornar visível um capítulo oculto

- 1 Seleccione o título com o capítulo oculto.
- 2 Prima FSS.
- **3** Prima T/C repetidamente para seleccionar C.
- 4 Prima ▲ ou ▼ repetidamente para seleccionar o capítulo oculto. Para identificar um capítulo oculto: A imagem é mais escura e oculto aparece na linha Capítulo actual.
   → A reprodução continua com o capítulo oculto.
- 5 Prima PAUSE II.
- 6 Prima ▼ as vezes que forem necessárias para seleccionar a linha Capítulo actual.
- 7 Prima ► para seleccionar **visível**.
  - → A imagem muda de escura para brilhante. O capítulo fica novamente visível.
- 8 Prima FSS para terminar.

# Reproduzir o título inteiro incluindo os capítulos ocultos

Se tiver ocultado certos capítulos de um título, esta função permite-lhe ver o título inteiro, incluindo os capítulos ocultos.

- Prima STOP quando a reprodução estiver parada ou prima DISC MENU durante a reprodução.
- 2 Prima ▼ ou ▲ as vezes que forem necessárias para seleccionar o título que deseja reproduzir na totalidade.
- 3 Prima ► para confirmar a selecção.
   → Aparece o menu de edição.
- 4 Prima ▼ ou ▲ as vezes que forem necessárias para seleccionar a linha **Ler a totalidade do título**.
- 5 Prima OK para confirmar.
   → A reprodução do título inteiro inicia-se automaticamente.

# Como ocultar parte de um título, por ex., um anúncio

- 1 Insira uma marcação de capítulo no princípio da parte que deseja ocultar. Veja «Inserir marcações de capítulos».
- 2 Insira uma marcação de capítulo no fim da parte que deseja ocultar.
- 3 Se a parte que deseja ocultar é constituída por vários capítulos, oculte todos esses capítulos. Veja «Ocultar capítulos».

# Editar uma gravação

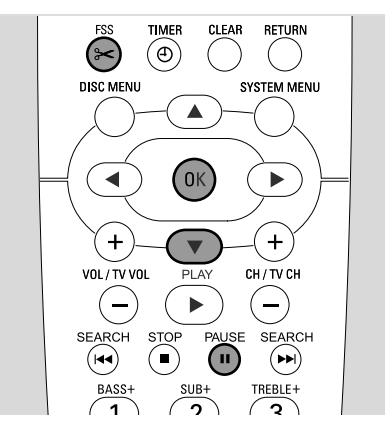

# Mudar a imagem de índice

A primeira imagem da sua gravação é utilizada automaticamente como a imagem de índice. No entanto, pode escolher qualquer imagem da gravação para ser a imagem de índice.

- Assim que for reproduzida a sequência que deseja escolher como a nova imagem de índice, prima PAUSE II.
   → A imagem parada é apresentada.
- 2 Prima FSS.
  - → Aparece o menu Favorite Scene Selection.
- 3 Prima ▼ as vezes que forem necessárias para seleccionar a linha Nova imagem de índice, Prima OK.
- 4 Prima OK para confirmar.
  - → Isto actualizará a imagem de índice, Prima OK para confirmar é exibido.
- 5 Prima OK para iniciar a mudança da imagem de índice.
  - → A actualizar o menu é exibido e o processo de mudança inicia-se.
  - → Quando a mudança for concluída com êxito, o ecrã de imagem de índice aparece com a nova imagem de índice.

# **Dividir títulos (apenas em discos DVD+RW)** Pode dividir um título em várias partes. Cada nova parte

Pode dividir um título em várias partes. Cada nova parte passará a ser um título novo, com a sua própria imagem de índice. Tenha em atenção que **a divisão de um título não pode ser invertida**!

- 1 Reproduza o título que pretende dividir.
- 2 Prima PAUSE II quando chegar ao ponto onde deseja dividir o título.
- 3 Prima FSS.
  - → Aparece o menu **Favorite Scene Selection**.
- 4 Prima ▼ as vezes que forem necessárias para seleccionar a linha **Dividir título, Prima OK**.
- 5 Prima OK para confirmar.
  - → A imagem parada é mostrada e Isto dividirá este título em dois títulos independentes., Prima OK para confirmar é exibido.
- 6 Prima OK para iniciar a divisão.
  - → A dividir título é exibido e o processo de divisão inicia-se.
  - → Quando o processo estiver concluído, o novo título com a sua própria imagem de índice aparece no ecrã de imagem de índice.

# Configurações para um disco

- 1 Prima STOP quando a reprodução estiver parada ou prima DISC MENU durante a reprodução.
- 2 Prima ▲ as vezes que forem necessárias até chegar ao **primeiro** título do menu do disco.
- 3 Prima novamente ▲.
  - → A informação do disco aparece.

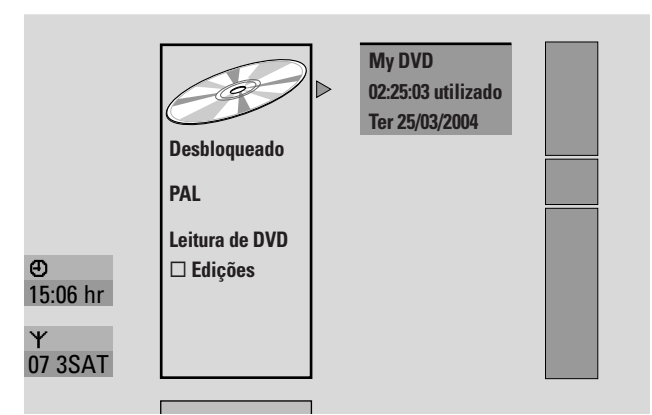

O ecrã de informação do disco indica

- o nome do disco,
- o sistema de TV do disco (PAL ou NTSC),
- se o disco está protegido contra escrita (Bloqueado ou desbloqueado)
- se as edições que efectuou neste disco estarão disponíveis noutro leitor de DVD.
- O Para sair do ecrã de informação do disco, prima ▼.
- 4 Prima ▶ para entrar no menu configuração de My DVD.

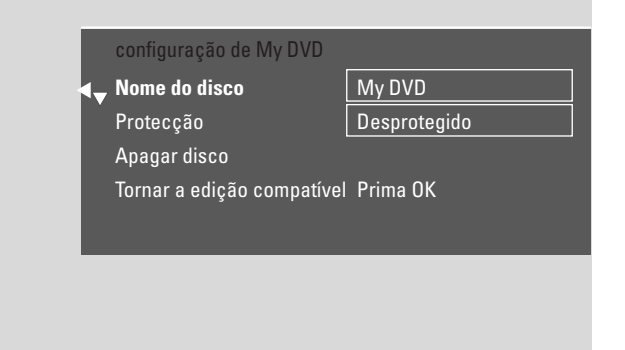

#### No menu configuração de My DVD, pode

- alterar o nome do disco,
- activar ou desactivar a protecção contra escrita,
- apagar um DVD+RW,
- preparar um DVD+R ou DVD+RW para reprodução noutro leitor de DVD (Finalize disco ou Tornar a edição compatível).

# Alterar o nome do disco (apenas discos DVD+R, DVD+RW)

- 1 Seleccione o menu **configuração de My DVD**.Veja «Configurações para um disco».
- 2 Prima ▼ ou ▲ as vezes que forem necessárias para seleccionar a linha **Nome do disco**. A seguir, prima ▶ para entrar no menu.
- 3 Utilize ◀ ou ► para passar para o caracter a ser eliminado ou substituído.
  - $\rightarrow$  O caracter fica em destaque.
- 4 Utilize ▼ ou ▲ ou os botões numéricos para seleccionar um novo caracter, símbolo ou número.
- Para alternar entre as maiúsculas e as minúsculas, prima SELECT.
- O Para eliminar um caracter, prima CLEAR.
- **5** Repita os passos 3–4 até que o nome da gravação fique alterada conforme deseja.
- 6 Prima OK para confirmar o novo nome.→ A guardar nome é exibido.
- 7 Prima ◀ para terminar.

## Activar ou desactivar a protecção contra escrita (apenas discos DVD+R, DVD+RW) Pode evitar que uma gravação num disco DVD+RW seja

Pode evitar que uma gravação num disco DVD+RW seja apagada acidentalmente, protegendo-a. No entanto, a protecção apenas pode ser activada para o disco inteiro. Uma gravação individual não pode ser protegida. Os discos DVD+R podem ser protegidos da mesma maneira que os discos DVD+RW, desde que não estejam finalizados.

- 1 Seleccione o menu **configuração de My DVD**.Veja «Configurações para um disco».
- 2 Prima ▼ ou ▲ as vezes que forem necessárias para seleccionar a linha **Protecção**. A seguir, prima ▶ para entrar no menu.
- Prima ▼ ou ▲ as vezes que forem necessárias para seleccionar a linha:
   Desprotegido: para desactivar a protecção contra escrita
   Protegido: para activar a protecção contra escrita
- **4** Prima OK para confirmar.
- 5 Prima ◀ para terminar.

# Editar um disco

# Preparar um DVD+RW para reprodução noutro leitor de DVD – tornando as edições compatíveis

Se um título ou vários títulos tiverem sido editados (marcações de capítulos tiverem sido inseridas ou eliminadas, ou capítulos tiverem sido ocultos) um leitor de DVD normal poderá ainda mostrar o título original. Pode preparar o disco de maneira a que um leitor de DVD normal possa ler o título editado.

- 1 Seleccione o menu **configuração de My DVD**.Veja «Configurações para um disco».
- Prima ▼ ou ▲ as vezes que forem necessárias para seleccionar a linha Tornar a edição compatível, Prima OK.

| Nome do disco                             | My DVD         |
|-------------------------------------------|----------------|
| Protecção                                 | Desprotegido   |
| Apagar disco                              |                |
| <ul> <li>Iornar a edição compa</li> </ul> | tivel Prima UK |

Nota: Se o seu disco já for compatível, **Tornar a edição compatível** não será exibido e não é necessária uma conversão. Para terminar, prima SYSTEM MENU.

- 3 Prima OK para confirmar.
   → Será necessário mais o tempo necessário para este processo e Prima OK para confirmar são exibidos.
- 4 Prima OK novamente para iniciar o processo.
  - → A trabalhar é exibido e o processo inicia-se.
  - → Uma barra a mover-se da esquerda para a direita indica o estado actual do processo de conversão.
- O Para sair do ecrã de informação do disco, prima ▼.

# Finalizar discos DVD+R

A finalização é um processo simples que completa a gravação de um disco DVD+R, necessária para o reproduzir num leitor de DVD normal. Uma vez finalizados, os discos DVD+R ficam «fechados». Não serão possíveis mais gravações ou apagamentos.

Nota: Se o disco tiver sido gravado noutro sistema de gravador de DVD, **configuração de** poderá não ser exibido. Neste caso, utilize a função **Finalize disco** no menu **1** no submenu **D Características Disco**.

- 1 Seleccione o menu **configuração de My DVD**. Veja «Configurações para um disco».
- 2 Prima ▼ ou ▲ as vezes que forem necessárias para seleccionar a linha **Finalize disco**.

Nota: Se não estiver nenhum disco DVD+R inserido ou se o disco já estiver finalizado, **Finalize disco** não será exibido. Para terminar, prima SYSTEM MENU.

- **3** Prima OK para confirmar a selecção.
  - → Será necessário mais o tempo necessário para este processo são exibidos.
- 4 Prima OK novamente para iniciar o processo.
  - → A trabalhar é exibido e o processo inicia-se.
  - → Uma barra a mover-se da esquerda para a direita indica o estado actual do processo de finalização.

# Apagar um DVD+RW inteiro

- 1 Seleccione o menu **configuração de My DVD**.Veja «Configurações para um disco».
- 2 Prima ▼ ou ▲ as vezes que forem necessárias para seleccionar a linha **Apagar disco**, **Prima OK**.
- 3 Prima OK para confirmar:
   → isto apagará todos os títulos, Prima OK para confirmar é exibido.
- O Para sair, no caso de não desejar apagar, prima ◀.
- 4 Prima novamente OK para começar a apagar.
  - → A apagar disco é exibido e o apagamento inicia-se.
  - → Quando o apagamento tiver terminado, o espaço vazio deixado no disco será mostrado no ecrã de imagem de índice.

# Controlo de acesso

Com o Controlo de acesso, pode restringir a reprodução de discos de vídeo de 2 maneiras:

- Alguns DVDs contêm informação de Controlo paterno. Com o «**Nivel classificações**» activado, tais DVDs não serão reproduzidos ou reproduzirão cenas alternativas para os seus filhos.
- Com o «**Bloqueio parental**» pode impedir que qualquer disco de vídeo (DVD, DVD+R, DVD+RW, CD de Vídeo e CD de Super Vídeo) seja reproduzido neste aparelho.

# Nivel classificações (DVD only)

Filmes em discos DVD Vídeo pré-gravados poderão conter cenas não adequadas para crianças. Alguns destes discos poderão conter informação de classificação de «Controlo paterno» que se aplica a todo o disco ou a certas cenas do disco. A informação de classificação do disco é dependente do país. Os níveis variam de 1 a 8:

- 1: Recomendado como aceitável para espectadores de todas as idades.
- 2: Reservado
- **3**: Aconselhado o acompanhamento paterno.
- 4: Material não adequado para crianças com menos de 13 anos.
- 5: Reservado
- 6: Recomendado que os pais restrinjam as crianças com menos de 17 anos de ver, ou as deixem ver apenas com a supervisão de um dos pais.
- 7: Não recomendado para crianças com menos de 17 anos
- 8: Só para adultos

Pode definir um valor de filtro no sistema de gravador de DVD. Se durante a reprodução for detectada uma cena que contenha uma informação de classificação de «Controlo paterno», o valor de filtro definido no sistema de gravador de DVD é comparado a ela. Por exemplo, se no sistema de gravador de DVD estiver definido um valor de filtro de 5, apenas poderão ser reproduzidos discos com uma classificação de «Controlo paterno» com um nível inferior ou igual (1, 2, 3, 4 e 5). Se a classificação da cena for superior ao valor de filtro definido (por ex. 8), será reproduzida uma cena alternativa (se disponível). Se não existir nenhuma cena alternativa, a gravação pára e terá de ser introduzido novamente o código de 4 dígitos.

- 1 Prima e mantenha premido DVD/MON durante 1 segundo.
- 2 Prima SYSTEM MENU.
- 3 Prima ◀ as vezes que forem necessárias para seleccionar TJ.
- 4 Prima ▼ ou ▲ as vezes que forem necessárias para seleccionar <sup>®</sup> Características Disco. A seguir, prima ▶ para confirmar.
- 5 Prima ▼, ▲ as vezes que forem necessárias para seleccionar a linha Controle de acesso. A seguir, prima ▶ para confirmar.
- 6 Utilize as teclas numéricas do telecomando para introduzir um código de 4 dígitos. Se introduziu um código novo, terá de introduzir novamente o mesmo código, para confirmação.
- 7 Prima ▼ ou ▲ as vezes que forem necessárias para seleccionar a linha Nivel classificações. A seguir, prima ▶ para confirmar.

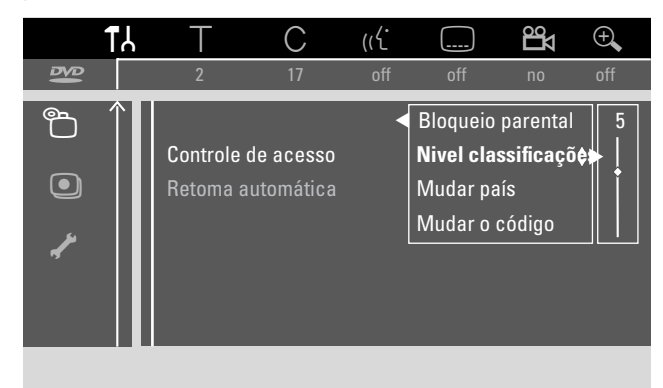

- 8 Prima ▼ ou ▲ as vezes que forem necessárias ou utilize as teclas numéricas do telecomando para seleccionar um dos valores de filtro que desejar:
  - → As cenas com uma classificação superior ao nível seleccionado não serão reproduzidas. Por exemplo, uma cena com uma classificação 4 no seu país não serão reproduzidas se tiver seleccionado o nível 3.
- Para desactivar o nível de Controlo paterno, prima ▼, ▲ as vezes que forem necessárias para seleccionar --.
- 9 Prima OK para confirmar a sua selecção.
- **10** A informação de Controlo paterno num disco DVD poderá ser dependente do país.

Prima ▼, ▲ as vezes que forem necessárias para seleccionar a linha **Mudar país**. A seguir, prima ▶ para confirmar:

Prima ▼, ▲ as vezes que forem necessárias para seleccionar o país onde utiliza o sistema de gravador de DVD.

**11** Prima SYSTEM MENU para concluir.

# **Bloqueio parental**

Quando o Bloqueio para crianças está activado, o sistema pede-lhe para introduzir um código PIN de 4 dígitos cada vez que inserir um disco de vídeo no sistema de gravador de DVD. Depois de introduzir o código, pode escolher se o disco que inseriu pode ser reproduzido apenas uma vez, ou se pode ser reproduzido sempre.

- 1 Prima e mantenha premido DVD/MON durante 1 segundo.
- 2 Prima SYSTEM MENU.
- 3 Prima ◀ as vezes que forem necessárias para seleccionar TA.
- 4 Prima ▼ ou ▲ as vezes que forem necessárias para seleccionar <sup>®</sup> Características Disco. A seguir, prima ▶ para confirmar.
- 5 Prima ▼, ▲ as vezes que forem necessárias para seleccionar a linha Controle de acesso. A seguir, prima ▶ para confirmar.
- 6 Utilize as teclas numéricas do telecomando para introduzir um código de 4 dígitos. Se introduziu um código novo, terá de introduzir novamente o mesmo código, para confirmação.
- 7 Prima ▼ ou ▲ as vezes que forem necessárias para seleccionar a linha Bloqueio parental. A seguir, prima ▶ para confirmar.

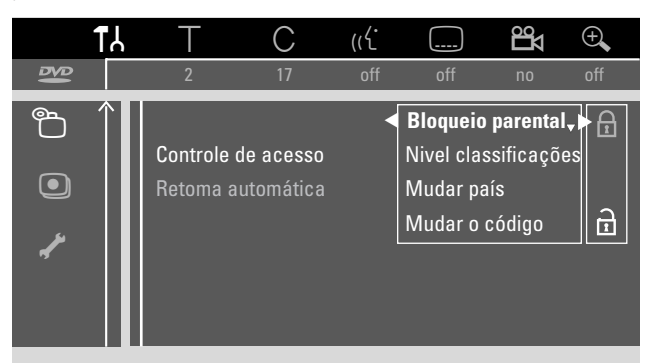

8 Prima ▼ ou ▲ as vezes que forem necessárias para seleccionar:

⊕: para activar o bloqueio para crianças, ou

∂: para desactivar o bloqueio para crianças.

- 9 Prima OK para confirmar a selecção.
   Se ⊕ for seleccionado:
  - → A partir de agora o disco colocado apenas pode ser reproduzido depois de introduzir o código de 4 dígitos.
     Se â for seleccionado:
  - → O bloqueio para crianças fica desactivado.
- **10** Prima SYSTEM MENU para desligar a barra de menus do sistema.

### Autorizar um disco

- Prima OPEN/CLOSE ▲ no aparelho ou mantenha premido STOP ■ no telecomando durante 2 segundos para abrir a gaveta.
- 2 Coloque um disco na gaveta do disco.
- Prima OPEN/CLOSE ▲ no aparelho ou mantenha premido STOP ■ no telecomando para fechar a gaveta.

| locked                   | Controle de acesso   |
|--------------------------|----------------------|
| • Reproduzir uma vez     | [] [] [] [] []       |
| Reproduzir sempre        | [] [] [] [] [] []    |
| Escolha 'Reproduzir sen  | npre' para inserir o |
| disco na lista de acesso | para as crianças     |

4 Prima ▼ ou ▲ as vezes que forem necessárias para seleccionar:

**Reproduzir uma vez**: O disco fica autorizado para uma única reprodução. Se o sistema de gravador de DVD for desligado, o código de 4 dígitos deve ser introduzido novamente.

**Reproduzir sempre**: O disco fica autorizado para reprodução e fica armazenado numa memória com espaço para 50 discos seguros para crianças. Se forem armazenados mais de 50 discos, o disco mais antigo da lista será removido e o novo disco será acrescentado. <u>safe</u> aparece no ecrã quando a reprodução é iniciada.

**5** Utilize as teclas numéricas do telecomando para introduzir o código de 4 dígitos.

Se esqueceu-se do código PIN de 4 dígitos, prima STOP ■ e continue com «Alterar o código de 4 dígitos».

#### Notas:

Ambas as faces de um DVD Vídeo de face dupla podem ter uma marcação (número ID). Neste caso, cada face deve ser autorizada separadamente.

Todos os volumes de um disco (Super) CD Vídeo multi-volume podem ter uma marcação. Neste caso, cada volume deve ser autorizado separadamente.

#### **Bloquear discos autorizados**

Esta função permite-lhe bloquear um disco que tenha sido anteriormente autorizado ( $\frac{safe}{\textcircled{}}$ ).

- 1 Coloque um disco na gaveta do disco.
  - → A reprodução inicia-se. Se não se iniciar, prima PLAY ►.
- Assim que <u>safe</u> aparecer no ecrã, prima STOP ■.
  - →  $\frac{safe}{\textcircled{o}}$  muda para  $\frac{locked}{\textcircled{o}}$  e o disco fica bloqueado.

# Alterar o código de 4 dígitos

- 1 Prima e mantenha premido DVD/MON durante 1 segundo.
- 2 Prima SYSTEM MENU.
- 3 Prima ◀ as vezes que forem necessárias para seleccionar TJ.
- 4 Prima ▼ ou ▲ as vezes que forem necessárias para seleccionar <sup>®</sup> Características Disco. A seguir, prima ▶ para confirmar.
- 5 Prima ▼, ▲ as vezes que forem necessárias para seleccionar a linha Controle de acesso. A seguir, prima ▶ para confirmar.
- **6** Utilize as teclas numéricas do telecomando para introduzir o código de 4 dígitos **antigo**.
- 7 Prima ▼, ▲ as vezes que forem necessárias para seleccionar a linha **Mudar o código**. A seguir, prima ▶ para confirmar.
- 8 Utilize as teclas numéricas do telecomando para introduzir o código de 4 dígitos **novo**.
- 9 Introduza novamente o mesmo código, como confirmação.
- **10** Prima SYSTEM MENU para desligar a barra de menus do sistema.

#### Se se esqueceu do seu código de 4 dígitos

- 1 Siga os passos 1–5 conforme descrito acima.
- 2 Prima STOP 4 vezes quando lhe for pedido o código de 4 dígitos.
  - → O código de 4 dígitos antigo é eliminado.

Nota: Depois de premir STOP **I** 4 vezes, não aparecerá qualquer informação no ecrã de TV de que o código PIN foi eliminado.

- **3** Utilize as teclas numéricas do telecomando para introduzir o código de 4 dígitos **novo**.
- 4 Introduza novamente o mesmo código, como confirmação.

# Configurações do sistema

No sistema de menus estão disponíveis os seguintes menus:

- Imagem
- 🖓 Idioma
- 🗅 Funções
- Características Disco
- Regulações de gravação
- 🦨 Instalação

#### No menu 🖌 Instalação, pode

- efectuar todas os ajustes para os canais de TV do seu sistema de gravador de DVD (acrescentar, ordenar e eliminar canais de TV, definir que canal de TV deve ser codificado com um codificador, etc.),
- ajustar a hora/data,
- definir para que tomada foi ligado um equipamento adicional, e
- efectuar algumas configurações dos altifalantes.

# **Imagem**

- 1 Prima e mantenha premido DVD/MON durante 1 segundo.
- 2 Prima SYSTEM MENU.
- 3 Prima ◀ as vezes que forem necessárias para seleccionar TJ.
- Prima ▼ ou ▲ as vezes que forem necessárias para seleccionar Imagem. A seguir, prima ▶ para confirmar.

|                   | TY           | Т                      | С         | (رل   |             | 20<br>Z | ÷,    |
|-------------------|--------------|------------------------|-----------|-------|-------------|---------|-------|
| 18                |              | 2                      | 17        | off   | off         | no      | off   |
|                   | ¢,           |                        |           |       |             | Ir      | nagem |
| _                 |              | Forma da               | TV        |       | 4:3 letterb | ох      |       |
| ل <sub>ت</sub> يا |              | Mudança                | vídeo hor | izont |             |         |       |
| ھ                 |              | Saída víd              | eo        |       | RGB + CV    | BS      |       |
|                   |              | Saída vídeo componente |           |       | Entrelaça   | do      |       |
|                   |              | Mudança nivel sombras  |           |       | Off         |         |       |
|                   | $\downarrow$ |                        |           |       |             |         |       |
|                   |              |                        |           |       |             |         |       |

- 5 Prima ▼, ▲ as vezes que forem necessárias para seleccionar a função desejada. A seguir, prima ▶ para confirmar.
- 6 Prima ▼, ▲ as vezes que forem necessárias para seleccionar a regulação desejada. Pode escolher conforme se segue:

#### Forma da TV

O sinal de imagem do seu sistema de gravador de DVD pode ser regulado para corresponder ao ecrã do seu televisor. Esta configuração só terá efeito com DVDs que suportam diferentes formatos de ecrã.

- → 4:3 letterbox: para uma imagem panorâmica com barras pretas em cima e em baixo
- → 4:3 panscan: para uma imagem com altura total e com os lados cortados
- → 16:9: para um televisor com ecrã panorâmico (relação dos lados do ecrã 16:9)

#### Mudança vídeo horizont

Pode deslocar a imagem de TV para a esquerda ou para a direita para se adaptar ao seu ecrã de TV. Utilize ◀ ou ► para efectuar o ajuste.

# Saída vídeo

Com uma ligação Scart, podem ser transmitidos sinais RGB e CVBS ou S-Video.

- → RGB + CVBS é a configuração padrão e deverá funcionar na maioria dos casos.
- → Seleccione S-Vídeo nos seguintes casos: se tiver ligado o sistema de gravador de DVD a uma tomada Scart no seu televisor que seja adequada apenas para sinais S-Video, ou se tiver ligado a EXT-2 AUX I/O um equipamento de

se uver ligado a EX I-2 AOX I/O um equipamento de vídeo que proporcione um sinal de S-Video. Se a tomada Scart no televisor não for adequada para for S-Video a imagem será apenas a preto e branco.

→ Seleccione Só CVBS se tiver problemas de imagem a rolar.

Nota: Utilize sempre cabos Scart com capacidade para RGB (com todos os pinos ligados).

# Saída vídeo componente

Se o seu televisor suportar Varrimento Progressivo, configure a saída de Vídeo Componente para Varrimento Progressivo. A qualidade de imagem será melhor:

Prima SELECT para alternar entre **Entrelaçado** (configuração padrão) e **Varrimento Progressivo**.

Se a imagem desaparecer, prima SELECT novamente para voltar para a configuração anterior.

## Mudança nivel sombras

A dinâmica das cores para a reprodução NTSC pode ser ajustada.

- → On: O contraste das cores durante a reprodução será melhorado.
- → Off: O contraste das cores durante a reprodução permanece inalterado.
- 7 Prima OK para confirmar a nova configuração.
- 8 Prima ◀ para concluir.

# 🖓 Idioma

- 1 Prima e mantenha premido DVD/MON durante 1 segundo.
- 2 Prima SYSTEM MENU.
- 3 Prima ◀ as vezes que forem necessárias para seleccionar TJ.
- 4 Prima ▼ ou ▲ as vezes que forem necessárias para seleccionar ♀ Idioma. A seguir, prima ▶ para confirmar.

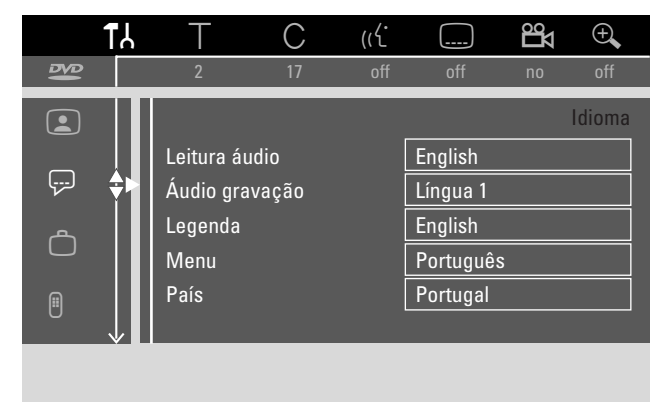

5 Prima ▼, ▲ as vezes que forem necessárias para seleccionar a função desejada. Pode escolher as seguintes funções:

## Leitura áudio

Seleccione o idioma de áudio para a reprodução.

## Áudio gravação

Para emissões de tom duplo, seleccione o idioma que deverá ser gravado.

## Legenda

Seleccione o idioma das legendas.

#### Menu

Seleccione o idioma para os menus no ecrã.

## País

Seleccione o país onde utiliza o sistema de gravador de DVD.

- 6 Prima ► para confirmar a selecção.
- 7 Prima ▼, ▲ as vezes que forem necessárias para seleccionar a regulação desejada.
- 8 Prima OK para confirmar a nova configuração.
- 9 Prima ◀ para concluir.

# 🗅 Funções

- Prima e mantenha premido DVD/MON durante 1 segundo.
- 2 Prima SYSTEM MENU.
- 3 Prima ◀ as vezes que forem necessárias para seleccionar TJ.
- 4 Prima ▼ ou ▲ as vezes que forem necessárias para seleccionar <sup>(1)</sup> Funções. A seguir, prima ▶ para confirmar.

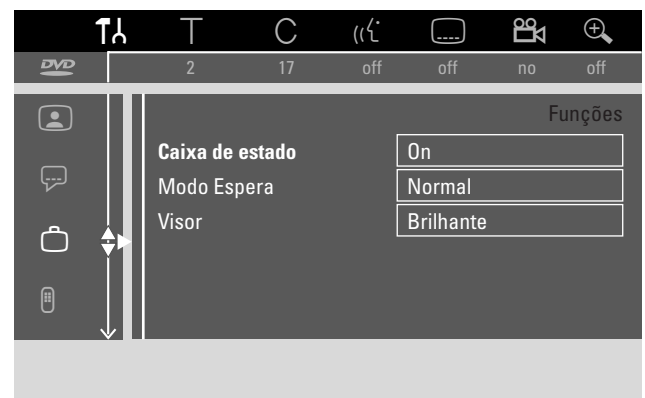

- 5 Prima ▼, ▲ as vezes que forem necessárias para seleccionar a função desejada. A seguir, prima ▶ para confirmar.
- 6 Prima ▼, ▲ as vezes que forem necessárias para seleccionar a regulação desejada. Pode escolher conforme se segue:

### Caixa de estado

Com o OSD (**O**n **S**creen **D**isplay), não só os menus, mas também a informação acerca do estado operacional actual (contador, reprodução, canal de TV a gravar, etc.), são exibidos no ecrã de TV. Pode desligar a informação OSD para evitar gravá-la quando estiver a gravar do sistema de gravador de DVD para um equipamento adicional.

- → On: A informação OSD aparece em todos os modos seleccionados durante uns segundos e desaparece novamente.
- → Off: A informação OSD é desligada e já não é apresentada no ecrã de TV.

#### Modo Espera

Pode desligar a apresentação do relógio no sistema de gravador de DVD para poupar energia. As gravações programadas serão, mesmo assim, executadas.

- → Modo Económico: Se o sistema de gravador de DVD for comutado para o modo de espera premindo <sup>(1)</sup>, a apresentação do relógio fica desligada.
- → Normal: Se o sistema de gravador de DVD for comutado para o modo de espera premindo 也, a apresentação do relógio ainda fica visível.
- → Modo demo: Quando o sistema de gravador de DVD está no modo de espera, passa no mostrador uma lista das funcionalidades mais importantes.

## Visor

Seleccione um nível para o brilho do mostrador.

Nota: Não é possível apagar o mostrador completamente.

- 7 Prima OK para confirmar a nova configuração.
- 8 Prima ◀ para concluir.

# Definições do controlo remoto

Pode regular o tipo de telecomando ao qual o seu sistema de gravador de DVD deverá responder: Leitor DVD, Gravador DVD.

- 1 Prima e mantenha premido DVD/MON durante 1 segundo.
- 2 Prima SYSTEM MENU.
- 3 Prima ◀ as vezes que forem necessárias para seleccionar TJ.
- 4 Prima ▼ ou ▲ as vezes que forem necessárias para seleccionar <sup>®</sup> Definições do controlo remoto. A seguir, prima ▶ para confirmar.

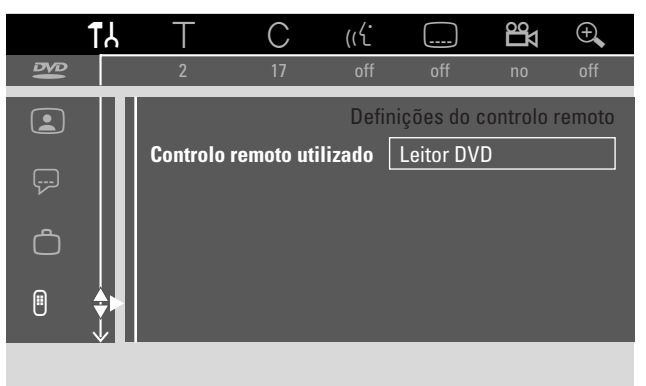

- 5 Prima ▼, ▲ as vezes que forem necessárias para seleccionar o tipo de telecomando ao qual o sistema de gravador de DVD deverá responder:
  - → Leitor DVD: O sistema de gravador de DVD responde adicionalmente ao telecomando de um leitor de DVD (código de telecomando RC-6). Escolha esta regulação se o telecomando do seu televisor Philips suportar funções de DVD.
  - → Gravador DVD: O sistema de gravador de DVD responde apenas ao telecomando fornecido.
- Prima OK para confirmar a nova configuração.
- 7 Prima ◀ para concluir.

1

# Configurações do sistema

# 🖱 Características Disco

- 1 Prima e mantenha premido DVD/MON durante 1 segundo.
- 2 Prima SYSTEM MENU.
- 3 Prima ◀ as vezes que forem necessárias para seleccionar TJ.
- 4 Prima ▼ ou ▲ as vezes que forem necessárias para seleccionar <sup>®</sup> Características Disco. A seguir, prima ▶ para confirmar.

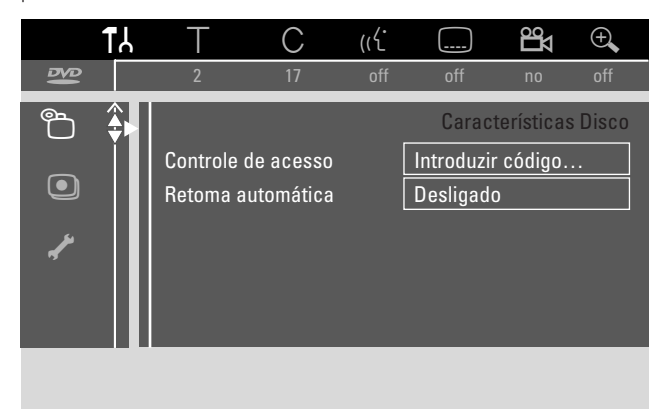

5 Prima ▼, ▲ as vezes que forem necessárias para seleccionar a função desejada. Pode escolher as seguintes funções:

### Controle de acesso

Restrinja a reprodução de certos discos.Veja o capítulo «Controlo de acesso», nas páginas 43–45.

#### Retoma automática

Se a reprodução foi interrompida num disco DVD Vídeo pré-gravado ou num disco CD de vídeo, a reprodução após o reinício inicia-se exactamente a partir do mesmo ponto onde foi interrompida. Isto aplica-se não apenas ao disco actual como também aos últimos 20 discos reproduzidos.

- → On: A função é ligada.
- → Off: A função é desligada.

## PBC

Esta linha apenas aparece se estiver inserido um (Super) CD Vídeo. Com esta regulação pode activar ou desactivar o menu PBC (consulte «Reprodução de um (Super) CD Vídeo»).

**Finalize disco** (disponível apenas para discos DVD+R não finalizados)

Para finalizar um DVD+R.Veja também «Finalizar um disco DVD+R disc», na página 42.

## Adaptar formato disco

Se um DVD+RW foi gravado na unidade de um computador ou noutro gravador de DVD, o ecrã de imagens de índice poderá não ser apresentado correctamente. Esta funcionalidade permite-lhe alterar o formato do disco e assim corrigir o problema. Apenas visível se o formato do DVD+RW inserido poder ser alterado.

# Regulações de gravação

- 1 Prima e mantenha premido DVD/MON durante 1 segundo.
- 2 Prima SYSTEM MENU.
- 3 Prima ◀ as vezes que forem necessárias para seleccionar TA.
- 4 Prima ▼ ou ▲ as vezes que forem necessárias para seleccionar <sup>①</sup> Regulações de gravação. A seguir, prima ▶ para confirmar.

| R | legulações grav.                                                                  |                                       |          |
|---|-----------------------------------------------------------------------------------|---------------------------------------|----------|
| Í | Modo gravação<br>Direct record<br>Gravação sat<br>Capítulos autom.<br>Modo filtro | ✓ M2<br>Lig.<br>Desl.<br>Lig.<br>Pad. |          |
|   |                                                                                   | Premir SYSTEN<br>MENU para sa         | ∕I<br>ir |

5 Prima ▼, ▲ as vezes que forem necessárias para seleccionar a função desejada. Pode escolher as seguintes funções:

## Modo gravação

Consulte «Selecção do modo de gravação através do menu» no capítulo «Selecção do modo de gravação».

#### Direct record

Consulte o capítulo em separado «Direct record».

#### Gravação sat

Consulte o capítulo em separado «Gravação automática de um receptor de satélite».

#### Capítulos autom.

Se esta função estiver activada, será definida automaticamente uma marcação de capítulo a cada 5–6 minutos durante a gravação. As marcações de capítulos podem ser alteradas quando a gravação estiver concluída.

- → Lig.: A função fica activada.
- → **Desl.**: A função fica desactivada.

#### Modo filtro

Consulte «Selecção do modo de gravação através do menu» no capítulo «Selecção do modo de gravação».

- 6 Prima ◀, ► as vezes que forem necessárias para seleccionar a configuração desejada.
- 7 Prima OK para confirmar a nova configuração.
- 8 Prima SYSTEM MENU para concluir.

# Configurações do sistema

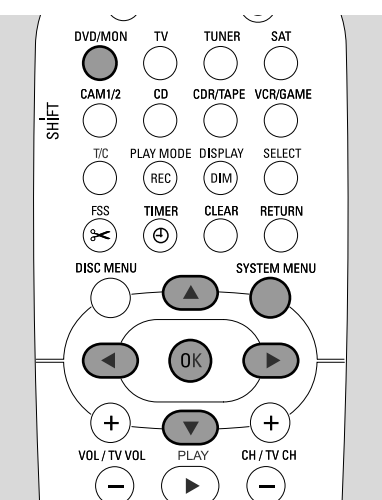

- 1 Prima e mantenha premido DVD/MON durante 1 segundo.
- 2 Prima SYSTEM MENU.
- 3 Prima ◀ as vezes que forem necessárias para seleccionar TA.
- 4 Prima ▼ ou ▲ as vezes que forem necessárias para seleccionar **/ Instalação**. A seguir, prima ▶ para confirmar.

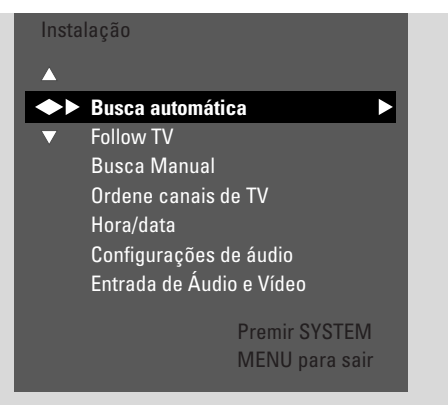

- 5 Prima ▼ as vezes que forem necessárias para seleccionar
   → Busca automática: para procurar canais de TV automaticamente,
  - → **Busca Manual**: para acrescentar manualmente canais de TV adicionais ou em falta.
- 6 Prima ► para entrar no menu seleccionado.

### Busca automática

Seleccione **Busca automática** se estiverem disponíveis novos canais de TV através da sua antena ou sistema de TV cabo. Todos os canais de TV memorizados anteriormente serão substituídos.

- 1 Prima ► para iniciar a procura automática.
  - → Aparece Busca de canais de TV e xx Canais encontr., em que xx indica o número de canais de TV encontrados.
- 2 Após a procura estar concluída, prima SYSTEM MENU para sair.

#### Busca Manual

Se durante a instalação inicial não tiverem sido encontrados todos os canais de TV disponíveis, pode procurar manualmente os canais de TV em falta.

| Insta<br>Bus | lação<br>sca Manual                                                                                            |                      |                                               |         |
|--------------|----------------------------------------------------------------------------------------------------|----------------------|-----------------------------------------------|---------|
| *<br>*       | Canal/frequênci<br>Entrada/busca<br>Número de prog<br>Nome de canal t<br>Descodificador<br>Sistema tv<br>NICAM | a ◀<br>.v            | CH<br>48<br>07<br>PHI<br>Desl<br>PAL-<br>Lig. | ∙BG     |
|              | Sinto. Precisão                                                                                                | Premir SY<br>MENU pa | STEN                                          | Л<br>ir |

- **1** → Canal/frequência fica em destaque.
   Prima ▶ repetidamente para seleccionar
  - → CH ou S-CH, se desejar introduzir o número de canal,
  - → **Freq.**, se desejar introduzir a frequência do canal de TV.
- 2 Prima ▼ para seleccionar Entrada/busca.
- **3** Prima 0–9 repetidamente para introduzir o número de canal ou a frequência do canal de TV desejado.
- O Se não souber o número de canal ou a frequência, prima para iniciar a procura automática. Repita este passo até o canal de TV desejado ser encontrado.
- 4 Prima ▼ para seleccionar **Número de prog.**
- 5 Prima 0–9 ou ▲ ou ▼ repetidamente para introduzir o número de programa onde deseja memorizar o canal de TV.

Nota: Se **Número de programa já atribuído** aparecer no ecrã de TV, seleccione outro número de programa. Caso contrário, o canal de TV com o mesmo número de programa será eliminado.

- 6 Prima OK para memorizar o novo canal de TV ou SYSTEM MENU para sair sem guardar as alterações.
- 7 Prima SYSTEM MENU para concluir.

# Alterar a ordem dos canais de TV e eliminar canais de TV

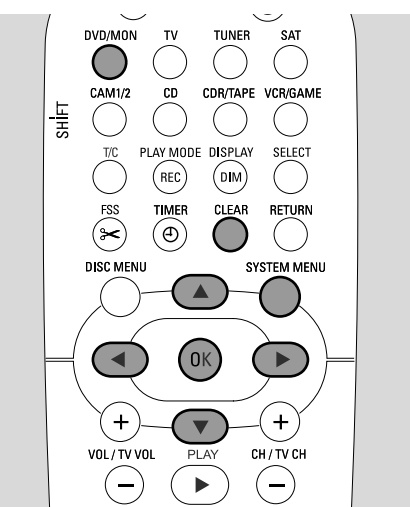

- 1 Prima e mantenha premido DVD/MON durante 1 segundo.
- 2 Prima SYSTEM MENU.
- 3 Prima ◀ as vezes que forem necessárias para seleccionar TA.
- 4 Prima ▼ ou ▲ as vezes que forem necessárias para seleccionar ≁ Instalação. A seguir, prima ▶ para confirmar.
- Frima ▼ as vezes que forem necessárias para seleccionar
   → Follow TV, para que a ordem dos canais de TV no sistema de gravador de DVD seja igual à ordem no seu televisor, ou
  - → Ordene canais de TV, para mover um canal de TV para outro número de programa ou para eliminar um canal de TV.

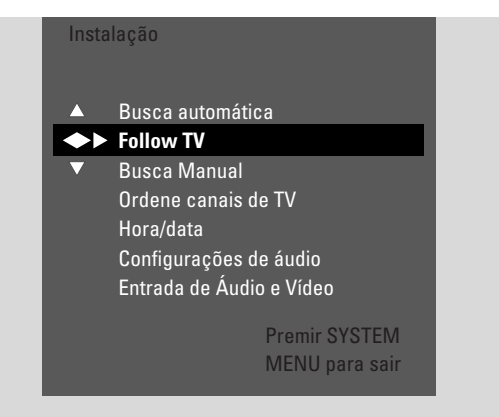

6 Prima ▶ para entrar no menu seleccionado.

### Follow TV

- Prima OK para iniciar o Follow TV.
   → TV □ I é exibido no sistema de gravador de DVD.
- 2 Seleccione o mesmo número de programa no televisor e, em seguida, prima OK.
  - → WRIT é exibido no sistema de gravador de DVD. O sistema de gravador de DVD procura este canal de TV na sua memória e memoriza-o sob o mesmo número de programa. A seguir, TV XX é exibido no sistema de gravador de DVD, em que XX é o número de programa de TV seguinte.

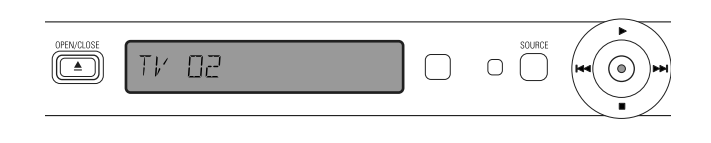

#### Nota:

Se um canal de TV não poder ser encontrado no sistema de gravador de DVD, o número de programa correspondente não será utilizado no sistema de gravador de DVD.

Se NDTV' for exibido, certifique-se de que o cabo SCART está ligado correctamente ao televisor e ao sistema de gravador de DVD. Se for necessário, ligue o sistema de gravador de DVD a outra tomada SCART no televisor, pois a tomada SCART em uso poderá não suportar Follow TV. Se o problema ainda persistir, o Follow TV. não está disponível.

- **3** Repita o passo 2 para todos os números de programa do televisor.
- 4 Prima SYSTEM MENU para concluir.

#### Ordene canais de TV

- Prima ▲ ou ▼ repetidamente para seleccionar um canal de TV e, em seguida, prima ►.
- 2 Se desejar mover o canal de TV para outro número de programa:

Prima  $\blacktriangle$  ou  $\blacktriangledown$  repetidamente para mover o canal de TV para o número de programa desejado e, em seguida, prima  $\blacktriangleleft$ .

#### Se desejar eliminar o canal de TV:

Prima CLEAR e, em seguida, prima **4**.

Nota: Quando eliminar um canal de TV ou quando mudar o respectivo número de programa, outros canais de TV poderão também mudar os respectivos números de programa.

- Para mudar o número de programa de outro canal de TV ou para eliminar outro canal de TV, repita os passos 1–2.
- **3** Prima OK para guardar o ajuste ou SYSTEM MENU para sair sem guardar.
- 4 Prima SYSTEM MENU para concluir.

# Regulações adicionais de canal de TV

Pode alterar o nome de um canal de TV. Se a recepção de um canal de TV for fraca, pode alterar o «Sistema de TV», desligar o som Estéreo/de dois canais e alterar ligeiramente a sintonia do canal de TV.

- 1 Prima DVD/MON as vezes que forem necessárias para visualizar o canal de TV actualmente seleccionado no sistema de gravador DVD.
- 2 Prima repetidamente CH+ ou CH- ou 0-9 para seleccionar um canal de TV no sistema de gravador de DVD.
- **3** Prima SYSTEM MENU.
- 4 Prima *◄* as vezes que forem necessárias para seleccionar **1***λ*.
- 5 Prima ▼ ou ▲ as vezes que forem necessárias para seleccionar ✔ Instalação. A seguir, prima ▶ para confirmar.

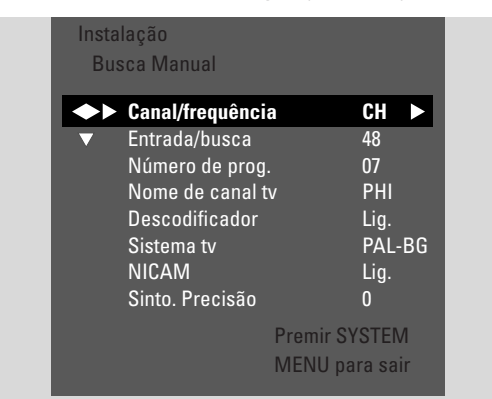

- 6 Prima ▼ as vezes que forem necessárias para seleccionar Busca Manual. A seguir, prima ▶ para confirmar.
- 7 Prima ▼ repetidamente para seleccionar um dos seguintes
  - → Nome de canal tv: para definir o nome do canal de TV,
    → Descodificador: consulte «Utilização de um
    - descodificador para descodificar um canal de TV»,
  - → Sistema tv: para alterar o sistema de TV do canal de TV,
  - → NICAM: para ligar/desligar o NICAM,
  - → Sinto. Precisão: para alterar ligeiramente a sintonia do canal de TV.

### Nome de canal tv

- 1 Prima ► repetidamente para seleccionar um caracter do nome do canal de TV.
- 2 Prima ▲ ou ▼ repetidamente para definir/alterar o caracter desejado.
- **3** Repita os passos 1 e 2 para todos os caracteres do nome do canal.

Nota: Os nomes dos canais estão limitados a 5 caracteres.

- 4 Prima OK para memorizar o nome do canal de TV.
- 5 Prima SYSTEM MENU para concluir.

#### Sistema tv

Se o sistema de TV do canal de TV e o do seu televisor não forem idênticos, o som e/ou a imagem poderão faltar ou apresentar-se distorcidos. Geralmente o sistema de TV é detectado automaticamente.

 Prima ► repetidamente para seleccionar o sistema de TV (PAL-BG, PAL-I, PAL-DK, SECAM, SEC-BG, SEC-DK) que produza o som e imagem mais nítidos no seu televisor.

Nota: Se alterar o sistema de TV para uma opção não suportada pelo seu televisor, a imagem e/ou o som poderão faltar.

- 2 Prima OK para guardar a configuração.
- **3** Prima SYSTEM MENU para concluir.

### NICAM

- 1 Prima ► repetidamente para ligar/desligar o NICAM:
  - → Lig.: É suportado som estéreo e de 2 canais.
  - → Desl.: Para melhorar a qualidade sonora de um canal de TV fraco, é suportado apenas som mono.
- 2 Prima OK para guardar a configuração.
- **3** Prima SYSTEM MENU para sair.

#### Sinto. Precisão

- Se a recepção do canal de TV estiver distorcida, prima ▲ ou ▼ repetidamente para alterar ligeiramente a sintonia do canal de TV.
- 2 Prima OK para guardar a configuração.
- **3** Prima SYSTEM MENU para concluir.

# Utilização de um descodificador para descodificar um canal de TV

Alguns canais de TV estão codificados e apenas pode ser vistos sem distorções com um descodificador. Se tiver ligado um descodificador, tem de definir que canal de TV deverá ser descodificado com o descodificador.

Nota: O descodificador deve estar ligado a EXT-2 AUX I/O.

- 1 Prima DVD/MON as vezes que forem necessárias para visualizar o canal de TV actualmente seleccionado no sistema de gravador DVD.
- 2 Prima repetidamente CH+ ou CH– ou 0–9 para seleccionar o canal de TV que deseja descodificar com o descodificador.
- **3** Prima SYSTEM MENU.
- 4 Prima ◀ as vezes que forem necessárias para seleccionar TJ.
- 5 Prima ▼ ou ▲ as vezes que forem necessárias para seleccionar **✓ Instalação**. A seguir, prima ▶ para confirmar.
- 6 Prima ▼ as vezes que forem necessárias para seleccionar **Busca Manual**. A seguir, prima ▶ para confirmar.
- 7 Prima ▼ as vezes que forem necessárias para seleccionar Descodificador.

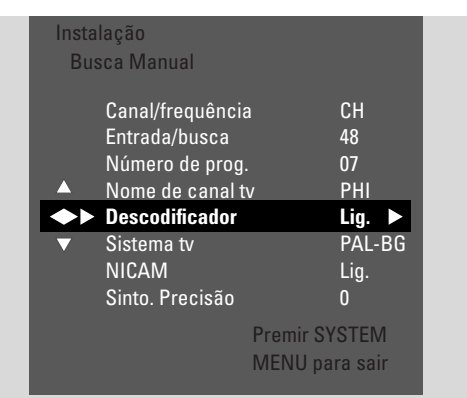

- 8 Prima ▼ repetidamente para seleccionar Descodificador.
   → O descodificador será utilizado para descodificar o canal de TV seleccionado.
- O Para desactivar o descodificador para o canal de TV seleccionado, prima ► para seleccionar **Desl.**

9Prima OK para confirmar.

- **10** Prima SYSTEM MENU repetidamente para concluir.
- Se for necessário, repita os passos 2–10 para outros canais de TV codificados.

# Configurações do sistema

# Ajustar a hora e a data

Alguns canais de TV difundem informações adicionais sobre a data e a hora. O sistema de gravador de DVD utiliza esta informação para ajustar a data e a hora automaticamente.

Se a data e hora não forem ajustadas correctamente, seleccione outro canal de TV para o ajuste automático da data e hora ou ajuste manualmente a data e a hora.

- 1 Prima e mantenha premido DVD/MON durante 1 segundo.
- 2 Prima SYSTEM MENU.
- 3 Prima ◀ as vezes que forem necessárias para seleccionar TJ.
- 4 Prima ▼ ou ▲ as vezes que forem necessárias para seleccionar **⊀ Instalação**. A seguir, prima ▶ para confirmar.
- 5 Prima ▼ as vezes que forem necessárias para seleccionar Hora/data. A seguir, prima ► para confirmar.
- 6 Prima ▼ as vezes que forem necessárias para seleccionar
   Definir relógio.

| Insta<br>Ho | ilação<br>ra/data       |                                 |  |
|-------------|-------------------------|---------------------------------|--|
|             | Hora<br>Ano<br>Mes      | 13:57<br>2004<br>03<br>25       |  |
|             | Data<br>Definir relógio | <ul><li>25</li><li>01</li></ul> |  |
|             |                         | Premir SYSTEM<br>MENU para sair |  |

- 7 Prima ◀ ou ▶ para seleccionar o canal de TV que deve ser utilizado para ajustar automaticamente a hora e a data.
- Ou prima ◄ as vezes que forem necessárias para seleccionar Desl. e ajustar manualmente a hora e a data: Para isto, prima ▼, ▲ repetidamente para seleccionar Hora, Ano, Mes ou Data. Prima 0–9 ou ◄ ou ▶ repetidamente para definir o valor correcto.
- **8** Prima OK para guardar as configurações ou SYSTEM MENU para sair sem guardar as alterações.
- **9** Prima SYSTEM MENU para concluir.

# Configurações do sistema

# Configurações de entradas

O sistema de gravador de DVD permite-lhe ligar uma variedade de equipamentos: um receptor de satélite ou uma «set-top box», um gravador de vídeo, um leitor de CD, etc. Defina para que tomadas de saída ligou os equipamentos.

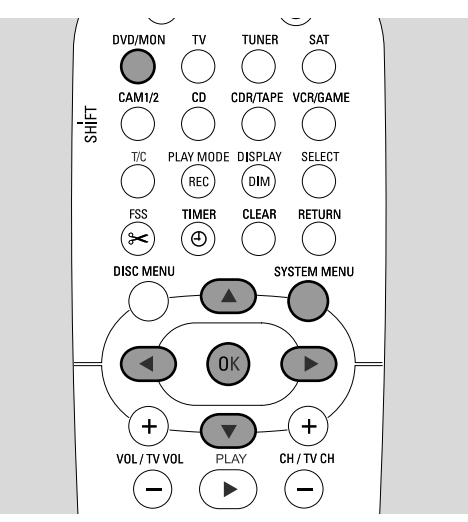

- 1 Prima e mantenha premido DVD/MON durante 1 segundo.
- 2 Prima SYSTEM MENU.
- 3 Prima ◀ as vezes que forem necessárias para seleccionar TA.
- Prima ▼ ou ▲ as vezes que forem necessárias para seleccionar ✓ Instalação. A seguir, prima ► para confirmar.
- 5 Prima ▼ ou ▲ as vezes que forem necessárias para seleccionar Entrada de Áudio e Vídeo. A seguir, prima ▶ para confirmar.

| Ins | talação      |                 |
|-----|--------------|-----------------|
| En  | itrada de Áu | dio e Vídeo     |
|     | SAT          | >               |
|     | ► VCR        | >               |
|     | GAME         | >               |
|     | TV           | < EXT1 >        |
|     | TAPE         | < LIN2 >        |
|     | CDR          | < LIN1 >        |
|     | CD           | < DIG >         |
|     |              |                 |
|     |              | PTellill SYSTEW |
|     |              | MENU para sair  |

- 6 Prima ▼ as vezes que forem necessárias para seleccionar SAT,VCR, GAME ou TV, CD, CDR, TAPE.
- 7 Efectue os seguintes ajustes para a fonte seleccionada.

### Ajustes para SAT, VCR, GAME

Para cada uma destas fontes AV, pode efectuar dois ajustes:

- Fonte AV: Seleccione a entrada a ser utilizada para gravar a partir do equipamento ou reproduzir o respectivo som.
- Áudio adicional: Seleccione a entrada que deverá ser utilizada preferencialmente para reproduzir o som do equipamento. Por exemplo, se ligou o equipamento a uma das entradas de áudio digital para desfrutar de som envolvente digital no sistema de gravador de DVD.

Se não ligou este tipo de equipamento, seleccione **Nenh** tanto para **Fonte AV** como para **Áudio adicional**.

- 1 Prima ► para entrar no menu.
  - → Fonte AV fica em destaque.

|   | Instal<br>VCR | ação                        |                |                             |
|---|---------------|-----------------------------|----------------|-----------------------------|
| 4 | ◆►<br>▼       | Fonte AV<br>Áudio adicional |                | <b>EXT2</b> ► <nenh></nenh> |
|   |               |                             | Premir<br>MENU | SYSTEM<br>para sair         |

- 2 Prima > as vezes que forem necessárias para seleccionar
  - EXT1 ou EXT2: a entrada AV à qual ligou o equipamento. O sistema de gravador de DVD irá utilizar esta entrada para gravar a partir do equipamento.
  - Nenh: se não ligou este tipo de equipamento ou se o ligou apenas a uma das entradas de áudio. Neste caso, a gravação a partir do equipamento não é possível.
- 3 Prima ▼ para seleccionar Áudio adicional.
- 4 Prima ► as vezes que forem necessárias para seleccionar
  - DIG ou OPT: se ligou a saída de áudio digital do equipamento a IN DIGITAL ou IN OPTICAL. Precisa de uma ligação digital para reproduzir som digital (envolvente) no sistema de gravador de DVD.
    - Nenh: se não ligou mesmo o equipamento ou se não o ligou a IN DIGITAL ou IN OPTICAL.
  - LIN1, LIN2 (apenas disponível se acima seleccionou Nenh para Fonte AV): se ligou a saída de áudio do equipamento a LIN1 ou LIN2 sem uma ligação de vídeo para o sistema de gravador de DVD.
- **5** Prima OK para guardar os ajustes ou SYSTEM MENU para sair sem guardar.

55

# Configurações do sistema

# Configuração dos altifalantes

Para um som envolvente óptimo, defina

- EXT1: se ligou o televisor apenas à tomada Scart EXT-1 TO TV-I/O.
- DIG ou OPT: se ligou a saída de áudio digital do televisor a IN DIGITAL ou a IN OPTICAL.

Prima ▶ as vezes que forem necessárias para seleccionar

- LIN1 ou LIN2: se ligou a saída de áudio analógico do televisor a AUDIO LIN1 ou a LIN2. Necessita deste tipo de ligação apenas se não ligou o televisor à tomada Scart EXT1.
- **2** Prima OK para guardar os ajustes ou SYSTEM MENU para sair sem guardar.

### Ajustes para CD, CDR, TAPE

Ajustes para TV

1

- Prima ► as vezes que forem necessárias para seleccionar
   LIN1, LIN2, DIG ou OPT: a entrada de áudio à qual
  - ligou o equipamento, ou
  - Nenh: se não ligou mesmo este tipo de equipamento.
- 2 Prima OK para guardar os ajustes ou SYSTEM MENU para sair sem guardar.

# Configuração da saída digital

- 1 Prima e mantenha premido DVD/MON durante 1 segundo.
- 2 Prima SYSTEM MENU.
- 3 Prima ◀ as vezes que forem necessárias para seleccionar TJ.
- 4 Prima ▼ ou ▲ as vezes que forem necessárias para seleccionar **✓ Instalação**. A seguir, prima ▶ para confirmar.
- 5 Prima ▼ ou ▲ as vezes que forem necessárias para seleccionar Configurações de áudio. A seguir, prima ▶ para confirmar.
- 6 Prima ▼ ou ▲ as vezes que forem necessárias para seleccionar **Saída digital**.
- 7 Prima ◀ ou ► repetidamente para seleccionar
  - → Todas: se ligou algum equipamento com um descodificador multi-canais incorporado à saída digital do sistema de gravador de DVD.
  - → Desl.: se não utilizou a saída digital.
  - → PCM: se ligou à saída digital algum equipamento que apenas suporta PCM.
- 8 Prima OK para guardar os ajustes ou SYSTEM MENU para sair sem guardar.

 que altifalantes ligou ao sistema de gravador de DVD,
 a distância entre um tipo de altifalante e a sua posição de ouvinte.

Nota: Recomendamos que ligue todos os altifalantes. Pelo menos os altifalantes frontais e os subwoofers devem estar ligados.

- 1 Prima e mantenha premido DVD/MON durante 1 segundo.
- 2 Prima SYSTEM MENU.
- 3 Prima ◀ as vezes que forem necessárias para seleccionar TJ.
- Prima ▼ ou ▲ as vezes que forem necessárias para seleccionar ✔ Instalação. A seguir, prima ▶ para confirmar.
- 5 Prima ▼ ou ▲ as vezes que forem necessárias para seleccionar Configurações de áudio. A seguir, prima ▶ para confirmar.
  - → Config. dos altifalantes fica em destaque.
- 6 Prima ► para entrar no menu.
  - → Aparece o menu com a configuração actual dos altifalantes.

| Con<br>Cor | figurações de áud<br>nfig. dos altifalant              | lio<br>es                           |
|------------|--------------------------------------------------------|-------------------------------------|
|            | Central ligado<br>• Posteriores lig.                   | < Sim ><br>< Sim >                  |
| •          | Distân. Frontais<br>Distân. Central<br>Distância post. | < 3.0 m ><br>< 3.0 m ><br>< 1.5 m > |
|            |                                                        | Premir SYSTEM<br>MENU para sair     |

- 7 Prima ▼ ou ▲ as vezes que forem necessárias para seleccionar a linha com o ajuste que deseja alterar.
- 8 Prima ◀ ou ► repetidamente para
  - definir se ligou o respectivo tipo de altifalante, ou para
  - definir a distância entre um tipo de altifalante e a sua posição de ouvinte.
- O Repita os passos 7–8 para outros ajustes que deseje alterar.
- **9** Prima OK para guardar os ajustes ou SYSTEM MENU para sair sem guardar.

# Sintonizador de rádio

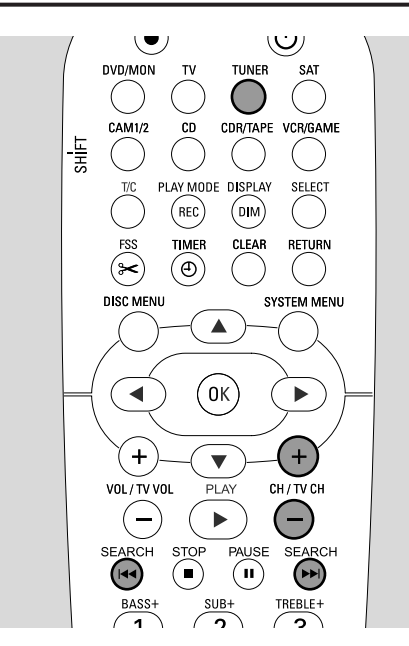

Quando seleccionar o sintonizador pela primeira vez, RUTO INST será exibido. O sistema de gravador de DVD procura as estações de rádio disponíveis e guarda-as na memória.

# Seleccionar uma estação de rádio pré-sintonizada

- 1 Mantenha premido TUNER durante 1 segundo para seleccionar o sintonizador de rádio.
- Prima CH+ ou CH- repetidamente para saltar para uma estação de rádio pré-sintonizada, ou utilize 0-9 para introduzir o número de uma estação de rádio pré-sintonizada. Para introduzir um número com dois dígitos, prima 0-9 duas vezes no prazo de 2 segundos.
  - → O número de pré-sintonia e a frequência ou o nome da estação serão exibidos.

# Sintonizar para uma estação de rádio

- 1 Mantenha premido TUNER durante 1 segundo para seleccionar o sintonizador de rádio.
- 2 Para mudar a banda de frequências, prima TUNER repetidamente.
- 3 Mantenha premido I ◄ ou ► I pelo menos durante 1 segundo para seleccionar a frequência onde iniciar a procura.
- 4 A seguir, solte I◄◄ ou ►►I.
  - → SEARCH é exibido e o sistema de gravador de DVD procura uma estação de rádio com suficiente intensidade de sinal.
- O Para parar a procura, prima novamente I◀◀ ou ►►I.
- 5 Repita os passos 3–4 até encontrar a estação de rádio desejada.
- Para optimizar a recepção de uma estação de rádio com sinal fraco, altere a frequência em pequenos incrementos/ decrementos: Para fazer isto, prima repetidamente I<< ou</li>
   ►I com brevidade.

# Comutar entre recepção de rádio mono e estéreo

Se estiver a ouvir uma estação de rádio FM com um sinal fraco, poderá querer comutar de estéreo para mono para obter uma melhor qualidade sonora.

- Estando TUNER seleccionado, prima TUNER repetidamente para seleccionar FM-M.
- Para voltar novamente para a recepção estéreo, prima TUNER repetidamente para seleccionar FM.

# RDS – Radio Data System

Algumas estações de rádio FM difundem informações adicionais.

- Prima DIM / DISPLAY repetidamente para seleccionar a seguinte informação RDS, se disponível:
  - nome da estação
  - frequência
  - mensagens de texto de rádio

# Memorizar estações de rádio

Pode memorizar até 40 estações de rádio pré-sintonzadas na memória do sistema de gravador de DVD.

### Procura e memorização automáticas

O sistema de gravador de DVD procura automaticamente estações de rádio com suficiente intensidade de sinal e memoriza-as na memória.

- 1 Mantenha premido TUNER durante 1 segundo para seleccionar o sintonizador de rádio.
- 2 Prima SYSTEM MENU.
  - → AUTO INST MENU é exibido no sistema de gravador de DVD.
- 3 Em seguida, prima OK.
  - → SELECT PRESET P 1 passa no mostrador do sistema de gravador de DVD.
- 4 Prima CH+ ou CH- para seleccionar o número de présintonia a partir do qual as estações de rádio encontradas serão memorizadas.

Nota: As estações de rádio já existentes com este ou maior número de pré-sintonia serão eliminadas.

- 5 Em seguida, prima OK.
  - → RUTD INSTRLL passa no mostrador do sistema de gravador de DVD.
  - → A procura automática inicia-se. As estações de rádio com suficiente intensidade de sinal são memorizadas.
- O Para parar a procura automática, prima STOP ■.

# Procura e memorização manual

- 1 Mantenha premido TUNER durante 1 segundo para seleccionar o sintonizador de rádio.
- 2 Prima SYSTEM MENU.
  - → RUTO INST MENU é exibido no sistema de gravador de DVD.
- 3 Prima ▼ para seleccionar MAN\_IN5T\_MENU. Em seguida, prima ►.
  - Aparecem o número de pré-sintonia, a banda de frequências e a frequência da estação de rádio actual.
- 4 Prima CH+ ou CH- para mudar o número de pré-sintonia onde quer memorizar a estação de rádio encontrada.

Nota: A estação de rádio que tiver o mesmo número de présintonia será eliminada.

- 5 Sintonize para a estação de rádio desejada (veja os passos 2–5 de «Sintonizar para uma estação de rádio»).
- 6 Prima OK para memorizar a estação de rádio.
   → 5TORE I é exibido.
- Para memorizar estações de rádio adicionais, continue com o passo 4.
- 7 Prima SYSTEM MENU para concluir.

# Alterar a ordem das estações de rádio memorizadas

- 1 Mantenha premido TUNER durante 1 segundo para seleccionar o sintonizador de rádio.
- Prima SYSTEM MENU.
   → RUTO INST MENU é exibido no sistema de gravador de DVD.
- 3 Prima ▼ repetidamente para seleccionar RESHUFFLE MENU.

Em seguida, prima 🕨.

- 4 Prima CH+ ou CH- repetidamente ou utilize 0-9 para seleccionar a estação de rádio à qual deseja mudar o número de pré-sintonia.
- 5 Em seguida, prima OK.
  - → X (-) J SWRP é exibido no sistema de gravador de DVD. X e J simbolizam o antigo e o novo número de pré-sintonia.
- 6 Prima CH+ ou CH- repetidamente ou utilize 0–9 para definir o novo número de pré-sintonia.
- 7 Em seguida, prima OK.

  - → RESHUFFLEI passa no mostrador do sistema de gravador de DVD.
- Para alterar o número de pré-sintonia de outra estação de rádio, repita os passos 4–7.
- 8 Prima SYSTEM MENU para concluir.

## AVISO

Não deve, em circunstância alguma, tentar reparar pessoalmente o aparelho, pois isto invalidará a garantia. Não abra o aparelho porque existe o risco de choque eléctrico.

No caso de necessitar de algum tipo de ajuda,

- 1) consulte os pontos apresentados a seguir,
- 2) visite http://www.philips.com/support para apoio online,
- 3) ligue para a nossa linha de apoio (veja a página 63).

#### Segurança do laser

Esta unidade utiliza um laser. Apenas um técnico de assistência qualificado pode remover a tampa ou tentar efectuar trabalhos de assistência neste aparelho, devido ao risco de ferimentos nos olhos.

| Problema                                                                     | Solução                                                                                                    |
|------------------------------------------------------------------------------|----------------------------------------------------------------------------------------------------|
| Sem energia                                                                  | <ul> <li>Certifique-se de que o cabo de alimentação está correctamente ligado.</li> <li>Prima <sup>(1)</sup> STANDBY•ON no aparelho para o ligar.</li> </ul>                                                                                                    |
| Não reage aos comandos e<br>indicação 15 TV EN?                              | <ul> <li>O aparelho está no modo de instalação inicial: Ligue o televisor e continue<br/>conforme descrito no capítulo «Instalação inicial», na página 17.</li> </ul>                                                                                                    |
| Não reage aos comandos                                                       | <ul> <li>Verifique a alimentação eléctrica.</li> <li>Desligue o aparelho da alimentação eléctrica, volte a ligá-lo passados 30 segundos.</li> <li>Reponha o aparelho para as configurações predefinidas de fábrica:Toda a informação armazenada (programas, horas e data) perder-se-á.</li> <li>Desligue o aparelho da alimentação eléctrica.</li> <li>Prima e mantenha premido 🕐 STANDBY•ON no aparelho e volte a ligar o aparelho.</li> <li>Solte 🕑 STANDBY•ON passados 5 segundos.</li> <li>Continue conforme descrito no capítulo «Instalação inicial».</li> </ul> |
| O aparelho não funciona e<br>está no modo de espera                          | <ul> <li>O sistema de gravador de DVD ficou demasiado quente e o circuito de<br/>segurança contra sobreaquecimento foi activado. Deixe o sistema de<br/>gravador de DVD arrefecer e, em seguida, prima O STANDBY•ON no<br/>aparelho para o ligar novamente.</li> </ul>                                                                                                    |
| O telecomando não funciona<br>devidamente                                    | <ul> <li>Aponte o telecomando na direcção do aparelho.</li> <li>Retire as pilhas, aguarde 10 segundos e volte a inseri-las correctamente ou insira novas pilhas.</li> <li>Reduza a distância para o aparelho.</li> <li>O telecomando foi comutado para controlar um equipamento externo.<br/>Prima com brevidade DVD/MON ou TUNER para controlar o gravador de DVD ou o sintonizador de rádio.</li> </ul>                                                                                                    |
| Não se consegue ligar/desligar o<br>menu do sistema                          | <ul> <li>Prima DVD/MON. Em seguida, prima SYSTEM MENU.</li> </ul>                                                                                                    |
| O modo de demonstração está ligado                                           | <ul> <li>Seleccione          <sup>C</sup> Funções → Modo Espera no menu do sistema. Seleccione o ajuste Modo Económico ou Normal. Veja a página 48.</li> </ul>                                                                                                    |
| Equipamento externo não seleccionável<br>e SOURCE NOT REILABLE passa no ecrã | <ul> <li>O equipamento seleccionado não está instalado no sistema de gravador de<br/>DVD. Consulte «Configurações de entradas», na página 54, sobre como<br/>instalá-lo.</li> </ul>                                                                                                    |

# Resolução de problemas

| Problema                                                                                                    | Solução                                                                                                    |
|----------------------------------------------------------------------------------------------------|----------------------------------------------------------------------------------------------------|
| COPY PROT é exibido                                                                                                   | <ul> <li>A fonte de vídeo (DVD, cassete de vídeo,) a partir da qual deseja gravar,<br/>está protegida contra cópia. A gravação não é possível.</li> </ul>                                                                                                    |
| Indicação Inserir disco gravável                                                                                      | <ul> <li>Certifique-se de que está inserido um disco DVD+R ou DVD+RW gravável.</li> </ul>                                                                                                    |
| Disco bloqueado <b>indicado</b><br>momentaneamente                                                                    | <ul> <li>Foi inserido um disco protegido contra escrita. Cancele a protecção contra<br/>escrita (consulte «Activar ou desactivar a protecção contra escrita») ou<br/>coloque um disco que não esteja protegido contra escrita.</li> </ul>                                                                                                    |
| Não grava                                                                                                    | <ul> <li>O canal de TV desejado para gravação não está memorizado ou foi seleccionado um número de programa (número de canal) incorrecto. Verifique os canais de TV memorizados.</li> <li>O disco inserido está protegido contra escrita. Remova a protecção contra escrita ou coloque outro disco não protegido contra escrita.</li> <li>Foi inserido um disco DVD+R já finalizado. Substitua-o por um disco DVD+R não finalizado.</li> </ul>                                                                                                    |
| A gravação é apenas a preto e branco                                                                                  | <ul> <li>O equipamento de onde está a gravar está ligado a EXT-2 AUX I/O e<br/>fornece um sinal de vídeo S-Video. Seleccione S-Vídeo no menu do Saída<br/>vídeo. Veja a página 47.</li> </ul>                                                                                                    |
| A gravação temporizada não funciona                                                                                   | <ul> <li>Assegure-se de que comuta o sistema de gravador de DVD para o modo de espera antes de se iniciar a gravação temporizada.</li> <li>Certifique-se de que a hora/data está correctamente programada.</li> <li>Certifique-se de que toda a informação no bloco de temporização está programada correctamente.</li> <li>O disco inserido está protegido contra escrita. Remova a protecção contra escrita ou coloque outro disco não protegido contra escrita.</li> <li>Certifique-se de que não foi inserido um disco DVD+R finalizado.</li> <li>Certifique-se de que a hora para o VPS/PDC foi introduzida exactamente ao minuto.</li> <li>Verifique a ligação da antena.</li> </ul> |
| Foi gravado o canal de TV errado<br>após ter programado uma<br>gravação utilizando o sistema<br>ShowView <sup>®</sup> | <ul> <li>1 Introduza o número de programação ShowView<sup>®</sup> do canal de TV desejado.</li> <li>2 Prima OK para confirmar.</li> <li>3 Verifique o número de programa introduzido na linha <b>Prog.</b> Se não corresponder ao canal de TV desejado, seleccione o campo de dados e altere o número de programa.</li> <li>4 Prima OK para confirmar.</li> </ul>                                                                                                    |
| Desligar Aparelho; Gravar Timer <b>pisca</b><br>no ecrã de TV                                                         | <ul> <li>O sistema de gravador de DVD é ligado poucos minutos antes de uma<br/>gravação temporizada se iniciar. No entanto, uma gravação temporizada<br/>apenas funciona se o sistema de gravador de DVD estiver desligado. Prima</li></ul>                                                                                                    |
| <b>Indicação</b> Memoria Cheia <b>após premir</b><br>TIMER                                                            | <ul> <li>Todos os blocos de temporização já estão programados. Não podem ser<br/>programadas mais gravações, a não ser que um bloco de temporização<br/>existente seja apagado.</li> </ul>                                                                                                    |
| Indicação Erro dados                                                                                                  | <ul> <li>Os dados para a gravação não puderam ser transferidos. Verifique a data, a<br/>hora de início e a hora de fim da gravação temporizada.</li> </ul>                                                                                                    |
| Indicação Colisão                                                                                                    | <ul> <li>Os dados para 2 gravações temporizadas sobrepõem-se. Altere os dados<br/>para uma gravação ou elimine uma das gravações temporizadas. Se ignorar<br/>a indicação, a gravação temporizada com a hora de início mais cedo será<br/>gravada primeiro. O início da segunda gravação ficará a faltar.</li> </ul>                                                                                                    |

# Resolução de problemas

| Problema                                                        | Solução                                                                                                    |
|-----------------------------------------------------------------|----------------------------------------------------------------------------------------------------|
| Não reproduz                                                    | <ul> <li>Certifique-se de que existe uma gravação no disco.</li> <li>Certifique-se de que o disco não está riscado ou sujo. Substitua ou limpe o disco.</li> <li>Certifique-se de que o disco foi inserido com a face impressa para cima.</li> <li>Verifique se foi inserido o tipo de disco correcto: disco DVD Vídeo, DVD-R(W), (Super) CD Vídeo, CD de áudio, CDR(W), CD-MP3 ou DVD+R(W)</li> <li>Certifique-se de que o código regional do disco DVD corresponde ao do sistema de gravador de DVD.</li> <li>O Controlo paterno está ligado, consulte o capítulo «Controlo de acesso».</li> <li>Certifique-se de que foi seleccionado no televisor o número de programa (número de canal) correcto para o sistema de gravador de DVD.</li> <li>Verifique se o cabo de ligação entre o sistema de gravador de DVD e o televisor está correctamente ligado.</li> <li>Aguarde até que a lente embaciada do laser fique limpa.</li> </ul>                                                                                                    |
| Um capítulo não é reproduzido/<br>é omitido                     | <ul> <li>O capítulo está oculto. Leia «Tornar visível um capítulo oculto», na página 39,<br/>sobre como tornar o capítulo visível.</li> </ul>                                                                                                    |
| Discos DVD+RW não são reproduzidos<br>em outros leitores de DVD | <ul> <li>Se uma gravação for muito pequena, é possível que um leitor de DVD não<br/>a consiga detectar. Tome atenção aos seguintes tempos de gravação mínimos,<br/>que dependem dos diferentes modos de gravação:<br/>M1: 5 minutos, M2: 10 minutos, M2+: 13 minutos, M3: 15 minutos,<br/>M4: 20 minutos, M6: 30 minutos, M8: 40 minutos</li> <li>Em alguns leitores de DVD, as gravações de DVD+RW não podem ser<br/>reproduzidas. Pode utilizar a seguinte função especial para resolver este<br/>problema em certos leitores de DVD. Contudo, tenha em atenção que existe<br/>o risco de já não poder reproduzir o disco DVD+RW noutros leitores de<br/>DVD após este procedimento. Portanto, aplique esta função com especial<br/>cuidado.</li> <li>Prima OPEN/CLOSE ▲ no aparelho para abrir a gaveta.</li> <li>Insira o disco na gaveta do disco, mas não feche a gaveta.</li> <li>Prima a tecla numérica 2 até a gaveta se fechar:<br/>→O disco é modificado.</li> <li>Se isto não produzir o resultado desejado, repita o procedimento<br/>premindo a tecla numérica 3.</li> <li>Para restaurar o disco para a sua condição original, prima a tecla<br/>numérica 1.</li> </ul> |
| Outros erros do disco                                           | <ul> <li>Se a reprodução de um disco DVD+RW não for de todo possível, pode tentar repará-lo para novas gravações. Todas as gravações existentes no disco DVD+RW serão eliminadas.</li> <li>Limpe o disco DVD+RW.</li> <li>Prima OPEN/CLOSE ▲ no aparelho para abrir a gaveta.</li> <li>Insira o disco DVD+RW na gaveta do disco, mas não feche a gaveta.</li> <li>Mantenha premido CLEAR até a gaveta se fechar.</li> <li>→ O DVD+RW fica reparado para novas gravações.</li> </ul>                                                                                                    |

# Resolução de problemas

| Problema                                                                                                    | Solução                                                                                                    |
|----------------------------------------------------------------------------------------------------|----------------------------------------------------------------------------------------------------|
| Sem som                                                                                                    | <ul> <li>Desligue os auscultadores.</li> <li>Ligue a fonte seleccionada ou seleccione outra fonte.</li> </ul>                                                                                                    |
| Sem imagem, apenas o som está<br>disponível                                                                    | <ul> <li>Regule o televisor para o canal de vídeo correcto para a fonte seleccionada.</li> </ul>                                                                                                    |
| Numa cadeia de Scarts: Problemas para<br>ver/ouvir a fonte de vídeo correcta                                   | <ul> <li>Passe para o modo de espera qualquer outro equipamento ligado à cadeia<br/>de Scarts.</li> <li>Se isto não ajudar, passe também para o modo de espera o equipamento de<br/>onde deseja ver/ouvir. Em seguida, volte a ligá-lo.</li> </ul>                                                                                                    |
| Má qualidade de reprodução:<br>imagem e/ou som distorcidos                                                     | <ul> <li>Certifique-se de que o televisor está correctamente ajustado.</li> <li>Certifique-se de que o disco não está sujo. Limpe o disco.</li> <li>Por vezes a imagem poderá estar temporariamente distorcida. Isto não é um defeito do seu sistema de gravador de DVD.</li> </ul>                                                                               |
| Durante a reprodução a imagem<br>aparece distorcida ou a preto e branco                                        | <ul> <li>O sistema de TV do disco inserido não corresponde ao sistema de TV do seu televisor (PAL/NTSC).</li> <li>Seleccione <b>RGB + CVBS</b> no menu do sistema.Veja <sup>●</sup> Imagem → Saída vídeo na página 47.</li> </ul>                                                                                                    |
| Interferência de imagem e/ou de<br>som na recepção de TV                                                       | <ul> <li>Verifique a antena.</li> <li>Mude o sistema de TV. Consulte «Sistema tv» na página 52.</li> </ul>                                                                                                    |
| Sem graves                                                                                                    | – Ligue o subwoofer fornecido.                                                                                                    |
| Sem som num dos altifalantes                                                                                   | <ul> <li>Verifique se o altifalante está ligado correctamente.</li> <li>Verifique se o cabo do altifalante está danificado.</li> </ul>                                                                                                    |
| Sem som no altifalante central e/ou<br>nos altifalantes posteriores                                            | <ul> <li>Prima repetidamente SURR para seleccionar outro efeito envolvente.</li> <li>Certifique-se de que ligou todos os altifalantes.</li> <li>Certifique-se de que seleccionou Sim para Central ligado, Posteriores lig. no menu Instalação → Configurações de áudio → Config. dos altifalantes. Veja «Configuração dos altifalantes», na página 55.</li> </ul> |
| Não está disponível qualquer som<br>envolvente digital (Dolby Digital,<br>DTS)                                 | <ul> <li>Verifique se o disco inserido ou o equipamento seleccionado suporta som<br/>envolvente digital.</li> <li>Verifique se o equipamento externo seleccionado está ligado a IN DIGITAL<br/>ou IN OPTICAL no sistema de gravador de DVD.</li> </ul>                                                                                                    |
| Sem som digital do equipamento<br>ligado a IN DIGITAL ou IN OPTICAL                                            | <ul> <li>Comute para PCM a saída digital do equipamento ligado.</li> </ul>                                                                                                    |
| Sem sinal de som na saída digital                                                                              | <ul> <li>Verifique se a configuração para a saída digital é a correcta. Veja</li> <li>«Configuração da saída digital», na página 55.</li> </ul>                                                                                                    |
| Imagem distorcida quando reproduz<br>um DVD protegido contra cópia e está a<br>utilizar Varrimento Progressivo | <ul> <li>Comute o sistema de gravador de DVD de Varrimento Progressivo para<br/>Entrelaçado (veja «Saída vídeo componentet», na página 47) ou<br/>utilize a ligação Scart.</li> </ul>                                                                                                    |

# **Dados técnicos**

Sujeito a alterações sem aviso prévio.

## Geral

| Alimentação eléctrica ————               | 230V / 50 Hz |
|------------------------------------------|--------------|
| Consumo de energia                       |              |
| Activado ———                             | —_ ≥ 100 W   |
| Modo de espera Eco *                     | < 5 W        |
| Modo de espera Normal *                  | < 6 W        |
| Modo de espera de temporizador de gravaç | ao - < 20 W  |
| Dimensões (L x A x P) — 435 mm x 76 m    | nm x 355 mm  |
| Peso                                     | —— 5,8 kg    |
|                                          |              |

\* ... consultar página 48.

# Amplificador

| Amplificador                                   |             |
|------------------------------------------------|-------------|
| Potência de saída                              |             |
| Modo estéreo (1 kHz, 10% THD,                  |             |
| 3 $\Omega$ impedância, 1 canal) ————           | 100 W RMS   |
| Modo de som envolvente (4 $\Omega$ impedância) |             |
| Frente                                         | – 80 W RMS  |
| Central                                        | – 80 W RMS  |
| Som envolvente                                 | – 80 W RMS  |
| Subwoofer (4 $\Omega$ impedância) ————         | – 80 W RMS  |
| Subwoofer (3 $\Omega$ impedância) ———          | 100 W RMS   |
| Distorção harmónica total ———                  | < 0,7%, 1 W |
| Relação sinal/ruído (não-ponderado) ———        | — ≥ 95 dB   |
| (ponderado A)                                  | – > 100 dBA |
| Diafonia (1 kHz)                               | —— > 95 dB  |

### Sintonizador

| Gama de sintonia                    |                    |
|-------------------------------------|--------------------|
| FM                                  | — 87,5 MHz–108 Mhz |
| MW                                  | — 531 kHz–1602 kHz |
| DVD                                 |                    |
| Diâmetro do disco ————              | 12 cm / 8 cm       |
| Video DAC                           | 10 bits            |
| Sistema de sinal                    | ——— PAL / NTSC     |
| Formato de vídeo                    | 4:3 / 16:9         |
| Laser                               |                    |
| Tipo de laser                       |                    |
| DVD                                 | InGaAlF            |
| CD                                  | AlGaAs             |
| Comprimento de onda                 |                    |
| DVD                                 | 660 nm             |
| CD                                  | 780 nm             |
| Potência de saída (que sai da lente | e da objectiva)    |
| Gravação DVD+RW                     | 20 mW              |
| Reprodução DVD                      | 0.8 mW             |
| Reprodução CD                       | 0.3 mW             |
| Divergência do feixe                | -,                 |
| DVD                                 |                    |
| CD                                  | 54 graus           |
|                                     | 0 1 51 443         |

## Ligações de entrada

| AUDIO LIN 1, 2, analógicas —      | 900 mV / 47 k <b>Ω</b>        |
|-----------------------------------|-------------------------------|
| Óptica digital                    | Toslink                       |
| Coaxial digital                   | 75 $\Omega$ conform. IEC60958 |
| Scart EXT 1, 2                    |                               |
| Antena de TV                      | 75 Ω                          |
| Antena de FM                      | 75 Ω                          |
| Antena de MW (OM)                 | antena de quadro              |
| CAM 1 S-Video (frente)            | 1 V / 75 Ω                    |
| CAM 1 Vídeo (CVBS, frente) —      | 1 V / 75 Ω                    |
| CAM 1 (AUDIO, frente), analógica  | a — 2,2 V / 10 k $\Omega$     |
| CAM 2 Digital (DV IN, frente) - c | onform. IEEE 1394 MPEG2       |

### Ligações de saída

| Scart EXT-1, EXT-2                                     |
|--------------------------------------------------------|
| Component Video out (Y P <sub>B</sub> P <sub>R</sub> ) |
| AUDIO OUT analógica2,2 V                               |
| Coaxial digital 0,5 V / 75 Ω conform. IEC60958         |
| Antena de TV75 Ω                                       |
| Altifalantes $3 \Omega / 4 \Omega$                     |
| Subwoofer 3 $\Omega$ / 4 $\Omega$                      |
| Auscultadores — 3,5 mm, 8–600 $\Omega$                 |

## Altifalantes

| Altifalantes frontais e posteriores                                         |
|-----------------------------------------------------------------------------|
| Sistema 2 vias, Caixa fechada                                               |
| Impedância — 4 $\Omega$                                                     |
| Controladores de altifalante — 3 x 2" woofers                               |
| 1 × 3/4" tweeter                                                            |
| Dimensões (L x A x P) $$ 73 mm x 282 mm x 73 mm                             |
| Altifalante central                                                         |
| Sistema — 2 vias blindado. Caixa fechada                                    |
| Impedância — 4 Q                                                            |
| Controladores de altifalante 4 x 2" woofers.                                |
| $1 \times 3/4$ " tweeter                                                    |
| Dimensões (L x A x P) — $435 \text{ mm x } 735 \text{ mm x } 65 \text{ mm}$ |
| Subwoofer                                                                   |
| Sistema Bass Befley                                                         |
| Jisteria Dass Reflex                                                        |
| Impedancia 4 S2                                                             |
| Controlador de altifalante 1 x 6 1/2" woofer                                |
| Dimensões (L x A x P) $-154$ mm x 361 mm x 350 mm                           |

## CUIDADO

RADIAÇÃO LASER VISÍVEL E INVISÍVEL QUANDO ABERTO. EVITE A EXPOSIÇÃO AO FEIXE.

Nota: Este aviso está localizado na retaguarda do aparelho.

# Linha de apoio

#### PHILIPS AUSTRIA GMBH

Triesterstrasse 64 1101 Wien **AUSTRIA** Tel: 0810 00 12 03

PHILIPS CUSTOMER CARE CENTER Twee Stationsstraat 80 80 Rue des Deux Gares 1070 BRUSSEL/BRUXELLES **BELGIUM** (for BENELUX) Tel: 070-222 303

PHILIPS SERVICE V Mezihori 2 180 00 Prage **CZECH REPUBLIC** Phone: (02)-3309 330

PHILIPS KUNDECENTER Frederikskaj 6, DK-1780 København V **DENMARK** Tlf: 808 82 814

OY PHILIPS AB Sinikalliontie 3, 02630 Espo Helsinki **FINLAND** puh. (09) 6158 0250

SERVICE CONSOMMATEURS PHILIPS BP 0101 75622 Paris Cédex 13 FRANCE Phone: 0825-88 97 89

PHILIPS INFO CENTER Alexanderstraße 1 20099 Hamburg **GERMANY** Tel: 0180-535 6767

#### ΦΙΛΙΠΣ ΕΛΛΑΣ ΑΕΒΕ

25ΗΣ ΜΑΡΤΙΟΥ 15 177 78 ΤΑΥΡΟΣ ΑΘΗΝΑ Τηλ. 0 0800 312 212 80

PHILIPS MÁRKASZERVIZ Kinizsi U 30-36 Budapest 1119 **HUNGARY** Phone: (01)-382 1700

#### PHILIPS ELECTRONICS IRELAND LIMITED Consumer Information Centre

Newstead, Clonskeagh DUBLIN 14 Phone: 01-764 0292

PHILIPS CONSUMER ELETRONICS Servizio Consumatori Via Casati 26 20052 Monza - Milano ITALY Phone: 199 11 88 99

PHILIPS CONSUMENTENLIJN t.a.v. betreffende afdeling Postbus 102 5600 AC Eindhoven **NETHERLANDS** Phone: 0900-8406

PHILIPS NORGE AS Sandstuveien 70, PO Box 1, Manglerud N-0612 Oslo **NORWAY** Tlf.: 22 748 250

PHILIPS PORTUGUESA, S.A. Consumer Information Centre Rua Dr. António Loureiro Borge, nr. 5 Arquiparque, Miraflores P-2795 L-A-VEHLA **PORTUGAL** Phone: 2 1416 3033 PHILIPS POLSKA AL. Jerozolimskie 195B 02-222 Warszawa **POLSKA** Tel.: (022)-571-0-571

PHILIPS REPRESENTATION OFFICE UI. Usacheva 35a 119048 MOSCOW **RUSSIA** Phone: 095-937 9300

PHILIPS Iberia, S.A. C/Martinez Villergas, 49 28027 MADRID **SPAIN** Phone: 902-113 384

PHILIPS INFO CENTER Fegistrasse 5 8957 Spreitenbach **SUISSE** Tel.: 0844-800 544

PHILIPS KUNDTJÄNST Kollbygatan 7, Akalla, 16485 Stockholm **SWEDEN** Phone: 08-5985 2250

#### TURK PHILIPS TICARET A.S.

Yukari Dudullu Organize Sanayi Bolgesi 2., Cadde No: 22 81260 Umraniye/Istanbul Phone: 0800 261 33 02

PHILIPS CE, The Philips Centre, 420 - 430 London Road, Croydon, Surrey CR9 3QR **UNITED KINGDOM** Phone: 0870-900-9070

# www.philips.com/support

Meet Philips at the Internet http://www.philips.com

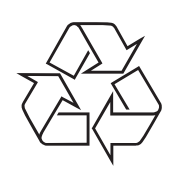

LX7500R

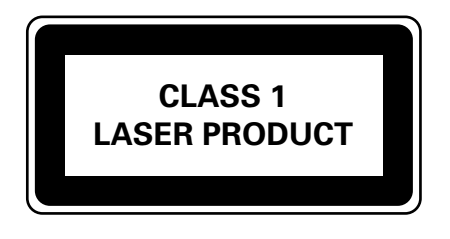

3103 605 2227.3

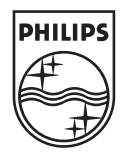

# LX7500R

# Guia rápido de utilização

# Acessórios fornecidos

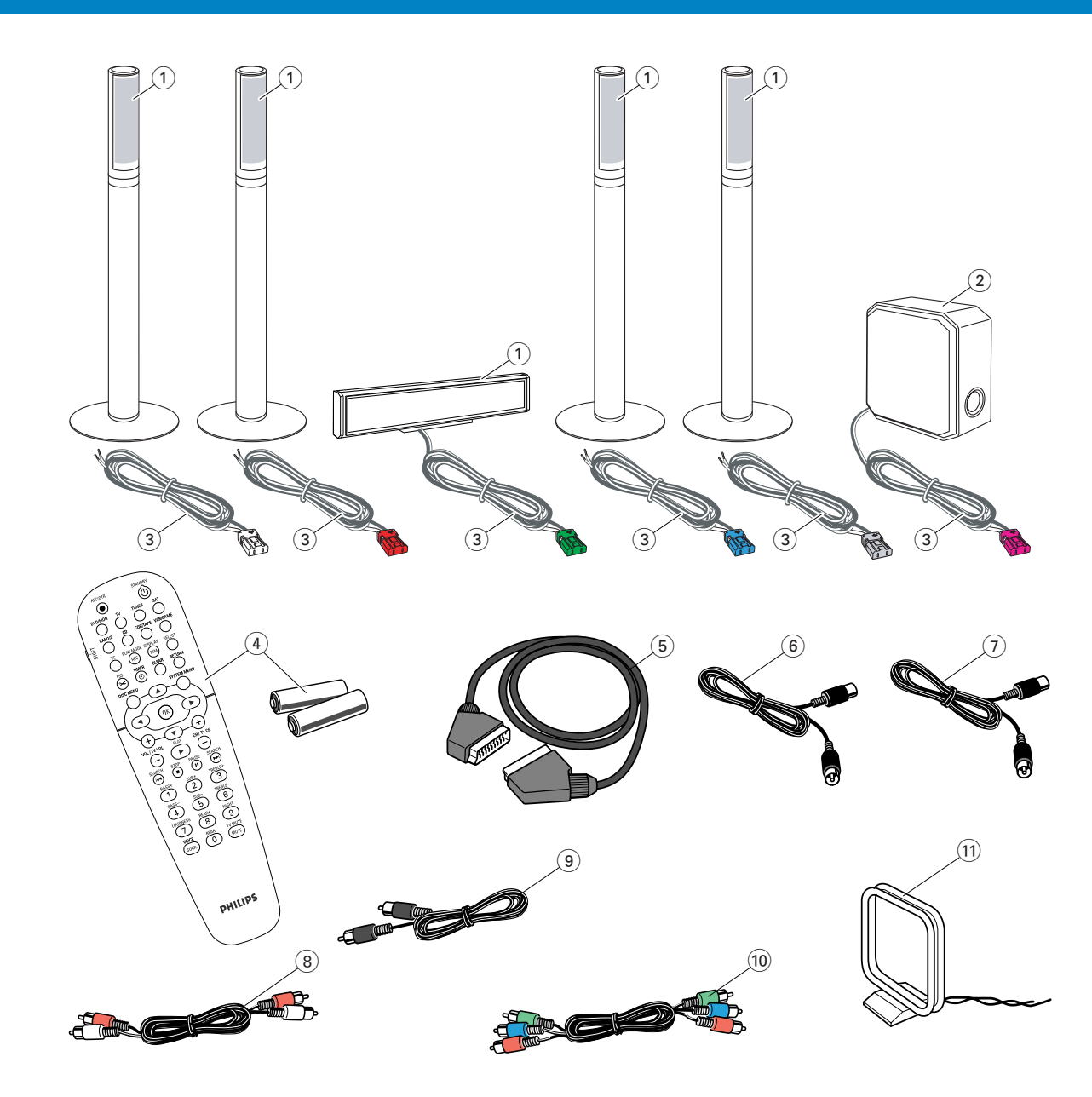

- O seu sistema de gravador de DVD é fornecido com
- 2 altifalantes frontais, 1 central e 2 posteriores (consultar página 2)
- (2) 1 subwoofer
- 3 6 cabos de altifalante
- ④ 1 telecomando com 2 pilhas AA
- 5 1 cabo SCART

- (6) 1 cabo de antena de TV
- (7) 1 cabo de antena de FM
- (8) 1 cabo de áudio cinch (fichas vermelha e branca)
- (9) 1 cabo de áudio digital (fichas pretas)
- 1 cabo de Vídeo Componente (fichas vermelha, verde e azul)
- 1 antena de quadro de MW

# Discos para gravação

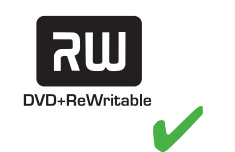

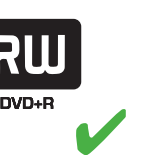

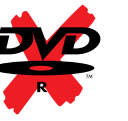

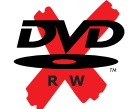

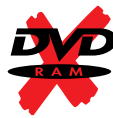

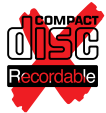

# Guia rápido de utilização

# LX7500R

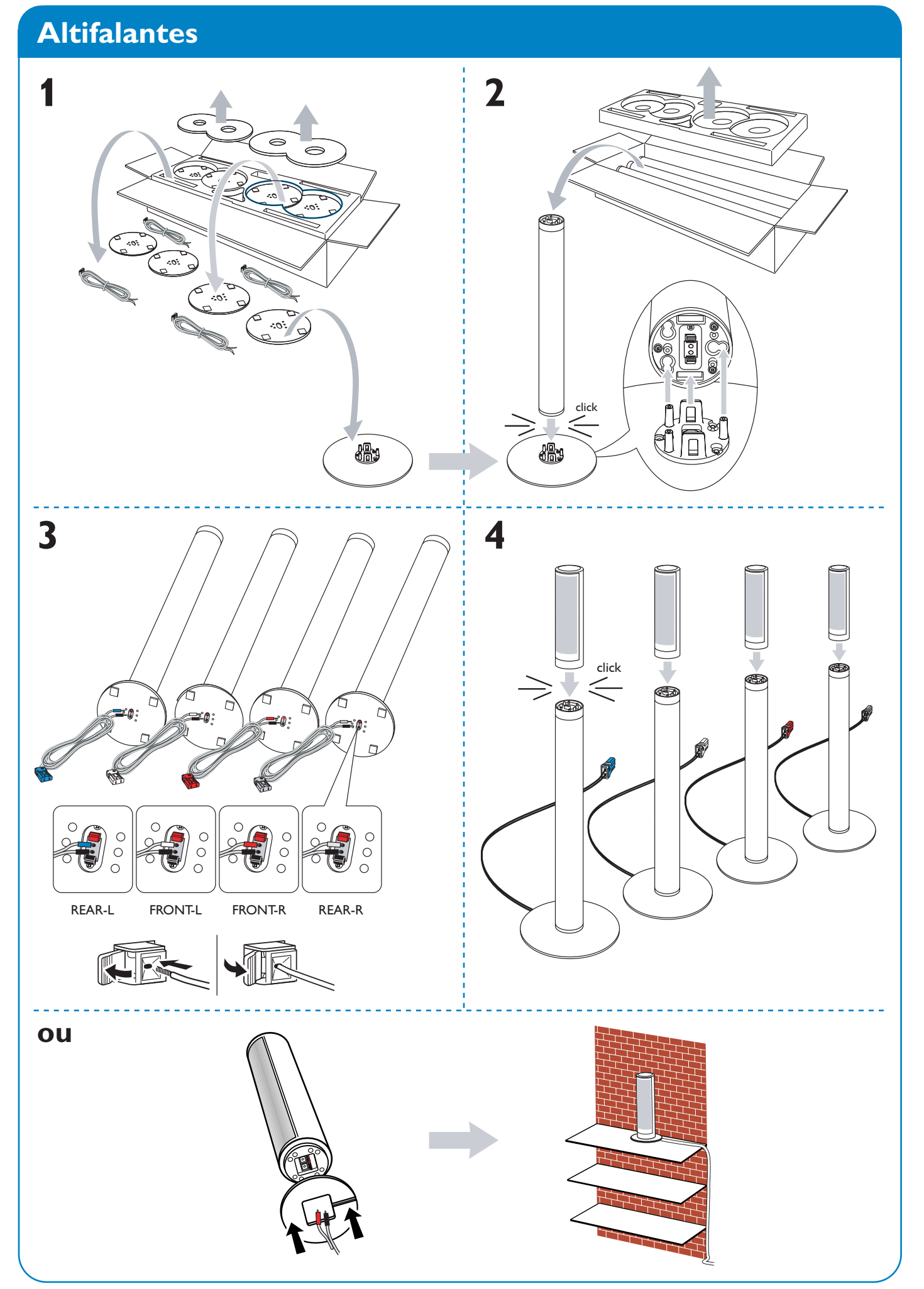

# Altifalantes

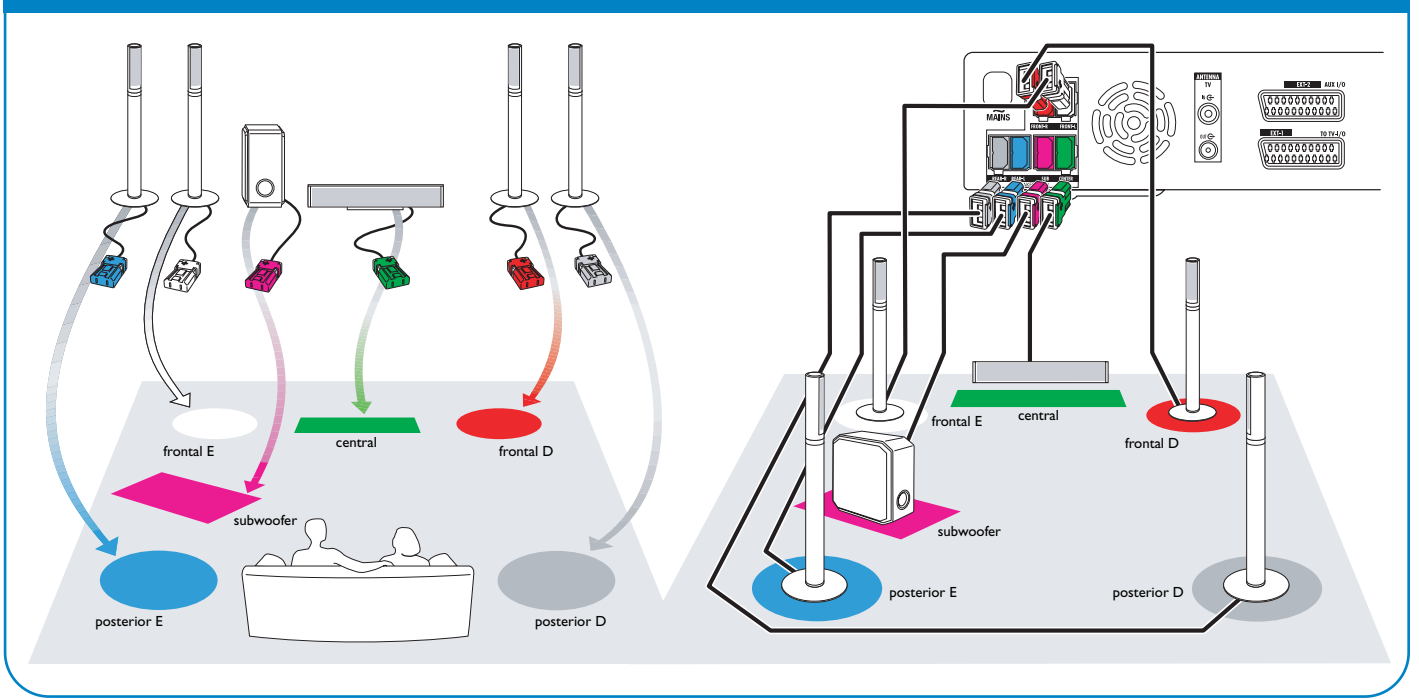

# Ligações

# → Manual do Utilizador: consultar páginas 12–16

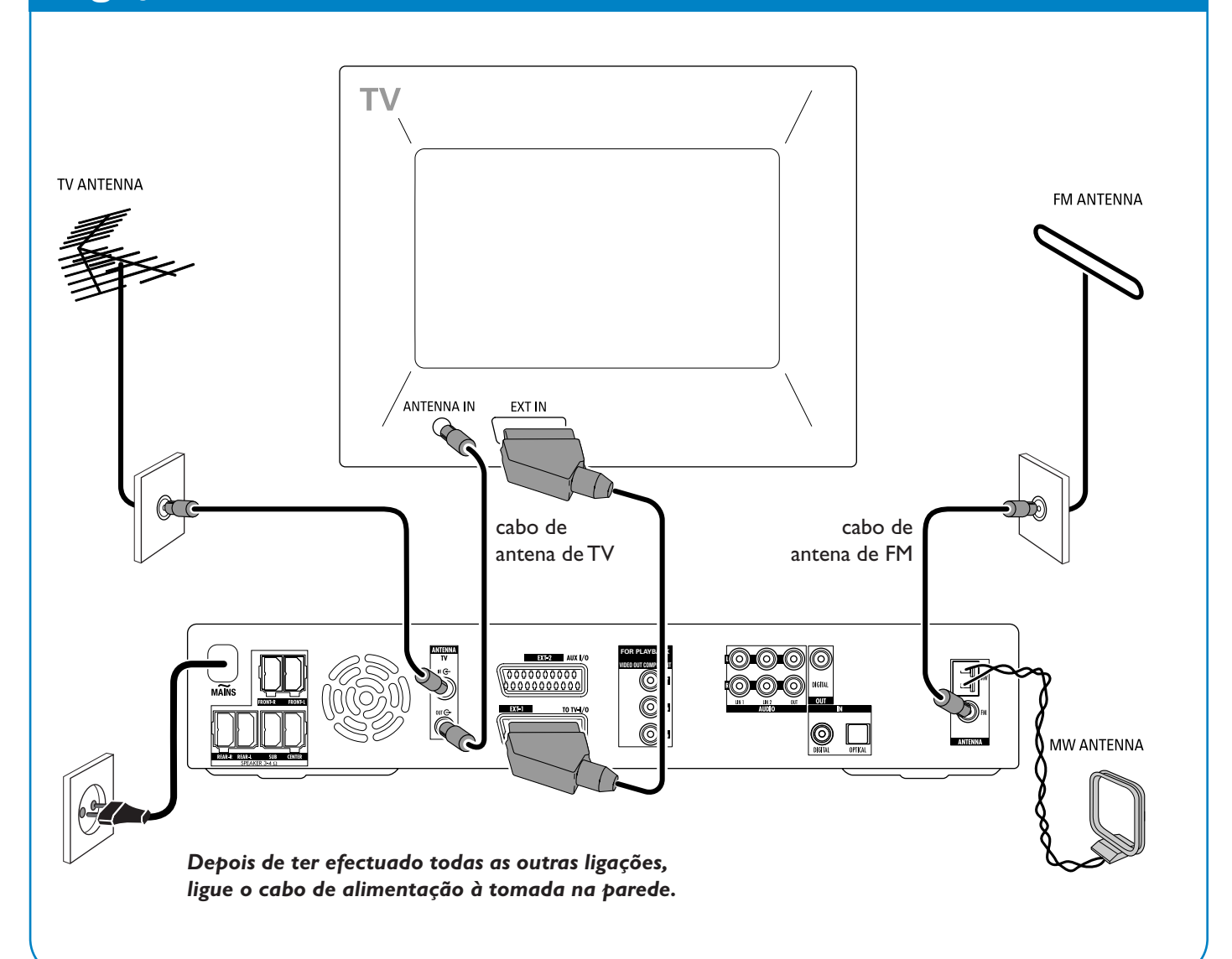

# LX7500R

# Guia rápido de utilização

# Instalação inicial

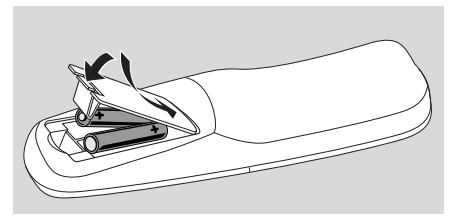

1 Insira as pilhas no telecomando.

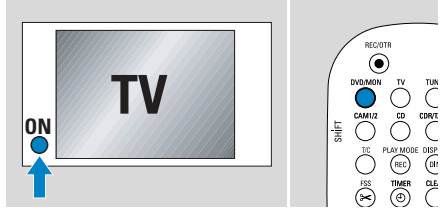

- **2** Ligue a alimentação do televisor.
- Prima DVD/MON para ligar o sistema de gravador de DVD.
   T5 TV DN7 será exibido no sistema de

IS TV EN? será exibido no sistema de gravador de DVD.

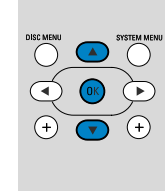

- Pretruktive Pretruktive Pretr
- 4 Prima ▼, ▲ para seleccionar o idioma em que as mensagens de ecrã deverão aparecer no ecrã de TV. Em seguida, prima OK.

Se o menu anterior não aparecer, regule o televisor para o canal de áudio/vídeo correcto para o sistema de gravador de DVD. Tais canais poderão ser denominados AUX ou AUXILIARY IN, AUDIO/VIDEO ou A/V IN, EXT1, EXT2 ou EXTERNAL IN, etc. Estes canais encontram-se geralmente perto do canal 00.

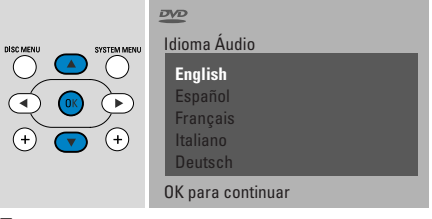

5 Prima ▼, ▲ para seleccionar o idioma no qual um DVD deverá ser reproduzido preferencialmente. Em seguida, prima OK.

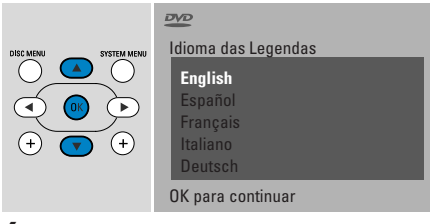

6 Prima ▼, ▲ para seleccionar o idioma no qual as legendas deverão ser reproduzidas preferencialmente. Em seguida, prima OK.

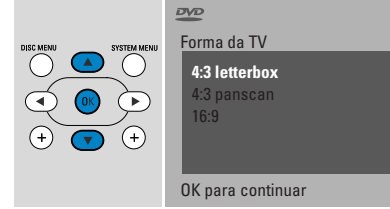

7 Prima ▼, ▲ para seleccionar o formato do ecrã. Esta configuração só terá efeito com DVDs que suportam diferentes formatos de ecrã. Em seguida, prima OK.

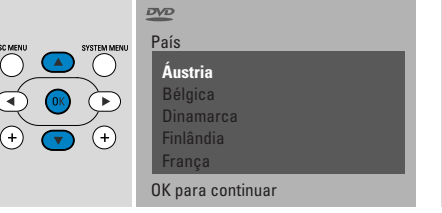

 8 Prima ▼, ▲ para seleccionar o país onde o sistema de gravador de DVD é utilizado. Em seguida, prima OK.

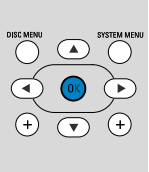

Depois de ligar a anten carregue OK

> Para Continuar Prima OK

9 Certifique-se de que a antena de TV ou o sistema de TV por cabo está ligado ao sistema de gravador de DVD. Em seguida, prima OK.

Instalação Busca automática Busca de canais de T 12 Canais encontr. Wait

→ O sistema de gravador de DVD irá procurar os canais de TV disponíveis. Isto poderá demorar vários minutos.

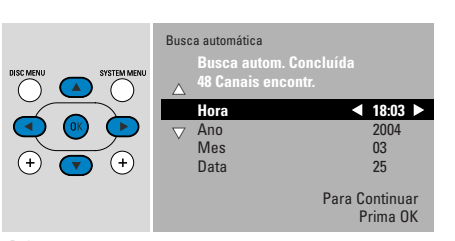

 Verifique a hora e a data. Se necessário, utilize ▼, ▲, ◄, ▶ para ajustar a hora/data correctamente. Em seguida, prima OK.

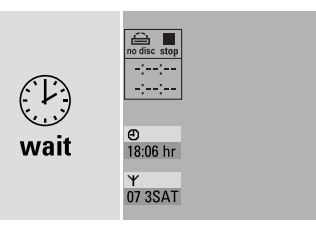

→ O ecrã de TV fica em branco durante cerca de 1/2 minuto. A seguir, aparece o ecrã do DVD.

O sistema de gravador de DVD está pronto para ser utilizado!

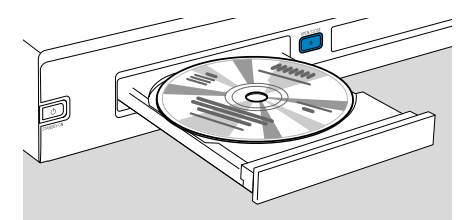

- Prima e mantenha premido DVD/MON durante 1 segundo.
- Prima OPEN/CLOSE ▲ no aparelho para abrir a gaveta.
- **3** Insira um disco (face impressa para cima) na gaveta do disco.
- 4 Prima OPEN/CLOSE ▲ no aparelho para fechar a gaveta.

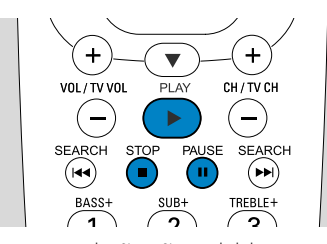

- 5 Se a reprodução não se iniciar automaticamente, prima PLAY ▶ para iniciar a reprodução.
- Para interromper a reprodução, prima PAUSE II.
- O Para retomar a reprodução, prima PLAY ►.
- 6 Para parar a reprodução, prima STOP ■.

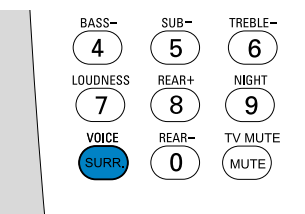

 O Para seleccionar um dos modos de som envolvente disponíveis, prima SURR. repetidamente. O modo de som envolvente seleccionado será exibido no sistema de gravador de DVD.

# Reprodução de uma estação de rádio

Certifique-se de que a antena de rádio FM está ligada ao sistema de gravador de DVD.

Ao premir TUNER pela primeira vez, o sistema de gravador de DVD procurará automaticamente estações de rádio. A procura demorará um par de minutos.

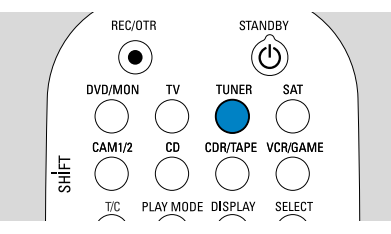

 Mantenha premido TUNER durante
 segundo para seleccionar o sintonizador de rádio.

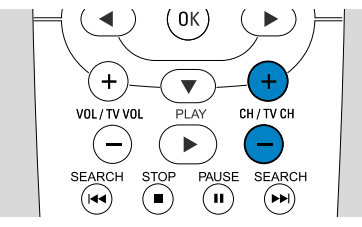

2 Prima CH + ou CH – repetidamente para saltar para uma estação de rádio présintonizada.

Ou utilize 0–9 para introduzir o número de uma estação de rádio pré-sintonizada. Para introduzir um número de dois dígitos, prima 0–9 duas vezes no prazo de 2 segundos.

# Seleccionar uma fonte

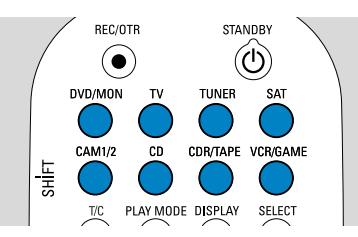

Com os «botões de fontes», pode seleccionar o que deseja reproduzir e o que gravar.

Mantenha premido um botão de fonte durante 1 segundo para seleccionar uma fonte. **DVD** selecciona o disco inserido no sistema de gravador de DVD (DVD, DVD RW, DVD R, CD de Vídeo, CD de Super Vídeo, CD de Áudio, CD-MP3). A reprodução inicia-se automaticamente ou aparecerá um ecrã de menu/informação no ecrã de TV.

**MON** («Monitor») apresenta os canais de TV memorizados no sistema de gravador de DVD. Prima CH+ ou CH- para seleccionar o canal de TV que deseja gravar.

**TV** reproduz o som do seu aparelho de televisão nos altifalantes do sistema de gravador de DVD.

#### SAT, CAM1/2, CD, CDR/TAPE,

**VCR/GAME** selecciona equipamento ligado (receptor de satélite, leitor de CD ou similar).

#### Com SAT, CAM1/2, VCR/GAME

seleccione o equipamento de vídeo a partir do qual deseja gravar. Por exemplo, para gravar um programa de satélite, seleccione primeiro SAT e, em seguida, prima REC/OTR.

# Guia rápido de utilização

# **LX7500R**

STANDBY  $(\mathfrak{O})$ 

SELECT

# Gravar um programa de TV

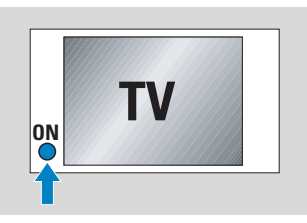

 Ligue o seu televisor. Se for necessário, regule o televisor para o canal de áudio/vídeo adequado para o sistema de gravador de DVD. Tais canais poderão ser denominados AUX ou AUXILIARY IN, AUDIO/VIDEO ou A/V IN. EXT1. EXT2 ou EXTERNAL IN, etc. Estes canais encontram-se geralmente perto do canal 00.

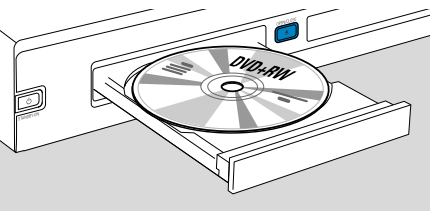

2 Insira na gaveta do disco um disco DVD+RW ou DVD+R no qual deseja gravar.

DVD+R

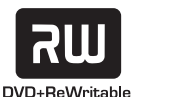

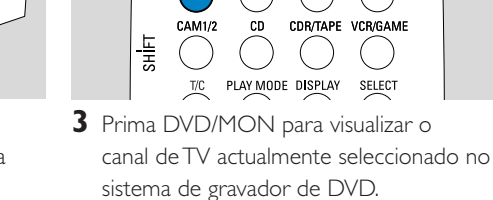

REC/OTR

 $(\bullet)$ 

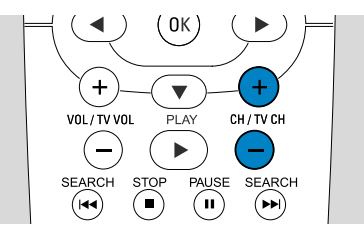

4 Prima CH+ ou CH- para seleccionar o canal de TV (número de programa) que deseja gravar.

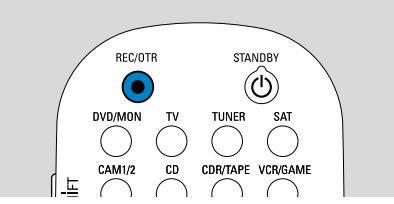

- 5 Mantenha REC/OTR premido até que SAFE REED seja exibido no sistema de gravador de DVD.
  - → A gravação inicia-se no fim de todas as gravações existentes.

Nota para DVD RWs: Se premir REC/OTR com brevidade, a gravação inicia-se na posição onde parou a reprodução. As gravações anteriores poderão ser gravadas por cima.

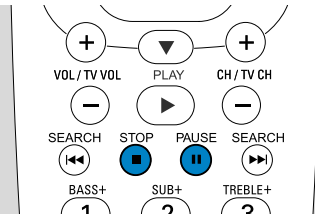

- O Para interromper a gravação, prima PAUSE II.
- O Para retomar a gravação, prima novamente PAUSE II.
- 6 Prima STOP para parar a gravação.

# Seleccionar um modo de gravação

►

2

SUB-

( II

VOL/TV VO

1

BASS-

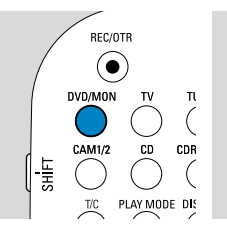

O modo de gravação determina a qualidade de imagem de uma gravação e o tempo máximo de gravação disponível num disco.

- 1 Prima e mantenha premido DVD/MON durante 1 segundo.
- 2 Prima STOP para parar a reprodução ou gravação.

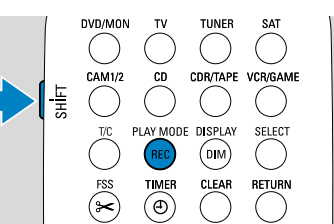

3 Enquanto mantém premido SHIFT, prima REC / PLAY MODE repetidamente para seleccionar o modo de gravação.

| modo | qualidade        | tempo de<br>gravação |
|------|------------------|----------------------|
| M1   | melhor que DVD   | 1 hora               |
| M2   | DVD              | 2 horas              |
| M2×  | melhor que S-VHS | 2½ horas             |
| M3   | S-VHS            | 3 horas              |
| M4   | melhor que VHS   | 4 horas              |
| M6   | VHS              | 6 horas              |
| M8   | VHS (longplay)   | 8 horas              |

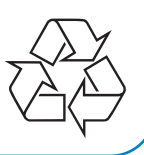